# Tallinna Tehnikaülikool

Informaatikainstituut

Irina Amitan, Jüri Vilipõld

# MS Exceli rakenduste loomise vahendid E-õpik

Tallinn 2013

# SISUKORD

| 1 | 1 RAKENDUSE OLEMUS JA PÕHIKOMPONENDID                                                                                                    | 6                                                                                                    |
|---|----------------------------------------------------------------------------------------------------|----------------------------------------------------------------------------------------------------|
| 2 | 2 EXCELI STANDARDLIIDES                                                                                                    | 10                                                                                                    |
| 3 |                                                                                                    |                                                                                                    |
| - | 3.1 TÖÖVIHIKU STRUKTUUR JA PÕHIKOMPONENDID                                                                                                    |                                                                                                    |
|   | 3.2 Töövihiku põhiomadused                                                                                                    | 14                                                                                                    |
|   | 3.3 Põhitegevused töövihikutega                                                                                                    |                                                                                                    |
| 4 | 4 TÖÖLEHED                                                                                                    | 16                                                                                                    |
|   | 4.1 TÖÖLEHE STRUKTUUR JA PÕHIKOMPONENDID                                                                                                    |                                                                                                    |
|   | 4.2 TÖÖLEHE PÕHIOMADUSED                                                                                                    |                                                                                                    |
|   | 4.3 Põhitegevused lehtedega                                                                                                    |                                                                                                    |
| 5 | 5 LAHTRID JA LAHTRIPLOKID. READ JA VEERUD                                                                                                    | 20                                                                                                    |
|   | 5.1 LAHTRIPLOKI STRUKTUUR JA PÕHIELEMENDID                                                                                                    |                                                                                                    |
|   | 5.2 LAHTRITE JA LAHTRIPLOKKIDE PÕHIOMADUSED                                                                                                    |                                                                                                    |
|   | 5.3 PÕHITEGEVUSED LAHTRITEGA JA LAHTRIPLOKKIDEGA                                                                                                    |                                                                                                    |
|   | 5.4 PÕHITEGEVUSED RIDADE JA VEERGUDEGA                                                                                                    |                                                                                                    |
| 6 | 6 ANDMED                                                                                                    | 31                                                                                                    |
|   | 6.1 ANDMETÜÜBID                                                                                                    |                                                                                                    |
|   | 6.2 VÄÄRTUSTE ESITUSVIISID SISESTAMISEL JA KUVAMISE VOR                                                                                                    | RMINGUD 32                                                                                                    |
|   |                                                                                                    |                                                                                                    |
| 7 | 7 VALEMID, AVALDISED JA SISEFUNKTSIOONID                                                                                                    | 35                                                                                                    |
| 7 | <ul> <li>7 VALEMID, AVALDISED JA SISEFUNKTSIOONID</li> <li>7.1 VALEMITE STRUKTUUR JA PÕHIELEMENDID</li> </ul>                                                                                                    | <b>35</b>                                                                                                    |
| 7 | <ul> <li>7 VALEMID, AVALDISED JA SISEFUNKTSIOONID</li> <li>7.1 VALEMITE STRUKTUUR JA PÕHIELEMENDID</li> <li>7.2 OPERANDID</li> </ul>                                                                                                    | <b>35</b><br>35<br>36                                                                                                    |
| 7 | <ul> <li>7 VALEMID, AVALDISED JA SISEFUNKTSIOONID</li> <li>7.1 VALEMITE STRUKTUUR JA PÕHIELEMENDID</li> <li>7.2 OPERANDID</li> <li>7.2.1 Konstandid</li> </ul>                                                                                                    | <b>35</b><br>35<br>36<br>36                                                                                                    |
| 7 | <ul> <li>7 VALEMID, AVALDISED JA SISEFUNKTSIOONID</li> <li>7.1 VALEMITE STRUKTUUR JA PÕHIELEMENDID</li> <li>7.2 OPERANDID</li></ul>                                                                                                    | <b>35</b><br>35<br>36<br>36<br>36                                                                                               |
| 7 | <ul> <li>7 VALEMID, AVALDISED JA SISEFUNKTSIOONID</li> <li>7.1 VALEMITE STRUKTUUR JA PÕHIELEMENDID</li> <li>7.2 OPERANDID</li></ul>                                                                                                    | <b>35</b><br>35<br>36<br>36<br>36<br>37<br>37                                                                                   |
| 7 | <ul> <li>7 VALEMID, AVALDISED JA SISEFUNKTSIOONID</li> <li>7.1 VALEMITE STRUKTUUR JA PÕHIELEMENDID</li> <li>7.2 OPERANDID</li></ul>                                                                                                    | <b>35</b><br>                                                                                                    |
| 7 | <ul> <li>7 VALEMID, AVALDISED JA SISEFUNKTSIOONID</li> <li>7.1 VALEMITE STRUKTUUR JA PÕHIELEMENDID</li> <li>7.2 OPERANDID</li></ul>                                                                                                    | 35<br>                                                                                                    |
| 7 | <ul> <li>7 VALEMID, AVALDISED JA SISEFUNKTSIOONID</li> <li>7.1 VALEMITE STRUKTUUR JA PÕHIELEMENDID</li> <li>7.2 OPERANDID</li> <li>7.2.1 Konstandid</li> <li>7.2.2 Viited lahtritele ja lahtriplokkidele</li> <li>7.2.3 Sisefunktsioonid</li> <li>7.3 ARVAVALDISED JA MATEMAATIKAFUNKTSIOONID</li> <li>7.4 VÕRDLUSED, LOOGIKAAVALDISED JA LOOGIKAFUNKTSIOO</li> <li>7.5 AJAAVALDISED JA AJAFUNKTSIOONID</li> <li>7.6 TEKSTIAVALDISED JA TEKSTIFUNKTSIOONID</li> </ul>                                                                                 | 35<br>36<br>36<br>36<br>36<br>37<br>37<br>NID41<br>43<br>45                                                                     |
| 7 | <ul> <li>7 VALEMID, AVALDISED JA SISEFUNKTSIOONID</li> <li>7.1 VALEMITE STRUKTUUR JA PÕHIELEMENDID</li> <li>7.2 OPERANDID</li> <li>7.2.1 Konstandid</li> <li>7.2.2 Viited lahtritele ja lahtriplokkidele</li> <li>7.2.3 Sisefunktsioonid</li> <li>7.3 ARVAVALDISED JA MATEMAATIKAFUNKTSIOONID</li> <li>7.4 VÕRDLUSED, LOOGIKAAVALDISED JA LOOGIKAFUNKTSIOO</li> <li>7.5 AJAAVALDISED JA AJAFUNKTSIOONID</li> <li>7.6 TEKSTIAVALDISED JA TEKSTIFUNKTSIOONID</li> <li>7.7 VALEMITE KASUTAMINE TABELITES</li> </ul>                                      | <b>35</b><br>36<br>36<br>36<br>36<br>37<br>37<br>NID 41<br>41<br>43<br>45<br>46                                                 |
| 7 | <ul> <li>7 VALEMID, AVALDISED JA SISEFUNKTSIOONID</li> <li>7.1 VALEMITE STRUKTUUR JA PÕHIELEMENDID</li> <li>7.2 OPERANDID</li> <li>7.2.1 Konstandid</li> <li>7.2.2 Viited lahtritele ja lahtriplokkidele</li> <li>7.2.3 Sisefunktsioonid</li> <li>7.3 ARVAVALDISED JA MATEMAATIKAFUNKTSIOONID</li> <li>7.4 VÕRDLUSED, LOOGIKAAVALDISED JA LOOGIKAFUNKTSIOO</li> <li>7.5 AJAAVALDISED JA AJAFUNKTSIOONID</li> <li>7.6 TEKSTIAVALDISED JA TEKSTIFUNKTSIOONID</li> <li>7.7 VALEMITE KASUTAMINE TABELITES</li> <li>7.7.1 Aadresside kasutamine</li> </ul> | 35<br>35<br>36<br>36<br>36<br>37<br>37<br>0NID 41<br>43<br>43<br>45<br>46                                                       |
| 7 | <ul> <li>7 VALEMID, AVALDISED JA SISEFUNKTSIOONID</li> <li>7.1 VALEMITE STRUKTUUR JA PÕHIELEMENDID</li> <li>7.2 OPERANDID</li> <li>7.2.1 Konstandid</li> <li>7.2.2 Viited lahtritele ja lahtriplokkidele</li> <li>7.2.3 Sisefunktsioonid</li> <li>7.3 ARVAVALDISED JA MATEMAATIKAFUNKTSIOONID</li> <li>7.4 VÕRDLUSED, LOOGIKAAVALDISED JA LOOGIKAFUNKTSIOO</li> <li>7.5 AJAAVALDISED JA AJAFUNKTSIOONID</li> <li>7.6 TEKSTIAVALDISED JA TEKSTIFUNKTSIOONID</li> <li>7.7 VALEMITE KASUTAMINE TABELITES</li> <li>7.7.1 Aadresside kasutamine</li></ul>  | <b>35</b><br>35<br>36<br>36<br>36<br>37<br>37<br>0NID 41<br>43<br>43<br>45<br>46<br>46<br>46<br>48                              |
| 8 | <ul> <li>7 VALEMID, AVALDISED JA SISEFUNKTSIOONID</li> <li>7.1 VALEMITE STRUKTUUR JA PÕHIELEMENDID</li> <li>7.2 OPERANDID</li> <li>7.2.1 Konstandid</li> <li>7.2.2 Viited lahtritele ja lahtriplokkidele</li> <li>7.2.3 Sisefunktsioonid</li> <li>7.3 ARVAVALDISED JA MATEMAATIKAFUNKTSIOONID</li> <li>7.4 VÕRDLUSED, LOOGIKAAVALDISED JA LOOGIKAFUNKTSIOO</li> <li>7.5 AJAAVALDISED JA AJAFUNKTSIOONID</li> <li>7.6 TEKSTIAVALDISED JA TEKSTIFUNKTSIOONID</li> <li>7.7 VALEMITE KASUTAMINE TABELITES</li></ul>                                       | 35<br>35<br>36<br>36<br>36<br>37<br>37<br>0NID 41<br>43<br>43<br>45<br>46<br>46<br>46<br>48<br>51                               |
| 8 | <ul> <li>7 VALEMID, AVALDISED JA SISEFUNKTSIOONID</li> <li>7.1 VALEMITE STRUKTUUR JA PÕHIELEMENDID</li> <li>7.2 OPERANDID</li> <li>7.2.1 Konstandid</li> <li>7.2.2 Viited lahtritele ja lahtriplokkidele</li> <li>7.2.3 Sisefunktsioonid</li> <li>7.3 ARVAVALDISED JA MATEMAATIKAFUNKTSIOONID</li> <li>7.4 VÕRDLUSED, LOOGIKAAVALDISED JA LOOGIKAFUNKTSIOO</li> <li>7.5 AJAAVALDISED JA AJAFUNKTSIOONID</li> <li>7.6 TEKSTIAVALDISED JA TEKSTIFUNKTSIOONID</li> <li>7.7 VALEMITE KASUTAMINE TABELITES</li></ul>                                       | 35<br>35<br>36<br>36<br>36<br>37<br>37<br>0NID 41<br>43<br>45<br>46<br>46<br>46<br>48<br>51<br>52                               |
| 8 | <ul> <li>7 VALEMID, AVALDISED JA SISEFUNKTSIOONID</li> <li>7.1 VALEMITE STRUKTUUR JA PÕHIELEMENDID</li> <li>7.2 OPERANDID</li> <li>7.2.1 Konstandid</li></ul>                                                                                                    | <b>35</b><br>35<br>36<br>36<br>36<br>37<br>37<br>0NID 41<br>43<br>43<br>45<br>46<br>46<br>48<br><b>51</b><br>52<br>53           |
| 8 | <ul> <li>7 VALEMID, AVALDISED JA SISEFUNKTSIOONID</li> <li>7.1 VALEMITE STRUKTUUR JA PÕHIELEMENDID</li> <li>7.2 OPERANDID</li></ul>                                                                                                    | <b>35</b><br>35<br>36<br>36<br>36<br>36<br>37<br>37<br>0NID 41<br>43<br>43<br>45<br>46<br>48<br><b>51</b><br>52<br>53<br>54     |
| 8 | <ul> <li>7 VALEMID, AVALDISED JA SISEFUNKTSIOONID</li> <li>7.1 VALEMITE STRUKTUUR JA PÕHIELEMENDID</li> <li>7.2 OPERANDID</li></ul>                                                                                                    | 35<br>35<br>36<br>36<br>36<br>36<br>37<br>37<br>37<br>0NID 41<br>43<br>43<br>45<br>46<br>46<br>48<br>51<br>52<br>53<br>54<br>54 |

| 8.5  | RISTTABELID                                   | 60 |
|------|-----------------------------------------------|----|
| 9 V  | IITAMIS- JA OTSIMISFUNKTSIOONID               | 63 |
| 9.1  | FUNKTSIOON INDEX                              | 64 |
| 9.2  | OTSIMISFUNKTSIOONIDE KASUTAMISE ÜLDPÕHIMÕTTED | 66 |
| 9.3  | FUNKTSIOON MATCH                              | 67 |
| 9.4  | FUNKTSIOONID VLOOKUP JA HLOOKUP               | 69 |
| 9.5  | FUNKTSIOON LOOKUP                             | 71 |
| 9.6  | FUNKTSIOONID COUNTIF JA SUMIF                 | 72 |
| 10 D | IAGRAMMID                                     | 74 |
| 10.1 | Põhimõisted                                   | 74 |
| 10.2 | DIAGRAMMIDE LOOMINE                           | 77 |
| 10.3 | DIAGRAMMIDE REDIGEERIMINE JA VORMINDAMINE     | 77 |
| 11 M | IS OFFICE JOONESTUSVAHENDID                   | 78 |
| 11.1 | ÜLDISED PÕHIMÕTTED                            | 78 |
| 11.2 | ALUSVÕRGU MÄÄRAMINE                           | 78 |
| 11.3 | JOONISTE PÕHIELEMENDID                        | 79 |
| 11.4 | PÕHITEGEVUSED KUJUNDITEGA                     | 80 |
| 11.5 | KUJUNDITE VORMINDAMINE                        | 81 |
| 11.6 | GRUPEERIMINE JA DEGRUPEERIMINE                | 82 |
| 11.7 | KUJUNDITE JÄRJESTAMINE                        | 82 |

# Sissejuhatus

Käesolev materjal on mõeldud kasutamiseks Tallinna Tehnikaülikooli üldinformaatika kursuse õppimisel mitteinformaatika erialadel. Õppevahendit täiendavad ja laiendavad loengud ja praktikumid ning ülikooli serveritel paiknevad õppematerjalid: elektroonilised töövihikud, näited, ülesanded jm. Viimastele on õppijatel juurdepääs ka Interneti kaudu.

Üldinformaatika kursus ja ka vastavad õppematerjalid ei ole mõeldud päris algajale. Õppijatelt eeldatakse informaatikaalaseid teadmisi ja oskusi vähemalt tasemel, mis vastavad arvutioskuse (AO) tunnistuste nõuetele järgmistes moodulites: arvuti kasutamine ja failihaldussüsteemid (AO2), tekstitöötlus (AO3) ja tabelitöötlus (AO4).

Informaatika kursuse praktiline osa on suurel määral orienteeritud rakenduste loomisele ja arendamisele üldotstarbeliste rakendusprogrammide keskkonnas. Viimastes on kesksel kohal tabeliprogramm MS Excel, mis pakub lihtsaid ja efektiivseid vahendeid korduvaks kasutamiseks mõeldud rakenduste loomiseks. Väga oluline osa kursuses on ka rakendusprogrammide arendussüsteemil Visual Basic (VBA). Kuigi käesolevas kirjutises VBA-d ei vaadelda (selle kohta on olemas eraldi õppevahendid), on materjalis arvestatud VBA kasutamise võimalustega. Exceli ja VBA käsitlemine informaatika kursuses toimub teatud osas paralleelselt, sest rakenduste loomisel pruugitakse üldjuhul mõlema vahendeid.

Töökeskkonna (kasutajaliides, töövihikud, töölehed jm) kirjeldus on esitatud formaliseeritud kujul, lähtudes objektorienteeritud lähenemisviisist. Seda vaadeldakse omavahel seotud objektide kogumina. Põhiobjektide jaoks on toodud mudelid, mis kajastavad nende võimaliku struktuuri, ning on iseloomustatud objektide omadusi ja põhitegevusi nendega. Taoline käsitlus peaks võimaldama õppijal, kellel on teatud kogemused töötamisel Exceliga, süstematiseerida ja formaliseerida oma teadmisi Exceli kohta ning looma eeldused manipuleerimiseks Exceli objektidega VBA abil.

Põhirõhk on materjalis asetatud rakenduse sisule, mille moodustavad andmed ja valemid. Vaadeldud on erinevate andmetüüpide kasutamisvõimalusi, nende võimalike esitamisviise ning lubatuid tehteid ja operatsioone erinevate andmetüüpidega. On antud ülevaade vahenditest tööks korrapäraste tabelitega (andmeloenditega) ning tabelite sidumisest otsimis- ja viitamisfunktsioonide abil. Võrdlemisi põhjalikult on käsitletud valemeid ja avaldisi. Erilist tähelepanu on pööratud nimede kasutamisele, tehete ja operatsioonide prioriteetidele, Exceli sisefunktsioonidele, tingimuslikele avaldistele ning valemite kasutamisele tabelites. Lühidalt on vaadeldud ka diagrammide koostamisega, redigeerimisega seotuid küsimusi ning MS Office graafikavahendeid.

# 1 Rakenduse olemus ja põhikomponendid

**Rakendus** (ingl. k. *Application*) kujutab endast korduvaks kasutamiseks mõeldud vahendite kogumit teatud liiki ülesannete lahendamiseks või töö täitmiseks. Rakenduses on omavahel tihedalt seotud

- töökeskkond ja
- rakenduse sisu.

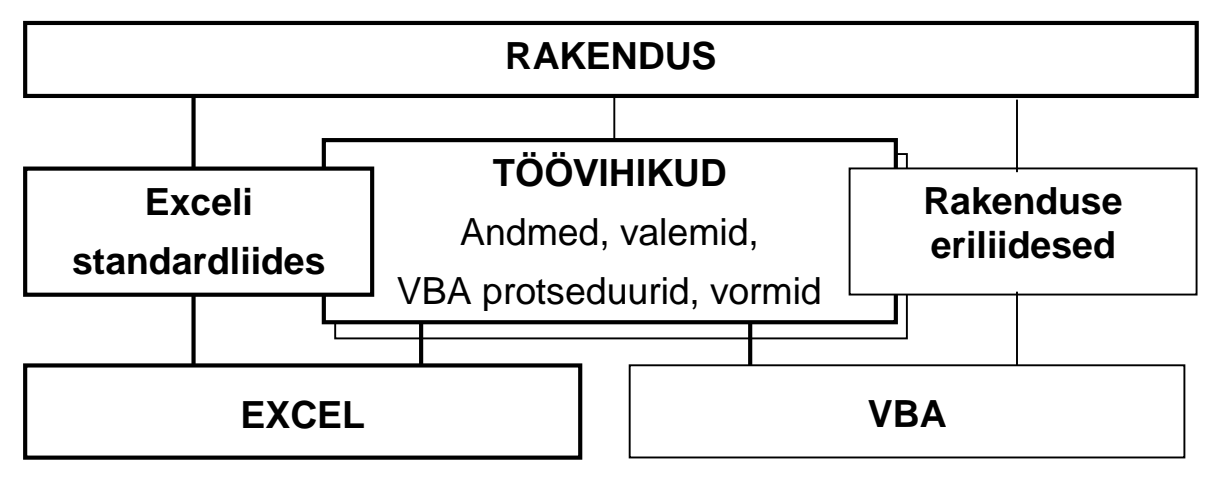

Joonis 1.1 Rakenduse põhikomponendid

Exceli rakenduse töökeskkonna (vt. ka Exc\_Keskkond.xlsm) kaheks peamiseks osaks on

- **töövihikud** ja
- kasutajaliidesed.

Tüüpilise **rakenduse sisu** moodustavad

- **andmed** ja
- valemid.

Neile lisaks võivad olla kasutusel ka rakenduste arendussüsteemi **VBA protseduurid** (VBA - *Visual Basic for Application*).

**Töövihik** (*Workbook*) on ettenähtud rakenduse sisu salvestamiseks, säilitamiseks ja kasutamiseks. Ühes rakenduses võib olla kasutusel mitu töövihikut. Iga töövihik salvestatakse eraldi faili ning kuvatakse eraldi aknas. Töövihiku põhikomponentideks on **töölehed**.

<u>Tööleht</u> (*Worksheets*) kujutab endast **ridadest** (*Rows*) ja **veergudest** (*Columns*) koosnevat korrapärast tabelit, mille igasse **lahtrisse** (*Cell*) võib salvestada mingi väärtuse või valemi. Mitmeid tegevusi saab täita ka **lahtriplokkidega** (*Range*), milleks võib üldjuhul olla suvaline lahtrite kogum. Töölehe pinnale võib paigutada diagramme, jooniseid, pilte, teiste rakendusprogrammide objekte jm. Diagramme saab luua ka **diagrammilehtedel** (*Charts*).

Töövihiku koosseisu võib kuuluda ka **VBA projekt** (*VBA Project*), kuhu saab salvestada **VBA protseduure** (programme) ja spetsialiseeritud kasutajaliidese **vorme**.

**Kasutajaliidesed** (*User Interfaces*) sisaldavad vahendeid (menüüd, tööriistaribad, dialoogiaknad, vormid, kerimisribad jm), mille abil toimub rakenduste loomine ja kasutamine. Üldjuhul võib eristada kahte liiki liideseid: **Exceli standardliides** ja spetsiaalselt antud rakenduse jaoks loodud **eriliides**(ed).

Standardliidese komponendid on sisseehitatud Exceli rakendusprogrammi ning viimane tagab nende kuvamise ja kasutamise. Liidese põhiosa (peamenüü, tööriistaribad, valemiriba jm) on tavaliselt kuvatud rakenduse (Exceli) aknas. Teatud osa liidesest (töölehe rea- ja veerupäised, kerimisribad jm) asub ka töövihiku aknas, mis paikneb rakenduse akna sees. Kasutaja saab muuta liidese komponentide struktuuri, kuju ja asukohta, kohandades neid konkreetse rakenduse tarvis.

Rakenduse koostamisel saab luua ka **eriliideseid**, mis on ettenähtud tööks just antud rakendusega. Näiteks saab luua spetsialiseerituid menüüsid ja tööriistaribasid, töölehele saab paigutada nn ohjureid (*controls*): käsunuppe, märkeruute, loendi- ja ripploendibokse jmt. VBA abil saab luua spetsiaalseid **vorme** andmete sisestamiseks ja tegevuste määramiseks jm.

Andmed kujutavad endast töölehe lahtritesse salvestatud või valemite poolt leitud väärtusi (arvud, tekstid, kuupäevad, tõeväärtused). Laiemas tähenduses kuuluvad andmete hulka ka lahtriandmete alusel loodud diagrammid, töölehe pinnale paigutatud graafikaobjektid jm. Rakendus on tavaliselt mõeldud korduvaks kasutamiseks ning taolisel juhul kujutavad osa andmeid endast lähte-ehk algandmeid, mille alusel valemid ja/või VBA protseduurid leiavad tulemid. Rakenduses võivad olla kasutusel mitmesugused vahe- ja abiandmed, kujundusandmed (päised, pealkirjad, selgitavad tekstid jm).

**Valemite** abil saab määrata eeskirju väärtuste leidmiseks. Excel arvutab valemi väärtuse ning salvestab ja kuvab selle samas lahtris, kus on valem. Reeglina sisaldab valem viited lahtritele või lahtriplokkidele, kus asuvad vastavad väärtused. Viited lahtritele ja lahtriplokkidele esitatakse valemites **aadresside** või **nimede** abil. Lahtri aadress moodustatakse tavaliselt veerutähise ja reanumbri abil. Nime peab lahtrile või lahtriplokile eelnevatel määrama vastava korralduse abil (vt. p. 5.2). Kui muudetakse lahtri väärtust, millele viidatakse valemis, leiab Excel viimase jaoks uue väärtuse.

Joonisel 1.2 on toodud "minirakenduse" kaks varianti, mis leiavad ristküliku külgede alusel tema pindala (S), ümbermõõdu (P) ja diagonaali (d). Esimeses variandis kasutatakse valemites **aadresse**, **teises** - **nimesid** a ja b, mis on määratud lahtritele, kus asuvad vastavad väärtused. Olgu märgitud, et nimede kasutamisel, ei oma andmete ja valemite asukoht töölehel valemite esitamisel mingit tähtsust. Kui muuta algandmete (a ja b) väärtusi, leiab Excel kohe tulemite (S, P ja d) uued väärtused.

|   | Α    | В        |                  |      |           |                |
|---|------|----------|------------------|------|-----------|----------------|
| 1 | Rist | küliku k | arakteristikud   | Rist | küliku ka | arakteristikud |
| 2 | а    | 5        |                  | а    | 5         |                |
| 3 | b    | 4        |                  | b    | 4         |                |
| 4 | S    | 20       | =B2*B3           | S    | 20        | =a*b           |
| 5 | Р    | 18       | =2*(B2+B3)       | Р    | 18        | =2*(a+b)       |
| 6 | d    | 6,403    | =SQRT(B2^2+B3^2) | d    | 6,403     | =SQRT(a^2+b^2) |

Joonis 1.2 Valemid ristküliku karakteristikute leidmiseks Lahtrites on näidatud väärtused, valemid on vastavate lahtrite kõrval

**VBA protseduuride** (programmide) abil on võimalik realiseerida selliseid andmete töötlemisega seotud tegevusi (näit. arvutusi), mille realiseerimine Exceli vahenditega (valemitega) on väga kohmakas või isegi võimatu, ning luua eriliideseid rakenduse kasutamise mugavamaks tegemiseks. Antud kirjutises VBA kasutamisega seotud küsimusi ei käsitleta.

Excelit ennast ja ka tema keskkonnas töötavat **suvalist rakendust võib käsitleda** omavahel seotud **objektide kogumina**. Objektideks on töövihikud, töölehed, lahtriplokid, diagrammid jm. Objekt võib sisaldada teisi objekte. Näiteks töövihikusse kuuluvad töölehed ning võivad kuuluda diagrammilehed ja VBA projekt, tööleht koosneb ridades ja veergudest, viimased koosnevad lahtritest, töölehe pinnal võivad paikneda diagrammid ja graafilised kujundid jne.

Joonisel 1.3 on toodud Exceli rakenduse lihtsustatud mudel. Sellel on näidatud

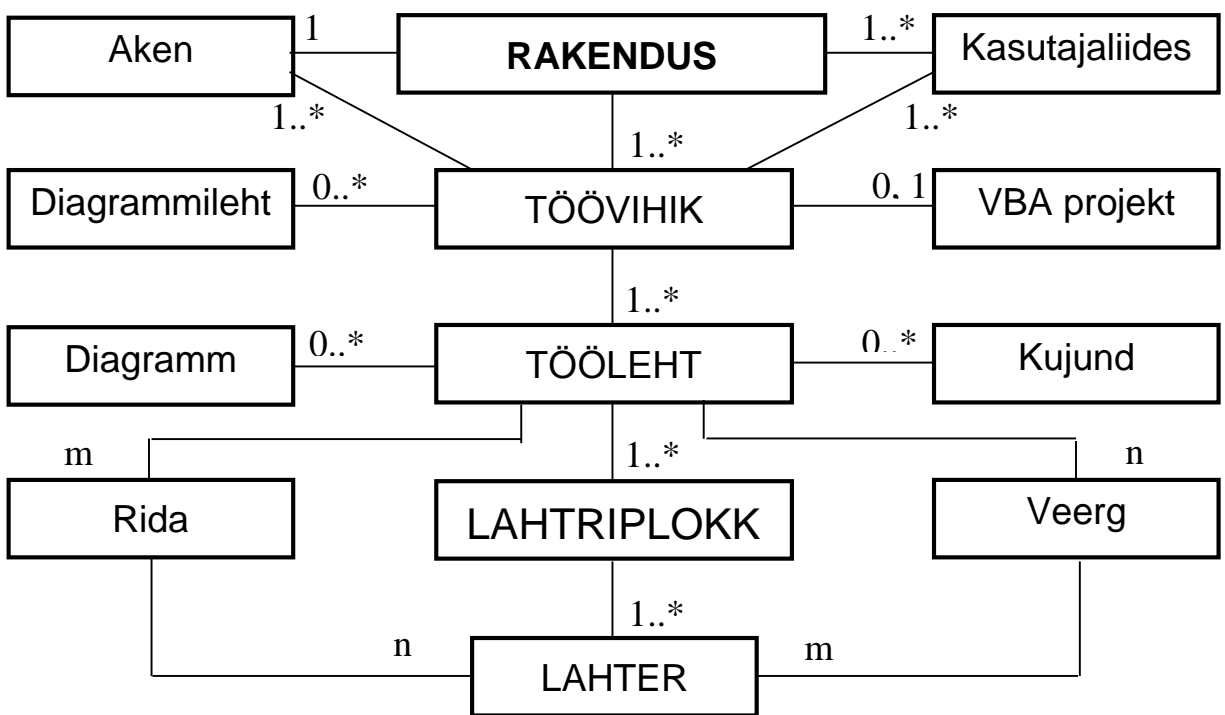

Joonis 1.3 Rakenduse põhiobjektid

põhiobjektid ja seosed (suhted) nende vahel. Üldjuhul võib mingi objekti

koosseisu kuuluda mitu ühte tüüpi objekti. Näiteks rakenduses võib olla mitu töövihikut, töövihik võib sisaldada mitut töölehte jne. Teatud tüüpi objektid peavad esinema vähemalt ühes eksemplaris, teised ei ole kohustuslikud. Siin ja ka edaspidi taolistel skeemidel, näitamaks mingisse objekti kuuluvate alamobjektide võimaliku arvu, on kasutatud järgmisi tähistusi.

- Kindel arv alamobjekti juures (näit 1, m, n) näitab, et see esineb näidatud arv kordi. Näiteks töölehel on alati m rida ja n veergu, reas on alati n lahtrit jne. Excel 2007-2013-s m=1 048 576, n=16 384, Excel 2003-s, m=65536, n=256.
- Tähistus 0, 1 näitab, et objekt võib puududa või esineda ühes eksemplaris. Näiteks töövihikus võib olla üks VBA projekt, kuid see võib ka puududa.
- Märk \* (tärn) tähistab suvalist arvu.
- Tähistus 1..\* näitab, et peab olema vähemalt üks antud tüüpi objekt, nende maksimaalne arv ei ole aga põhimõtteliselt piiratud. Näiteks töövihikus peab olema vähemalt üks tööleht, nende maksimaalne arv võib olla aga suvaline.
- Tähistus 0..\* näitab, et antud tüüpi objektid võivad puududa või neid võib olla suvaline hulk. Näiteks töölehel võib olla suvaline arv diagramme ja graafilisi kujundeid, kuid nende olemasolu ei ole kohustuslik.

Iga objektiga on seotud teatud hulk **omadusi** ja tema jaoks on määratletud **tegevused**, mida saab objektiga täita. Kõikidel antud tüüpi ehk klassi kuuluvatel objektidel (näiteks töölehed) on sama valik omadusi ja tegevusi.

**Omadused** ehk atribuudid identifitseerivad objekti ja iseloomustavad tema olekut, väljanägemist ja käitumist. Igal omadusel on tavaliselt mingi väärtus (arv, tekst jm). Objekti omadusteks on ka tema alamobjektid. Näiteks töövihiku omadusteks on: nimi, lehtede tüüp ja arv, aktiivne leht jm, töölehe omadusteks on: nimi, ridade ja veergude arv, aktiivne lahter jm, lahtri omadusteks on: aadress, nimi (kui on määratud), väärtus ja valem, väärtuse vorming, interjööri värvus, kirja tüüp ja suurus jm.

**Tegevused** muudavad objekti omadusi ja olekut. Neid määratakse korralduste abil, kasutades kasutajaliidese vastavaid vahendeid (menüüd, tööriistaribad, dialoogiboksid, klahvikorraldused jm.). Võimalikud tegevused sõltuvad objektist ja selle olekust. Näiteks töövihikutega saab täita järgmisi tegevusi: loomine, avamine, aktiveerimine, sulgemine jm; töölehti saab lisada, eemaldada, kopeerida, teisaldada jm; tüüpilised tegevused lahtritega ja lahtriplokkidega on: aktiveerimine ehk valimine, lisamine, eemaldamine, kopeerimine, vormindamine, väärtuse või valemi sisestamine, lahtri sisu kustutamine jm.

# 2 Exceli standardliides

Joonisel 2.1 on näidatud Exceli standardliidese põhielemendid. Enamik neist on seotud rakenduse aknaga ning enimkasutatavad on nähtavad standardseadistusega ekraanikuval. See koosneb rakenduse aknast, mille sees võib olla üks või mitu töövihiku akent. Viimane sisaldab samuti kasutajaliidese teatud elemente (rea- ja veerupäised, töölehe tabeli võrgustik, kerimisribad, lehtede nimelipikud jm), mis toodud skeemil ei kajastu.

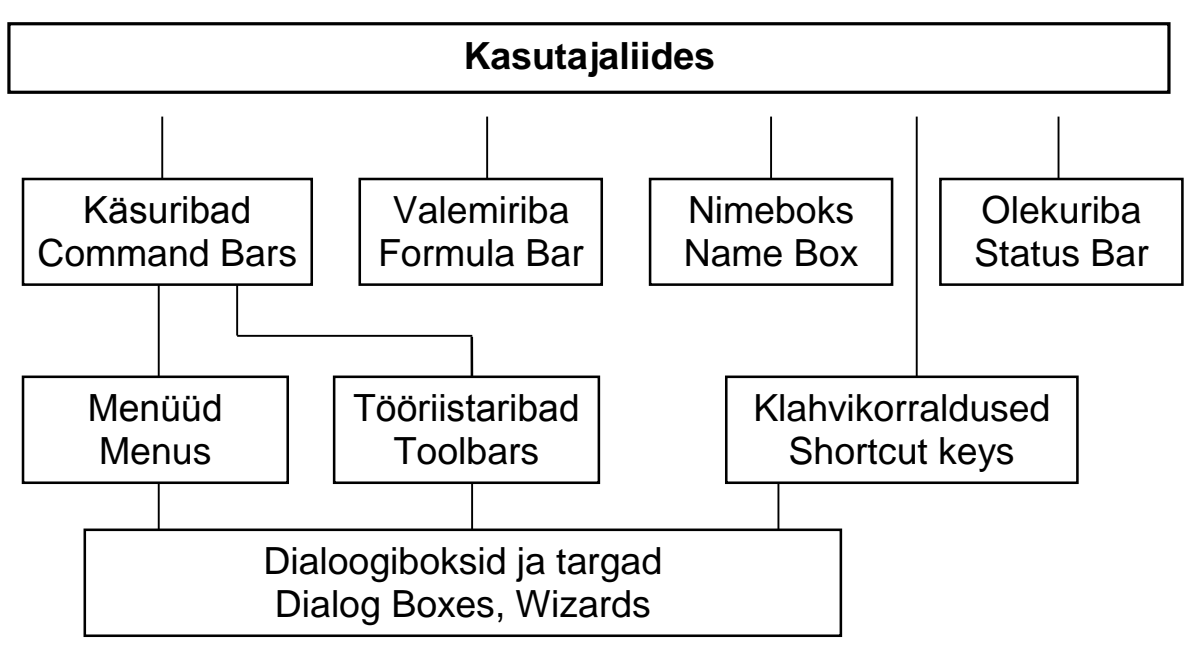

Joonis 2.1 Exceli standardliidese põhielemendid

Käsuribad (Command Bars) sisaldavad vahendeid korralduste esitamiseks, mille abil saab määrata tegevusi objektidega. Nad jagunevad kahte rühma: menüüd (menus) ja tööriistaribad (toolbars). Menüüd võib omakorda jagada kahte liiki: peamenüü ja objektimenüüd.

**Peamenüü** riba asub tavaliselt rakenduse akna ülaservas. Ta koosneb rippmenüüde loetelust, milledes sisalduvad korraldused on grupeeritud funktsioonide (sarnaste tegevuste) järgi:

- File tegevused failidega (töövihikutega): uue töövihiku loomine, olemasoleva avamine, sulgemine, printimine jm.
- Edit redigeerimine: objektide (lahtriplokid, töölehed, diagrammid jm) kopeerimine, teisaldamine, eemaldamine jne.
- View ekraanikuva vaadete muutmine ja seadistamine
- Insert lahtrite, ridade, veergude, töölehtede ja muude objektide lisamine
- Format objektide vormindamine
- **Tools** vahendid erinevate tegevuste määramiseks: rakenduse ja töövihikute üldiste omaduste määramine, makrode kasutamine ja lindistamine, õigekeelsuse kontroll jm.

- Data vahendid andmeloendite kasutamiseks: sorteerimine, filtreerimine, kokkuvõtted, risttabelid jm.
- Help abiinfosüsteemi (spikrite) kasutamine

Menüüde struktuur ja koosseis muutub sõltuvalt aktiivsest objektist: tööleht, diagramm, graafikaobjekt jm. Kasutaja võib ka ise muuta neid: lisada, asendada ja eemaldada korraldusi, muuta menüüde asukohta jm.

**Objektimenüü** saab kuvada klõpsates vastavat objekti hiire parempoolse nupuga. Menüü sisaldab korraldusi, mis on võimalik rakendada antud objektile antud olekus. Objektimenüüd on olemas kõikidel põhiobjektidel: töövihikutel, lehtedel, lahtritel, ridadel ja veergudel, diagrammidel ja graafikaobjektidel jm.

**Tööriistaribad** (*Toolbars*) ehk lühemalt riistaribad sisaldavad nuppe, millest igaüks käivitab mingi korralduse. Osa riistaribadest on ettenähtud sageli kasutatavate korralduste kiiremaks sisestamiseks ning nad dubleerivad menüüdes olevaid korraldusi. Viimaste hulka kuuluvad eeskätt standard (*Standard*) ja vormindamise (*Formating*) ribad, mis tavaliselt paiknevad vahetult peamenüü all. Mõned neist, nagu näiteks joonestamise riistariba (*Drawing*), on aga ainsaks vahendiks teatud tegevuste täitmisel. Riistaribade kuvamiseks ja eemaldamiseks:

valida menüüst View/Toolbars või klõpsata suvalist riistariba hiire paremapoolse nupuga ning ilmuvas loetelus lülitada sisse või välja vastav märkeruut.

Riistaribasid saab muuta lisades, asendades ja eemaldades nuppe. Saab luua ka uusi riistaribasid, paigutades neisse olemasolevate korralduste nuppe või lisades omi.

**Klahvikorraldusi** (*Shortcut Keys*) esitatakse talitusklahvide ja klahvikombinatsioonide abil. Paljud neist dubleerivad menüüdes ja riistaribadel esinevaid korraldusi. Tabelis 2.1 on toodud valik enimkasutatavatest klahvikorraldustest.

**Dialoogibokse** (*Dialog Boxes*) kuvatakse mitmete menüüst, tööriistaribalt või klahvide abil antud korralduste täitmisel. Nad võimaldavad anda täiendavat infot, mis on vajalik antud korralduse täitmiseks. Peamised dialoogiboksid on järgmised:

- Open faili avamine
- Save As faili salvestamine nime või/ja asukoha muutmisega
- Print töölehe, diagrammi või töövihiku printimine
- Page Setup töölehe ja diagrammilehe prindiseade
- Paste Special lahtriploki kleepimisviisi valimine
- Object teise rakenduse objekti lisamine
- Define Name nimede määramine lahtrile või lahtriplokile
- Create Names nimede loomine päises oleva teksti alusel
- Format Cells lahtrite ja lahtriplokkide vormindamine

• Options rakenduse ja töövihiku üldised seaded

**Targad** ehk nõustajad (*Wizards*) kujutavad endast dialoogibokside kogumeid, mida saab kasutada mõnede pikemate, mitmest sammust koosnevate, tegevuste täitmisel. Peamised targad on järgmised:

- Paste Function funktsioonide sisestamine
- Chart Wizard diagrammide loomine ja redigeerimine
- Pivot Table Wizard risttabelite koostamine ja redigeerimine

**Valemiribal** (*Formula Bar*) kuvatakse aktiivse lahtri sisu. Valemiriba saab kasutada ka väärtuste ja valemite sisestamisel ja redigeerimisel.

**Nimeboksis** (*Name Box*) kuvatakse tavaliselt aktiivse lahtri aadress. Kui aktiivsele lahtrile või lahtriplokile on määratud nimi, on nimeboksis kuvatud aadressi asemel nimi. Nimeboksi saab kasutada nimede määramiseks lahtritele ja lahtriplokkidele ning viimaste valimiseks (märgistamiseks).

| 1           |                                                                 |
|-------------|-----------------------------------------------------------------|
| F1          | abiinfosüsteemi asistendi kuvamine                              |
| F2          | lahtri aktiveerimine selle sisu redigeerimiseks                 |
| F3          | nimede lisamine (kleepimine) valemitesse                        |
| F4          | suhtaadressi muutmine absoluutseks ja vastupidi                 |
| F9          | väärtuste arvutamine käsiarvutamise (Manual) olekus             |
| Ctrl+C      | andmete või objekti kopeerimine puhvrisse (Copy)                |
| Ctrl+V      | andmete või objekti kleepimine puhvrist (Paste)                 |
| Ctrl+X      | andmete või objekti eemaldamine ja paigutamine puhvrisse (Cut)  |
| Ctrl+S      | aktiivse töövihiku salvestamine (Save)                          |
| Ctrl+O      | töövihiku faili avamine (Open)                                  |
| Ctrl+W      | aktiivse töövihiks sulgemine (Close)                            |
| Ctrl+Enter  | valitud lahtriploki täitmine ühe väärtuse või valemiga          |
| Ctrl+Home   | töölehe algusesse - aktiveerida lahter A1                       |
| Ctrl+End    | töölehe viimase mittetühja lahtri valimine                      |
| Ctrl+Shift+ | valitud lahtriplokki massiivvalemi või -funktsiooni sisestamine |
| Enter       |                                                                 |
| Alt+Enter   | üleminek uuele reale lahtri sees                                |

Tabel 2.1 Valik klahvikorraldustest

# 3 Töövihikud

# 3.1 Töövihiku struktuur ja põhikomponendid (Exc Keskkond.xlsm)

**Töövihikud** (*Workbooks*) on ettenähtud Exceli rakenduse sisu (andmed, valemid, VBA protseduurid ja kasutajavormid) salvestamiseks, säilitamiseks ja kasutamiseks. Rakenduses võib olla kasutusel mitu töövihikud, iga töövihik salvestatakse eraldi faili. Joonisel 3.1 on toodud töövihiku tüüpstruktuur, kus on näidatud tema järgmise (esimese) taseme objektid, mis peavad või võivad kuuluda tema kooseisu.

Töövihikus peab olema vähemalt üks leht ja selleks peab olema tingimata tööleht (*Worksheet*). Töölehtede arv vihikus ei ole üldiselt piiratud. Neid saab lisada, eemaldada, kopeerida ja teisaldada. Töövihikus võib olla ka suvaline hulk **diagrammilehti** (*Charts*), kuid viimaste kasutamine ei ole kohustuslik. Lisaks nimetatud ja skeemil näidatud lehetüüpidele, võivad töövihikus esineda ka Exceli varasemates versioonides kasutusel olnud **dialoogilehed** (*Dialog Sheets*) ja **makrolehed** (*Macro Sheets*). Töövihiku kuvamiseks võib kasutada ühte (vaikimisi) või mitut **akent** (*Window*). Viimasel juhul võib ekraanil samaaegselt kuvada mitut erinevat vaadet samast töövihikust. VBA projekt (*VBA project*) on töövihikus vajalik ainult siis, kui selles kasutatakse VBA protseduure ja/või kasutajavorme.

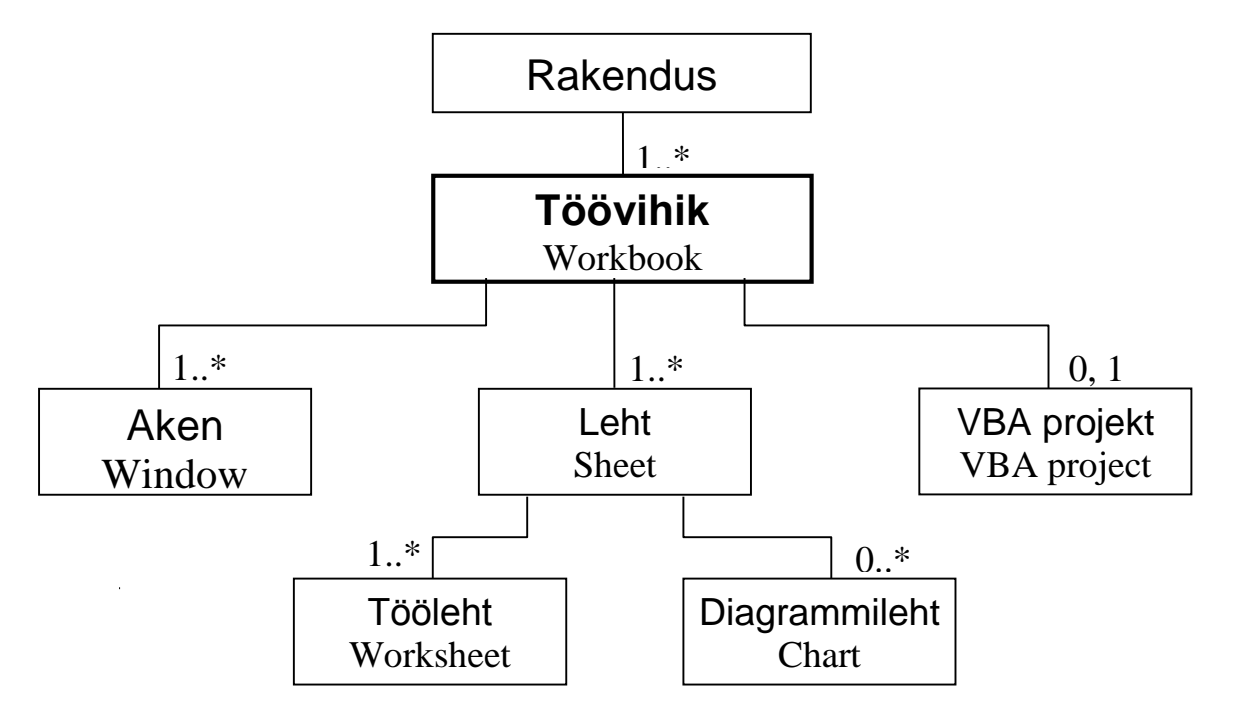

Joonis 3.1 Töövihiku struktuur ja põhiobjektid

# 3.2 Töövihiku põhiomadused (Exc Kreskkond.xlsm)

## Nimi

Töövihiku faili nime valimisel peab arvestama MS Windows'i üldiseid reegleid nimede kohta. Töövihiku nime juurde kuulub ka laiend, milleks on **.xlsx** või **xlsm**. Nimede näiteid:

palk.xlsx Hinnakiri.xlsm 1. kvartali koond.xlsx Ülesanne\_nr\_1.xls

Vaikimisi on uue töövihiku nimeks BookN, kus N = 1, 2, 3, ... on loodud töövihiku järjenumber. Omapoolse nime saab uuele töövihikule panna selle esimesel salvestamisel. Töövihiku nime saab muuta Exceli korraldusega File/Save As... (eelmise nimega fail säilub) või väljaspool Excel'it Windows'i vastavate vahendite abil.

## Tee ja faili täielik spetsifikatsioon

Tee (*path*) määrab töövihiku faili asukoha (kausta) arvuti failisüsteemis. Ta sisaldab kettaseadme tähist (nime) ja kaustade jada, mis viib peakaustast kaustani, kus asub antud töövihik (fail):

#### C:\aruanded\jaanuar

Mõnedes korraldustes ja ka valemites, kus viidatakse teise töövihiku lahtritele või lahtriplokkidele peab näitama ära faili täieliku spetsifikatsiooni näiteks: C:\aruanded\jaanuar\palk.xls

#### Lehtede tüüp ja nende arv

Antud omadused iseloomustavad töövihiku struktuuri. Lehti saab lisada, kopeerida ja eemaldada, koos sellega muutub ka vihiku struktuur.

#### Aktiivne leht

Igal ajahetkel on aktiivses töövihikus aktiivne üks leht ning tegevusi saab täita ainult selle lehe andmetega ja objektidega. Lehe aktiveerimiseks peab klõpsama tema nimelipikud.

## 3.3 Põhitegevused töövihikutega (Exc\_Keskkond.xlsm)

#### Uue töövihiku loomine

Valida peamenüüst korraldus File/New... või klõpsata standardriistaribal nuppu New. Esimesel juhul ilmub dialoogiaken New, millest saab valida mõne pakutavatest mallidest. Tavalise töövihiku loomiseks valida Workbook. Teisel juhul ilmub kohe uus standardseadistustega töövihik.

#### Olemasoleva töövihiku (faili) avamine

Valida menüüst File/Open... või klõpsata standardriistaribal nuppu Open. Ilmub dialoogiboks, kus saab sisestada või valida loetelust faili nime ja tema asukoha (kettaseadme ja kausta).

#### Töövihiku aktiveerimine

Kui töövihiku aken on maksimeeritud ja rakenduse aknas on nähtaval ainult üks töövihik, siis avada Windows-menüü ja valida loetelust vajalik töövihik. Kui rakenduse aknas on kuvatud mitu töövihiku akent ja vajalik töövihik on nähtav, siis klõpsata hiirega tema akent.

#### Töövihiku (faili) salvestamine

Valida menüüst File/Save või klõpsata standardriistaribal nuppu Save. Esmakordsel salvestamisel ilmub dialoogiboks Save As, kus saab näidata faili nime ja asukoha (kettaseadme ja kausta). Korralduse Save järgnevatel kasutamistel salvestamine toimub kohe. Uus versioon asendab eelmise.

#### Salvestamine nime või/ja asukoha muutmisega

Valida menüüst File/Save AS... Ilmub dialoogiboks Save As, kus saab näidata faili uue nime või/ja asukoha (kettaseadme ja kausta). Töövihiku eelmine versioon (fail) säilub.

#### Töövihiku sulgemine

Valida menüüst File/Close. Korraldus sulgeb aktiivse töövihiku. Kui viimased muutused ei olnud salvestatud, siis pakutakse selleks võimalust. Alternatiivina võib kasutada dokumendi sulgemise juhtnuppu.

#### Töövihiku (faili) eemaldamine

Dialoogiboksis Open või Save As klõpsata faili nime hiire parempoolse nupuga. Ilmunud menüüst valida Delete. Faili võib eemaldada ka Windowsi vahenditega.

#### Töövihiku ümbernimetamine

Dialoogiboksis Open või Save As klõpsata faili nime hiire parempoolse nupuga. Ilmunud menüüst valida Rename. Seda võib teha ka Windowsi vahenditega.

#### Akende kasutamine

Vaikimisi on töövihiku kuvamiseks kasutusel üks aken. Iga täiendava akna lisamiseks valida menüüst Windows/New. Mitme akna samaaegseks kuvamiseks valida menüüst Windows/Arrange ning valida ilmuvast dialoogiboksist sobiv paigutuse variant: horisontaalselt (Horizontal), vertikaalselt (Vertical) jne. Hiirega lohistamisega saab muuta akende mõõtmeid ja asukohta.

#### Töövihiku printimine

Valida menüüst File/Print... Ilmub dialoogiboks Print. Vaikimisi on Excel häälestatud ainult aktiivse töölehe printimisele. Kui on vaja korraga printida kogu töövihik, siis lülitada sisse nupp Entire workbook.

# 4 Töölehed

# 4.1 Töölehe struktuur ja põhikomponendid (Exc\_Keskkond.xlsm)

**Tööleht** (*Worksheet*) on ettenähtud eeskätt andmete (arvud, tekstid, kuupäevad ja tõeväärtused) ja valemite salvestamiseks, säilitamiseks ja kasutamiseks. Ta koosneb **ridadest** (*Rows*) ja veergudes (*Columns*), millede ristumiskohal asuvad **lahtrid** (*Cells*). Viimastes versioonides on töölehtedel 1 048 576 rida ja 16 384 veergu. Read on tähistatud järjenumbritega (1, 2, 3, ...), mis on kuvatud **reapäises**. Veerud on tavaliselt tähistatud tähtedega (A, B, C, ... Z, AA, AB, ... AZ, BA, BB, ...), mis on kuvatud **veerupäises**. Rea- ja veerutähiseid kasutatakse viitamiseks nii ridadele ja veergudele endile, kui ka lahtritele ja lahtriplokkidele. Töövihikus peab olema vähemalt üks tööleht. Viimast (ainsat) töölehte Excel ei lase eemaldada. Töölehtede maksimaalne arv ei ole põhimõtteliset piiratud.

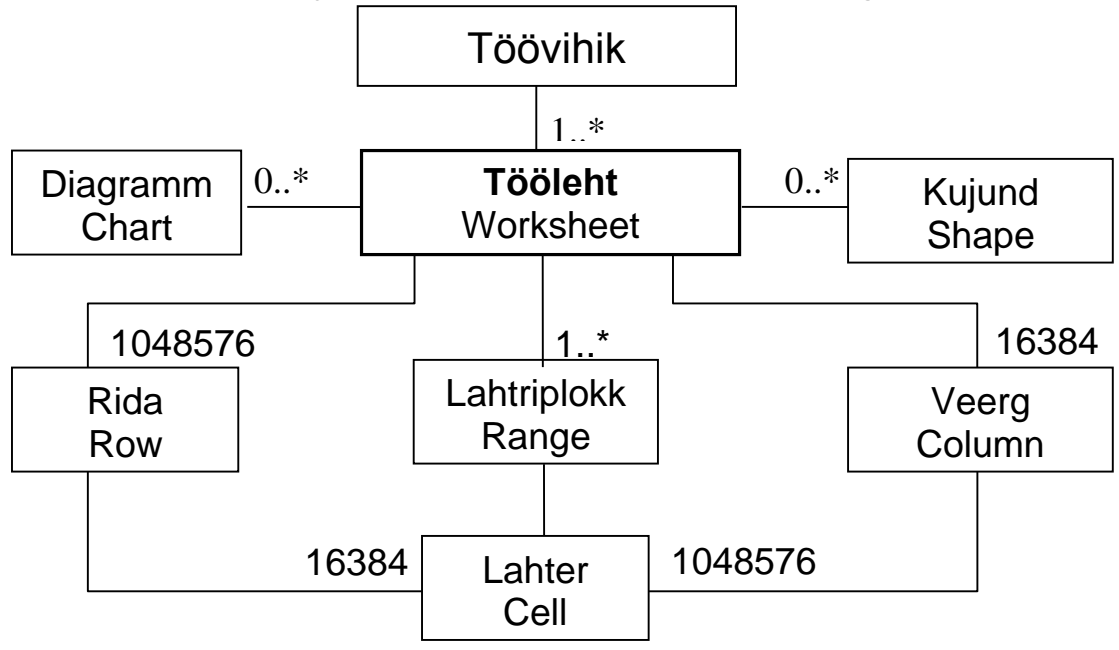

Rakenduste loomisel ja kasutamisel enamasti täidetakse tegevusi töölehe üksikute

Joonis 4.1 Töölehe struktuur ja põhiobjektid

lahtritega või **lahtriplokkidega** (*Ranges*). Lahtriplokina on käsitletav üldjuhul suvaline lahtrite kogum. Muuhulgas on lahtriploki erijuhtumitena käsitletavad ka üksikud lahtrid, read ja veerud ning ka tööleht tervikuna. Lahtriplokk kujutab endast dünaamilist objekti. Iga tegevuse jaoks võib olla valitud erinev lahtriplokk, üks lahtriplokk võib sisalduda teises ning lahtriplokid võivad kattuda ja ristuda. Seega võib töölehte vaadelda koosnevana ka suvalisest hulgast lahtriplokkidest. Kaks võimaliku vaadet töölehele (read, veerud ja lahtrid või lahtriplokid ja lahtrid) on kajastatud ka joonisel 4.1.

Töölehe pinnale võib paigutada (sängitada) **diagramme** (*Charts*), mitmesuguseid graafilisi kujundeid, nn. ActiveX-ohjureid, teiste rakendusprogrammide objekte. Nende kohta kasutatakse sageli ühist nimetust - **kujund** (*Shape*).

# 4.2 Töölehe põhiomadused (Exc\_Keskkond.xlsm)

# Nimi

Lehtedel, mis kuuluvad ühte töövihikusse, peavad olema erinevad nimed. Vaikimisi määrab Excel töölehtede nimed kujul SheetN, kus N = 1, 2, 3, ... Rakenduse loomisel võib neid muuta oma äranägemise järgi. Valmis rakenduse kasutamisel seda tavaliselt teha ei tasu, sest lehtede nimed võivad esineda valemites ja salvestatud korraldustes. Erilisi kitsendusi lehtede nimede valikul ei ole. Nad võib sisaldada suvalisi märke (sh ka tühikuid), nime **maksimaalne pikkus** on **31** märki. Mõned nimede näited:

Sheet1, Sheet13, palk, Jaanuar, puit, Variant 13

## Töövihik

Viitamiseks teise töövihiku lehele, peab lehe nimele eelnema vastava töövihiku nimi. See paigutatakse nurksulgudesse. Töövihiku nimele võib eelneda ka tee: [detailid.xls]Sheet2, [hinnakiri.xls]puit, [C:\aruanded\palk.xls]mai

## Ridade ja veergude arv

Ridade ja veergude arv on kõikidel töölehtedel sama ja see on fikseeritud realisatsiooniga. Viimastes versioonides on ridade arv 65 536, veergude arv on 256. Ridade ja veergude lisamisel või eemaldamisel, nende üldarv ei muutu.

#### Aktiivne lahter

Igal lehel saab antud hetkel olla ainult üks aktiivne lahter. Selle sisu on kuvatud valemiribal ning tema aadress või nimi (kui on) on nähtaval nimeboksis. Lahtri saab muuta aktiivseks, klõpsates seda hiirega või viies nooleklahvidega lahtrikursori selle kohale. Kui lahkutakse antud lehelt ja hiljem pöördutakse uuesti tagasi, siis muutub automaatselt aktiivseks see lahter, mis oli aktiivne lehelt lahkumisel.

## Veergude laius ja ridade kõrgus

Uuel töölehel on kõikide veergude laiused ja ridade kõrgused kindla väärtusega. Kasutaja saab neid muuta oma äranägemise järgi.

# 4.3 Põhitegevused lehtedega (Exc\_Keskkond.xlsm)

Põhiosa tegevusi ei sõltu lehe tüübist (tööleht, diagrammileht jm). Tegevuste määramiseks võib kasutada korraldusi peamenüüst või lehe objektimenüüst. Viimane kuvatakse siis, kui klõpsata hiire parempoolse klahviga lehe nimelipikut. Mõningaid tegevusi saab täita ka ainult hiire abil.

## Aktiveerimine ehk valimine

Klõpsata lehe nimelipikut.

#### Nime muutmine

Teha topeltklõps lehe nimelipikul või klõpsata parempoolse nupuga nimelipikut ning valida ilmuvast objektimenüüst **Rename**. Tekst nimelipikul muutub aktiivseks ja seda saab muuta. Nimes võib olla kuni 31 märki.

#### Grupeerimine ehk mitme lehe valimine

Lehtede grupeerimine võimaldab täita teatud tegevusi korraga mitme lehega: sisestada andmeid ja valemeid, vormindada lahtreid, eemaldada lehti jm. **Järjestikuste lehtede** valimiseks: klõpsata esimese lehe nimelipikut ning, hoides all Shift-klahvi, klõpsata viimase lehe lipikut. **Mittejärjestikuste lehtede** valimiseks: klõpsata esimese lehe lipikut ning hoides all Ctrl-klahvi, klõpsata suvalises järjekorras teiste lehtede lipikuid.

#### Lisamine

- a) Valida peamenüüst korraldus Insert/Worksheet. Lisatakse nii palju uusi lehti kui palju oli neid eelnevalt valitud.
- b) Klõpsata parempoolse nupuga lehe lipikut, mille ette on vaja lisada uus leht, ning valida objektimenüüst Insert... Ilmub dialoogiboks, kust saab valida vajaliku lehe tüübi (Worksheet, Chart, Dialog jm.) või sobiva mallilehe.

#### Eemaldamine

Peamenüüst korraldus Edit/Delete Sheet, objektimenüüst - Delete. Excel küsib kinnitust tegevuse täitmiseks.

#### Teisaldamine

- a) Valida lehed ja lohistada nad nimelipikust vajaliku kohta.
- b) Peamenüüst Edit/Move or Copy Sheet..., objektimenüüst Move or Copy... Ilmuvast dialoogiboksist saab valida töövihiku ja lehe, mille ette paigutatakse teisaldatavad lehed.

#### Kopeerimine

- a) Valida lehed ning hoides all Ctrl-klahvi lohistada nimelipikust koopiat vajaliku kohta.
- b) Peamenüüst korraldus Edit/Move or Copy Sheet..., objektimenüüst - Move or Copy... Ilmuvas dialoogiboksis klõpsata märkeruutu Create a copy ning valida töövihik ja leht, mille ette paigutatakse koopiad.

#### Peitmine

Peamenüüst korraldus Format/Sheet/Hide.

#### Peidust väljatoomine

Peamenüüst korraldus Format/Sheet/Unhide... ning ilmuvast dialoogiboksist valida vajalik leht.

#### Lehe kaitsmine

Peamenüüst korraldus Tools/Protection/Protect Sheet... Ilmuvas dialoogiboksis saab näidata kaitsmisele kuuluvad komponendid (lahtrite sisu, töölehe pinnal asuvad objektid jm) ning võib määrata ka parooli. Kaitstud lehel on vaikimisi blokeeritud kõik tegevused: andmete ja valemite muutmine, lahtrite vormindamine ja redigeerimine, objektide omaduste muutmine jm.

Rakenduse kasutamisel on sageli vajalik omada võimalust muuta kaitstul lehel lahtrite väärtusi, kus asuvad näiteks algandmed. Selleks peab enne kaitse määramist märgistama vajalikud lahtrid, valima peamenüüst korralduse Format/Cells... ning lülitama välja ilmuva dialoogiboksi vahelehel Protection märkeruudu Locked (lukustatud). Vaikimisi on kaitstud lehel kõik lahtrid lukustatud. Lahtrid, mis sisaldavad valemeid tulemite leidmiseks, pealkirju, selgitusi jmt, on otstarbekas jätta lukku, et kasutamisel kogemata või tahtlikult ei muudeta nende sisu.

#### Kaitse eemaldamine

Peamenüüst korraldus Tools/Protection/Unprotect Sheet... Kui lehe kaitsmiseks oli määratud parool, siis peab sisestama selle vastavas dialoogiboks. **NB!** Kui parool on ununenud, siis pole mingit võimalust kaitset eemaldada.

#### Töölehe printimine

Valida menüüst File/Print... Ilmub dialoogiboks Print. Vaikimisi on Excel häälestatud aktiivse töölehe printimisele ning kui see sobib, võib kohe klõpsata nuppu OK. Nuppudega grupis Print What, saab määrata vajadus printida korraga kogu töövihik (Entire workbook) või väljavalitud lahtriplokk (Selection). Kui töölehel paiknev info võtab enda alla paberil mitu lehekülge, saab määrata millised neist printida ja määrata printimise järjekorra. Prindiseadeid saab korraldusega Page Setup määrata iga töölehe jaoks eraldi.

# 5 Lahtrid ja lahtriplokid. Read ja veerud

# 5.1 Lahtriploki struktuur ja põhielemendid (Exc\_Keskkond.xlsm)

Lahter (*Cell*) on töölehe elementaarüksuseks. Lahtrisse saab salvestada ühe väärtuse (arv, tekst, kuupäev jm) või valemi, mille alusel Excel leiab ja kuvab samas lahtris saadud väärtuse. Igal hetkel on töölehel ainult üks **aktiivne lahter**. Info sisestamine ja redigeerimine toimub aktiivses lahtris. Aktiivse lahtri aadress või nimi (kui on määratud) on kuvatud nimeboksis, tema sisu on kuvatud valemiribal. Lahtri saab muuta aktiivseks klõpsates teda hiirega või viies temale lahtrikursori nooleklahvidega.

Lahtriplokk (*Range*) on põhimõteliselt töölehe lahtrite suvaline kogum. Sageli kujutab lahtriplokk endast ajutist üksust (objekti), mis määratletakse (valitakse välja) ainult mingi tegevuse täitmise ajaks. Üksikud lahtrid ning töölehe read ja veerud on enamasti käsitletavad samuti lahtriplokkidena. Teatud tegevuste korral peab eristama **sidusaid** ja **mittesidusaid lahtriplokke**.

**Sidus lahtriplokk** ehk **piirkond** (*Area*) kujutab endast omavahel seotud lahtrite gruppi. Üldjuhul on selleks suvaline ristkülikukujuline ala töölehel. Erijuhul võivad selleks olla: osa reast (rivi), üks või mitu naaberrida, osa veerust (tulp),

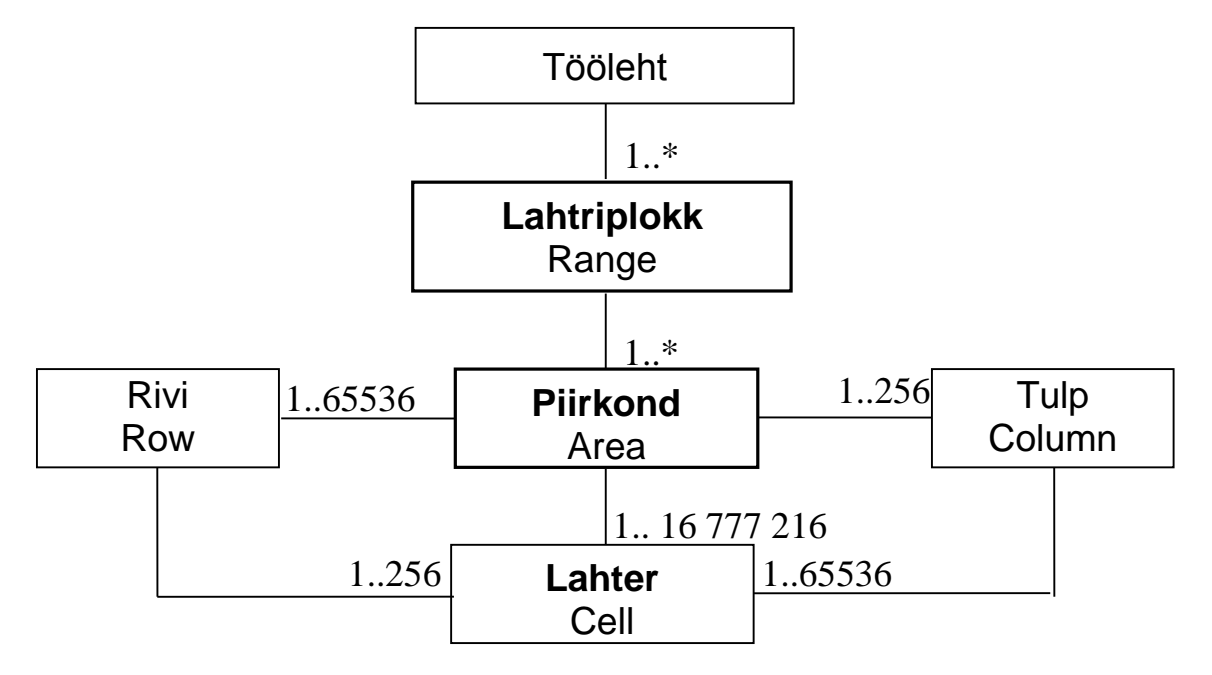

Joonis 5.1 Lahtriploki struktuur

üks või mitu naaberveergu, üksik lahter ja ka terve tööleht (vt. joonis 5.1 ja 5.2).

**Mittesidus lahtriplokk** koosneb kahest või enamast piirkonnast (sidusast lahtriplokist), mis võivad olla eraldatud teineteisest. Näiteks joonisel 5.2 märgistatud piirkonnad võivad moodustada kokku ja ka erinevates kombinatsioonides mittesidusa lahtriploki. Mittesidusaid lahtriplokke saab kasutada ainult mõnede tegevuste korral. Praktiliselt see piirdub vormindamisega ja kustutamisega, neid ei saa näiteks kopeerida, teisaldada ja eemaldada.

|       | 1 | 2    | 3    | 4   | 5    | 6    | 7  | 8 | 9 | 10  | 11  | 12   |             |    | 256 |
|-------|---|------|------|-----|------|------|----|---|---|-----|-----|------|-------------|----|-----|
|       | А | В    | С    | D   | Е    | F    | G  | Н | Ι | J   | Κ   | L    |             |    | IV  |
| 1     |   |      |      |     |      |      |    |   |   |     |     |      |             |    |     |
| 2     |   |      |      |     |      |      |    |   |   |     |     |      |             |    |     |
| 3     |   |      |      |     |      |      |    |   |   |     |     |      |             |    |     |
| 4     |   |      |      |     |      |      |    |   |   |     |     |      |             |    |     |
| 5     |   |      |      |     |      |      |    |   |   | H:I | või | H1:I | <u>6553</u> | 36 |     |
| 6     |   | B    | 82:D | 6   |      | F2:F | -5 |   |   |     |     |      |             |    |     |
| 7     |   |      |      |     |      |      |    |   |   |     |     |      |             |    |     |
| 8     |   |      |      |     |      |      |    |   |   |     |     |      |             |    |     |
| 9     |   | B    | 88:D | 8   |      | F8   |    |   |   |     |     |      |             |    |     |
| 10    |   |      |      |     |      |      |    |   |   |     |     |      |             |    |     |
| 11    |   |      |      |     |      |      |    |   |   |     |     |      |             |    |     |
| 12    |   |      |      |     |      |      |    |   |   |     |     |      |             |    |     |
|       | 1 | 1:12 | või  | A11 | :IV1 | 2    |    |   |   |     |     |      |             |    |     |
| 65536 |   |      |      |     |      |      |    |   |   |     |     |      |             |    |     |

Joonis 5.2 Sidusad ja mittesidusad lahtriplokid. Lahtrite ja lahtriplokkide aadressid

# 5.2 Lahtrite ja lahtriplokkide põhiomadused (<u>Exc\_Keskkond.xlsm</u>)

#### Aadress

Aadresse kasutatakse viitamiseks lahtritele ja lahtriplokkidele valemites ja korraldustes. Excelis võib kasutada kahte tüüpi aadresse:

- A1-tüüpi aadressid ja
- R1C1-tüüpi aadressid.

A1-tüüpi aadress moodustatakse veerutähisest ja reanumbrist:

A1, B13, AB21, B3:H53

**R1C1-tüüpi aadressis** kasutatakse nii rea kui ka veeru jaoks järjenumbreid, milledele eelnevad vastavalt tähed **R** (**Row**) ja **C** (**Column**):

R1C1, R13C2, R21C28, R3C2:R53C8

Enamasti kasutatakse A1-tüüpi aadresse. Et kasutada R1C1-tüüpi aadresse, peab dialoogiboksi Options (kuvatakse korraldusega Tools/Options) vahelehel General lülitama sisse märkeruudu R1C1. Selle tulemusena, kuvatakse veerupäises tähtede asemel numbrid ja kõik A1-tüüpi aadressid valemites asendatakse R1C1-tüüpi aadressidega. Kuna R1C1-tüüpi aadresse kasutatakse väga harva, siis neid siin edaspidi ei käsitleta.

Sidusa lahtriploki (piikonna) aadress esitatakse kujul:

aadress1:aadress2,

kus aadress1 on tavaliselt ülemise vasakpoolse lahtri aadress, aadress2 - alumise parempoolse latri aadress:

B2:D5, H1:CA5000, F2:F5 (tulp), D8:D8 (rivi), A1:IV65536

Ridadele ja veergudele võib viidata kahel erineval viisil:

13:13 = A13:IV256, 5:12 = A5:IV12, E:E = E1:E65536

Mittesidusa lahtriploki aadress esitatakse piirkondade aadresside loeteluna: B2:D6; F2:F5; B8:D8; F6; 11:12; H:I

Teise töölehe lahtri või lahtriploki aadress antud lehel esitatakse kujul:

lehenimi!lahtriaadress,

kus lahtriaadress on lahtri või lahtriploki aadress:

Sheet3!B13, palk!H36, maksud!B5:E300, '1. kvartali koond'!D13 NB! Kui lehenimi sisaldab tühikuid, peab ta esitama ülakomade vahel!

Teise töövihiku lahtri või lahtriploki aadress esitatakse kujul:

[töövihiku\_nimi]lehenimi!lahtriaadress,

kus töövihiku nimele võib eelneda ka tee:

[palk.xls]juuni!E6:E50, [C:\aruanded\materjalid.xls]puit!D13

**3-D-lahtriploki** aadress esitatakse kujul:

lehenimi1:lehenimi2!lahtriaadress

Näiteks: jaanuar:juuni!B5:H35

**3-D**-lahtriplokk kujutab endast kolmemõõtmelist andmekogumit (massiivi), mis paikneb mitmel järjestikul töölehel.

Käitumise järgi valemite kopeerimisel eristatakse suht-, absoluut ja segaaadresse:

**Suhtaadress** esitatakse tavalisel viisil, näiteks **B5**, **E3:K35**. Taolises aadressis võib kopeerimisel muutuda nii reanumber kui ka veerutähis, sõltuvalt kopeerimise sihtkohast.

Absoluutaadressis on veerutähise ja reanumbri ees dollari märk, näiteks \$B\$5, \$E\$3:\$K\$35. Taoline aadress kopeerimisel ei muutu.

**Sega-addressis** on dollari märk ainult reanumbri või veerutähise ees, näiteks B\$5 \$B5. Taolises aadressis võib kopeerimisel muutuda ainult see osa, mille ees ei ole märki \$.

## Nimi

Nimesid võib kasutada viitamiseks lahtritele ja lahtriplokkidele aadresside asemel. Eriti otstarbekas on nimede kasutamine, kui rakenduses on tegemist pikkade ja keeruliste valemitega. **Nime peab** lahtrile või lahtriplokile **eelnevalt määrama**. Põhireeglid nimede esitamiseks:

• Nimi võib koosneda **ühest tähest** või **tähtede, numbrite, allkriipsude** ja **punktide** jadast, mis **peab algama tähega**. Nimede näiteid:

a, x, pikkus, palk, sum3, pk2st3, x\_1, x.1 a\_3, hind1, hind\_1

- Suur- ja väiketähti nimedes ei eristata: a = A, x\_1 = X\_1
- Nimedeks **ei saa** olla üksikult **tähed c** ja **r**. Nende asemel võib kasutada näiteks taolisi nimesid: **c**\_ ja **r**\_. Erand on seotud R1C1-tüüpi aadresside erijuhtude kasutamisega.
- Nimes **ei tohi olla tühikuid**. Näiteks ei saa kasutada taolisi nimesid: x 1, a 3, hind 2.
- Nimi **ei tohi langeda kokku lahtri aadressiga**. Näiteks, ei saa kasutada taolisi nimesid: a1, x13. Nende asemel võiks olla: a\_1, x\_13.
- **Sama nimi ei saa olla töölehe mitmel lahtril või lahtriplokil**. Erinevatel töölehtedel võib teatud piirangutega kasutada ühesuguseid nimesid (vt allpool globaalsete ja lokaalsete nimede kasutamist).
- Ühel lahtril või lahtriplokil võib olla mitu nime.

#### Globaalsed ja lokaalsed nimed

Erinevatel töölehtedel asuvatel lahtriplokkidel võib olla sama nimi. Neist üks võib olla globaalne, kõik teised peavad olema lokaalsed. **Globaalne nimi** võimaldab viidata temaga seotud lahtriplokile antud töövihiku suvaliselt töölehelt, kus ei ole määratletud sama tähistusega lokaalne nime. **Lokaalne nimi** on mõeldud kasutamiseks eeskätt sellel lehel, kus asub temale vastav lahtriplokk. Viitamisel lokaalse nimega lahtriplokile teiselt lehelt peab lahtriploki nime ees näitame ka lehenime:

## Sheet2!a, juuni!palk

Kas nimi on lokaalne või globaalne saab valida selle määramisel.

Nimede määramiseks võib kasutada erinevaid viise.

#### Nimeboksi kasutamine

Nimeboksis, mis kujutab endast ripploendit, on loetelu kõikidest nimedest, mis on kasutatavad aktiivsel lehel: globaalsed nimed ja antud lehe lokaalsed nimed. Kui klõpsata mingit nime, muudab Excel aktiivseks (valib välja) nimele vastava lahtri või lahtriploki. Nimeboksi saab kasutada ka nimede määramiseks.

- Valida välja lahtriplokk ja klõpsata nimeboksi. See muutub aktiivseks.
- Tippida nimeboksi nimi ja vajutada klahvile Enter

**NB!** Taoliselt **saab** määrata ainult **globaalseid nimesid**. Kui antud lehel on juba olemas sama tähistusega lokaalne või globaalne nimi või teisel lehel on sama tähistusega globaalne nimi, siis peale nime sisestamist nimeboksi, muudab Excel aktiivseks (valib välja) vastava lahtriploki.

## Korralduse Insert/Name/Define kasutamine

- Märgistada lahtriplokk ning valida korraldus Insert/Name/Define
- Ilmuva dialoogiboksi väljas Names in workbook tippida vajalik nimi ja klõpsata nuppu OK. Lokaalse nime määramisel, peab lahtri nime ees näitama lehenime, näiteks Sheet2!pikkus

Dialoogiboksist **Define Name** saab informatsiooni kõikide aktiivselt lehelt kättesaadavate nimede kohta. Boksi saab kasutada ka nimede ja neile vastavate lahtriplokkide aadresside muutmiseks ning nimede eemaldamiseks.

#### Korralduse Insert/Name/Create kasutamine

Seda korraldust kasutatakse tavaliselt nimede määramiseks korraga mitmele järjestikku paiknevale lahtrile, tulbale või rivile, kasutades ära lahtrite kohal või kõrval olevaid tähistusi (tekste):

- Valida välja piirkond, mis sisaldab tähistusi ja lahtreid, milledele määratakse nimed.
- Valida menüüst korraldus Insert/Name/Create
- Ilmuvas dialoogiboksis Create Name näidata ära nimedeks mõeldud tähistuste (tekstide) asukoht: ülalpool, vasemal, allpool, paremal.

**NB!** Kui teisel lehel on juba olemas sama tähistusega globaalsed nimed, luuakse antud lehel automaatselt lokaalsed nimed.

# Näide

Joonisel 5.3 toodud rakendus võimaldab leida täisnurkse kolmnurga kaatetite (a ja b) alusel: hüpotenuusi (c), ümbermõõdu (P), pindala (S), siseringi raadiuse (r) ja pindala (Sr).

|   | А  | В     | $c = \sqrt{a^2 + b^2},$            | $S = \frac{1}{a} \cdot b$ , $P = a + b + c$ |
|---|----|-------|------------------------------------|---------------------------------------------|
| 1 | а  | 3     | 2.5                                | 2                                           |
| 2 | b  | 4     | $r = \frac{2 \cdot 3}{P}$ , $Sr =$ | π r <sup>2</sup>                            |
| 3 | С  | 5     | =SQRT(a^2+b^2)                     |                                             |
| 4 | Р  | 12    | =a+b+c_                            | Create Names ? ×                            |
| 5 | S  | 6     | =a*b/2                             | Create names in OK                          |
| 6 | r  | 1     | =2*S/P                             | Cancel                                      |
| 7 | Sr | 3,142 | =PI()*r_^2                         | Image: Bottom row       Image: Bight column |

Joonis 5.2 Täisnurkse kolmnurga karakteristikud

Rakenduse loomine võiks toimuda järgmiselt:

- sisestada veergu A tähistused
- valida välja lahtriplokk A1:B7

- valida menüüst korraldus Insert/Name/Create ja ilmuvas dialoogiboksis näidata, et tähistused asuvad vasemal (Left Column) lahtritest, milledele määratakse nimed ja klõpsata nuppu OK.
- Sisestada valemid, kasutades lahtritele määratud nimesid

**NB!** Kuna tähti **c** ja **r** nimedena kasutada ei saa, lisab Excel nende järele allkriipsud ning võtab nimedeks **c**\_ ja **r**\_. Seda peab arvestama ümbermõõdu ja siseringi pindala valemites:  $=a+b+c_{ja} = PI()*r_{2}$ 

#### Väärtus

Lahtris võib olla ainult üks väärtus:

| • | arv      | 13     | -34,56      | 2,53E+06     |              |          |
|---|----------|--------|-------------|--------------|--------------|----------|
| • | tekst    | а      | Palk        | K. Saar      | 1. kvartal 2 | 2000     |
| • | ajaväärt | us (ku | upäev ja/võ | oi kellaaeg) | 21.03.89     | 13:43:15 |

• tõeväärtus TRUE FALSE

Väärtus sisestatakse otse lahtrisse või selle leiab valem.

#### Valem

Valemi abil saab anda eeskirja vajaliku väärtuse leidmiseks. Leitud väärtus salvestatakse ja kuvatakse samas lahtris, kus on salvestatud valem. Valem **peab** alati **algama võrdusmärgiga**, millele järgneb **avaldis**. Avaldis võib üldjuhul koosneda **operandidest**: konstandid, viited lahtritele ja/või lahtriplokkidele (aadressid ja nimed) ja funktsiooniviited; **tehtemärkidest** ja **ümarsulgudest**. Viimaseid kasutatakse tehete järjekorra määramiseks ning funktsioonide argumentide piiramiseks. Valemite näiteid:

=A27\*B27 =a\*b =tariif\*tunde =B6\*C6/(D6+E6) =2\*(B3+C3) =SIN(x+3) - SQRT(X^2+4) + COS(x)^4 =A13+samm =TODAY() - sünniaeg =LEFT(eesnimi; 1) & ". " & perenimi =IF(tulu <= maksuvaba; 0; prots/100\*(tulu - maksuvaba))

#### Väärtuse vorming

Arvude ja ajaväärtuste esitamiseks saab kasutada erinevaid vorminguid, näiteks:

13745,624 13745,62 13 745,60 kr 1,3745624E+04 26.10.91 23.10.1991 26 oktoober 1967 23 oktoober

Teksti jaoks mingeid spetsiaalseid vorminguid ei ole. Kuid erinevalt arvudest ja ajaväärtustest saab nendes vormindada eraldi üksikuid osi ja märke: kasutada üla- ja alaindeksi, erinevaid kirja tüüpe ja suurusi jm, näiteks:

Ruutvõrrandi  $ax^2 + bx + c = 0$  juured  $x_1$  ja  $x_2$ 

#### Väärtuse paigutus ehk joondus

Väärtuse jaoks saab määrata nii horisontaalset (vasakule, paremale, keskele) kui vertikaalset (üles, alla, keskele) paigutust (joondamist) lahtris. On võimalik ka määrata erinevaid orientatsioone ja kaldeid.

#### Kirja tüüp, suurus, stiil ja värvus

Neid omadusi saab igaüht määrata eraldi.

#### Lahtrite interjööri värvus ja muster, äärised

Ka neid omadusi saab määrata nii üksikute lahtrite jaoks kui ka suvalise lahtriploki jaoks korraga.

#### Kommentaar

Lahtrile võib lisada suvalise kommentaari. See salvestatakse tekstikasti, mis on tavaliselt peidetud. Ta kuvatakse siis, kui hiirekursor viiakse lahtri kohale. Kommentaariga lahtril on väikene punane kolmnurk ülemises parempoolses nurgas.

#### Hüperlink

Töölehe lahtrisse salvestatud hüperlink võib viidata suvalisele lehele ja lahtrile antud töövihikus, teisele töövihikule ning suvalisele failile, mis võib asuda antud arvutis, kohtvõrguserveris või mingis Web-serveris.

Kui on tegemist lingiga antud töövihikus, siis klõpsatus lingile muudab aktiivseks vastava lehe ja lahtri. Kui link viitab teisele failile, siis klõpsatuse tagajärjel avatakse see. Vajaduse korral käivitatakse automaatselt vajalik rakendusprogramm (näiteks Word, Interneti brauser jmt).

#### 5.3 Põhitegevused lahtritega ja lahtriplokkidega (<u>Exc\_Keskkond.xlsm</u>)

#### Valimine ehk märgistamine

#### Lahtri valimine ehk aktiveerimine

Klõpsata lahtrit hiire vaskpoolse nupuga või viia lahtrikursor nooleklahvidega tema kohale.

#### Piirkonna (sidusa lahtriploki) valimine

a) Klõpsata esimest lahtrit ja lohistada üle piirkonna viimase lahtrini.

b) Klõpsata esimest lahtrit, hoida all Shift-klahvi ja klõpsata viimast lahtrit.

c) Valida esimene lahter, hoida all Shift-klahvi ja viia nooleklahvidega lahtrikursor viimase lahtri kohale.

#### Mittesidusa lahtriploki valimine

Valida esimene piirkond. Hoida all **Ctrl**-klahvi ja valida suvalises järjekorras teised piirkonnad.

**NB!** Kui lahtril või lahtriplokil on määratud nimi, siis võib seda kasutada vastava üksuse valimiseks: avada nimeboksi loend ja klõpsata vajaliku nime.

#### Väärtuste ja valemite sisestamine

Väärtus või valem sisestatakse enamasti ühte lahtrisse, mis peab olema aktiivne. Väärtuse võib tippida otse lahtrisse või valemiribale. Viimase aktiveerimiseks klõpsata teda või tema kõrval asuvat võrdusmärgi nuppu. Tipitud väärtuse sisestamiseks vajutada klahvile Enter või mõnele nooleklahvile. Viimasel juhul lahtrikursor liigub peale sisestamist noolega näidatud suunas. Sisestatud väärtus või valem asendab lahtri eelmise sisu.

Lahtrite ja lahtriplokkide **aadresside või nimede esitamiseks** sisestatavas **valemis** võib kasutada **osutamist**: selle asemel, et tippida otse vajalik aadress või nimi, võib **klõpsata** vastavat **lahtrid** või **valida** lohistamisega **piirkond**.

Nimede paigutamiseks valemisse võib kasutada dialoogiboksi Paste Name, mille saab kuvada klahviga F3. Funktsioonide ja nende argumentide paigutamiseks valemisse on otstarbekas kasutada dialoogiboksi Paste Function, mille saab kuvada vastava riistariba nupuga.

Ühe **väärtuse** või **valemi** võib korraga sisestada ka **mitmesse lahtrisse**: valida piirkond, tippida väärtus või valem ning sisestada see klahvidega Ctrl+Enter.

**Massiivvalemi** või -funktsiooni **sisestamiseks**: valida tulemi piirkond, tippida aktiivsesse lahtrisse valem ja sisestada see klahvidega Ctrl+Shift+Enter.

#### Lahtri sisu muutmine (redigeerimine)

a) Redigeerimine **lahtris**: muuta aktiivseks vastav lahter ning viia see redigeerimisolekusse klahviga F2 või topeltklõpsuga.

b) Redigeerimine **valemiribal**: muuta lahter aktiivseks ja klõpsata valemiriba.

#### Lahtriploki sisu kustutamine

Valida välja vajalik lahtriplokk ning vajutada klahvile Delete või valida Edit- või objektimenüüst korraldus Clear/Contents.

#### Piirkonna eemaldamine

Valida välja piirkond ning valida Edit- või objektimenüüst korraldus Delete. Ilmuvas dialoogiboksis saab näidata kas eemaldatava piirkonna täitmiseks nihutatakse paremal asuvad lahtrid vasemale (Shift cells left) või allpool asuvad lahtrid ülespoole (Shift cells up). Pakutakse ka võimalust piirkonda läbivate ridade (Entire Row) või veergude (Entire Column) eemaldamiseks.

#### Piirkonna lisamine

Valida välja piirkond ning valida Insert-menüüst Cells... või objektimenüüst Insert... Ilmuvas dialoogiboksis saab näidata kas lisatava piirkonna kohal asuvad lahtrid nihutatakse paremale (Shift cells right) või allapoole (Shift cells down). Pakutakse ka võimalust ridade (Entire Row) või veergude (Entire Column) lisamiseks.

#### Piirkonna teisaldamine

Lohistamine hiire vasakpoolse nupuga. Viia hiirekursor piirkonna serva suvalisele kohale selliselt, et kursor muutuks nooleks. Vajutada alla hiire vaskpoolne nupp ja lohistada lahtrid sihtkohta. Kui sihtkoha lahtrid ei ole tühjad, küsitakse nõusolekut nende asendamiseks (OK) või pakutakse loobumist tegevusest (Cancel).

Lohistamine hiire parempoolse nupuga. Viia hiirekursor piirkonna serva suvalisele kohale selliselt, et kursor muutuks nooleks. Vajutada alla hiire parempoolne nupp ja lohistada lahtrid sihtkohta ning lasta klahv lahti. Ilmub menüü, kust saab valida erinevaid variante: kas kopeerida või **teisaldada** 

lähtepiirkond, kas asendada sihtkoha lahtrid või nihutada nad paremale või alla jm.

**Lõikamise ja kleepimise tehnika kasutamine** (Cut/Paste). Lõigata (paigutada) valitud piirkond lõikepuhvrisse, valida sihtkoha alguslahter (võib olla teisel lehel ja ka teises töövihikus) ja kleepida. Lõikamiseks ja kleepimiseks võib kasutada erinevaid võimalusi:

- lõikamine: riistariba nupp Cut, korraldus Cut Edit- või objektimenüüst, klahvid Ctrl+X.
- kleepimine: klahv Enter, riistariba nupp Paste, korraldus Paste Edit- või objektimenüüst, klahvid Ctrl+V.

#### Piirkonna kopeerimine

Lohistamine hiire vasakpoolse nupuga + Ctrl-klahv. Viia hiirekursor piirkonna serva suvalisele kohale selliselt, et kursor muutuks nooleks. Vajutada alla hiire vaskpoolne nupp ja hoides all Ctrl-klahvi lohistada lahtrid sihtkohta. Sihtkoha lahtrite sisu asendatakse, küsimata selleks nõusolekut.

Lohistamine hiire parempoolse nupuga. Viia hiirekursor piirkonna serva suvalisele kohale selliselt, et kursor muutuks nooleks. Vajutada alla hiire parempoolne nupp ja lohistada lahtrid sihtkohta ning lasta klahv lahti. Ilmub menüü, kust saab valida erinevaid variante: kas **kopeerida** või teisaldada lähtepiirkond, kas asendada sihtkoha lahtrid või nihutada nad paremale või alla jm.

**Kopeerimise ja kleepimise tehnika kasutamine** (Copy/Paste). Kopeerida (paigutada) valitud piirkond lõikepuhvrisse, valida sihtkoha alguslahter (võib olla teisel lehel ja ka teises töövihikus) ja kleepida. Kleepida saab korduvalt erinevatesse kohtadesse, kleepimisoleku katkestamiseks vajutada klahvi Esc või Enter. Kopeerimiseks ja kleepimiseks võib kasutada erinevaid võimalusi:

- **kopeerimine**: riistariba **nupp** Copy, **korraldus** Copy Edit- või objektimenüüst, **klahvid** Ctrl+C.
- kleepimine: klahv Enter, riistariba nupp Paste, korraldus Paste Edit- või objektimenüüst, klahvid Ctrl+V.

Kleepimiseks võib kasutada lisaks ülaltoodule ka nn **erikleepimist** (Paste Special). Peale sihtkoha alguslahtri näitamist võib valida Edit- või objektimenüüst korralduse Paste Special... Ilmuvas dialoogiboksist saab suvandinuppude abil valida erinevaid kleepimisviise: kõik (All), ainult valemid (Formulas), ainult väärtused (Values) jm. Saab määrata ka operatsioone lähtekoha ja sihtkoha lahtrite vahel: liitmine, lahutamine, korrutamine ja jagamine. Kui lülitada sisse märkeruut Transpose, paigutatakse lähteandmed sihtkohas transponeeritud kujul.

#### Lahtriplokkide vormindamine

Vormindamisega seotud tegevusi siin detailselt ei käsitleta. Enimkasutatavaid tegevusi saab määrata riistariba Formatting nuppudega, dialoogiboksi Format Cells vahendusel saab kasutada ka mitmeid täiendavaid võimalusi. Vormindamisega seotud tegevustega saab määrata järgmist:

- arvude ja kuupäevade esitusviis (vorming) Format/Cells/Number
- väärtuste joondus ja orientatsioon Format/Cells/Alignment
- kirja tüüp, suurus, stiil ja värvus Format/Cells/Font
- interjööri värvus ja muster Format/Cells/Patterns
- äärised Format/Cells/Borders
- lahtrite ühendamine Format/Cells/Alignment, märkeruut Merge
- tingimuslik vormindamine Format/Conditional Formatting

Täpsemalt vt. töövihikut <u>Exc\_Vormindamine.xls</u>.

## 5.4 Põhitegevused ridade ja veergudega (Exc\_Keskkond.xlsm)

**Read ja veerud** on enamasti käsitletavad **lahtriploki erijuhtudena**. Sellepärast paljud tegevused täidetakse nendega samamoodi nagu lahtriplokkidega ja piirkondadega. Kuid nende jaoks on ettenähtud ka mõned spetsiaalsed tegevused: valimine, ridade kõrguse ja veergude laiuse määramine, lisamine ja eemaldamine, peitmine jm.

#### Ridade ja veergude valimine

Ühe rea või veeru valimine. Klõpsata tema numbrit või tähist rea- või veerupäises.

Mitme järjestikuse rea või veeru valimine. Klõpsata päises esimese rea või veeru numbrit või tähist ja lohistada hiirega viimaseni.

Mitme mittejärjestikuse rea või veeru valimiseks. Valida esimene plokk, hoida all Ctrl-klahvi ja valida suvalises järjekorras teised.

#### Veergude laiuse muutmine

Uuel töölehel on kõikidel veergudel ühesugune standardlaius. Veergude laiust määratakse nn standardkirja märkide arvuga. Standardkirja tüüp ja suurus on fikseeritud dialoogiboksi Options vahelehel General väljades Standard font ja Size.

Kõikide veergude laiust antud töölehel saab muuta korraga korraldusega Format/Column/Standard Width.

Ühe või mitme veeru laiust saab muuta mitmel erineval viisil, peamised on järgmised:

- Valida välja veerg või veerud ja vedada hiirega veerupäises kahe suvalise veeru eraldusjoont.
- Valida välja veerud ja määrata nende täpne laius (märkides) korraldusega Format/Column/ Width.

#### Ridade kõrguse muutmine

Ridade **kõrgust** määratakse **punktides** (*points*), punkti suurus on 1/72 tolli. **Ühe või mitme rea** kõrgust saab muuta mitmel erineval viisil, peamised on järgmised:

- Valida välja rida või read ja vedada hiirega reapäises kahe suvalise rea tähiste eraldusjoont.
- Valida välja read ja määrata nende täpne kõrgus (punktides) korraldusega Format/Row/ Height.

#### Ridade ja veergude lisamine

Valida välja niipalju ridu või veerge, kui palju on vaja lisada ja valida korraldus Insert/Rows või Insert/Columns. Uued read või veerud ilmuvad väljavalitute ette.

#### Ridade ja veergude eemaldamine

Valida välja read või veerud ja valida korraldus Delete.

#### Ridade ja veergude peitmine

Valida välja read või veerud, mida tahetakse peita, ja valida korraldus Format/Row/Hide või Format/Column/Hide

#### Ridade ja veergude peidust väljatoomine

Valida välja read või veerud nii, et valiku sees oleks peidetud read või veerud, ja valida korraldus Format/Row/Unhide või Format/Column/Unhide

# 6 Andmed

# 6.1 Andmetüübid (Exc\_Andmed.xls)

Töölehe lahtritesse salvestatud ja valemite poolt leitud väärtuste jaoks eristatakse Excelis järgmisi andmetüüpe:

- arvud: 13; -348; 278,65; 2,1e6; 1E-8; ...
- tekstid: a, Summa, kokku, Sakala 34 krt 13, ...
- ajaväärtused: 21.03.98; 14:33:17; 21.03.98 14:33:17;
- tõeväärtused: TRUE, FALSE

Iga tüübi jaoks on määratletud: lubatavad **tehted** ja **operatsioonid**, **väärtuste** võimalik **diapasoon** ja **täpsus** (ainult reaalarvude jaoks), väärtuste **esitusviisisid sisestamisel**, **kuvamise** võimalikud **vormingud**.

| Tüüp                                             | Tehted ja operatsioonid                                                                    | Väärtuste diapasoon                                               |
|--------------------------------------------------|--------------------------------------------------------------------------------------------|-------------------------------------------------------------------|
| Arvud                                            | + , - , * , / , ^ , %<br>võrdlused:<br>= , <> , < , <= , > , >=<br>matemaatikafunktsioonid | maksimaalne väärtus: ≈10 <sup>307</sup><br>täpsus: 15 numbrikohta |
| Tekstid                                          | & - ühendamine ehk sidurdami-<br>ne; võrdlused; tekstifunktsioonid                         | 1 kuni 32000 märki                                                |
| <b>Ajaväärtused</b><br>kuupäevad ja<br>kellaajad | aeg2-aeg1, aeg+arv, aeg-arv<br>ajafunktsioonid                                             | 01.01.1900 - 31.12.9999<br>00:00:00 – 23:59:59                    |
| Tõeväärtused                                     | loogikafunktsioonid                                                                        | TRUE, FALSE                                                       |

Tabel 6.1 Andmetüübid, tehted ja operatsioonid, väärtuste diapasoonid

**Arvud** salvestatakse spetsiaalses vormingus, mis võimaldab täita nendega matemaatilisi tehteid ja operatsioone. Selleks peavad nad sisestamisel olema esitatud ettenähtud kujul (vt. tabel 6.3). Arvud võivad olla salvestatud ka tekstivormingus või kuuluda teksti koosseisu, taoliste arvudega arvutusi teha ei saa. Arvude maksimaalne võimalik väärtus on umbes 10<sup>307</sup>, reaalarvude esitustäpsus säilitamisel ja arvutustes on 15 numbrikohta.

**Tekst** võib kujutada endast suvalist märkide jada, mida saab esitada ja salvestada antud süsteemis. Märgid salvestatakse tavaliselt 8-bittises ASCII-koodis, igale märgile eraldatakse mälus üks bait. Märkide maksimaalne arv ühte lahtrisse salvestataval tekstil on 32 000(!)

Ajaväärtuste esitamisel ja operatsioonides nendega kasutatakse baasaega: 01.01.1900 00:00:00. Aeg salvestatakse ühe reaalarvuna. Täisosa - päeva

**järjenumber** alates 01:01:1900, **murdosa** - **kellaaeg keskööst** päeva osades: terve päev - 1, üks tund - 1/24 jne:

01.01.1900 => 1,00 13.05.1981 => 29 719,00 13:30 => 0,5625

21.03.2000 18:00 => 36 606,75

**Tõeväärtusi** on ainult kaks - TRUE (tõene) ja FALSE (väär). Sisestatavates andmetes (algandmetes) kasutatakse neid väga harva. Nad tekkivad peamiselt võrdluste ja loogikafunktsioonide täitmisel.

# 6.2 Väärtuste esitusviisid sisestamisel ja kuvamise vormingud

Latrisse sisestatavat infot (sisendit) käsitleb Excel kas ühe **väärtusena** või **valemina**. Viimasel juhul leiab ta vastava väärtuse ja salvestab samas lahtris. Iga väärtusega seostatakse kindel tüüp. Sisestatava väärtuse tüübi Excel määrab tema esitusviisi järgi.

Kui **sisend algab märgiga =**, **+** või **-**, siis **loetakse** seda **valemiks**. Viimase erijuhuks on ka arv (=123, +123, -123). Kui nimetatud märgile järgnev ei vasta avaldiste või arvude esitusreeglitele, siis väljastatakse veateade.

Kui **sisend algab ülakomaga** (näiteks '=A3+B3, '=sin(x)+cos(x), '123, '+123), siis seda **loetakse tekstiks**, kusjuures ülakoma lahtris ei kuvata.

Sisendi tõlgendamine arvuna, kuupäevana ja/või kellaajana, sõltub ka keeleseadega määratud eraldajatest (vt. tabel 6.2) ja lahtrile eelnevalt määratud vormingust. Operatsioonisüsteemis Windows saab kasutada erinevaid keelestandardeid. Vaikimisi on süsteem tavaliselt orienteeritud USA standardile. Excelis keeleseadeid muuta ei saa, seda võtb teha Windows'i aknas Control Panel/Regional Settings. Kui sisend ei ole tõlgendav valemina, arvuna, tõeväärtusena, kuupäevana ja/või kellaajana, siis loetakse seda tekstiks.

| Eraldaja     | raldaja Eesti USA   |                      |        |                     |                            |                |  |
|--------------|---------------------|----------------------|--------|---------------------|----------------------------|----------------|--|
| Arvudes      | koma                |                      |        |                     |                            |                |  |
|              | 0,637               | 13,05                | 2,1E6  | 0.637               | 13.75                      | 2 <b>.</b> 1E6 |  |
| Kuupäevades  | punkt pp.kk.aa      |                      |        | kaldkriips kk/pp/aa |                            |                |  |
|              | 13.5                | 13.05.98             | 5.98   | 5 <b>/</b> 13       | 05 <b>/</b> 13 <b>/</b> 98 | 13 <b>/</b> 98 |  |
| Kellaaegades | ko                  | olon tt:mm:          | SS     | k                   | oolon tt:mm                | :SS            |  |
|              | 13:47:32            |                      |        |                     | 13:47:32                   |                |  |
| Loeteludes   | semikoolon a; b; c; |                      |        | koma a, b, c,       |                            |                |  |
|              | 13; 7               | <b>7</b> 5,51; 0,637 | ; 89,6 | 13, 7               | <u> 75.51, 0.637, </u>     | 89.6           |  |

Tabel 6.2 Eraldajad arvudes, kuupäevades, kellaegades ja loeteludes

Arv võib sisaldada ainult numbreid, + ja - märki, täisosa ja murdosa eraldajat (koma või punkt, sõltuvalt keeleseadest) ning mõningaid erimärke (E, % jm), mis on seotud kindlate vormingutega (vt. tabelid 6.3 ja 6.4). Kui arvule eelneb või järgneb tekst (näiteks mõõtühik - 13,5 cm), käsitletakse sisendid tekstina ning arvutustes seda kasutada ei saa!

**Arvud ja kuupäevad** salvestatakse vaikimisi (kui lahtrile ei ole eelnevalt määratud mingit joondamise vormingut) lahtris **paremale**, **tekstid** - **vasakule**.

Kui süsteemis kehtib **eesti keelestandard** ning **arvus** kasutatakse täisosa ja murdosa **eraldajana punkti** (üsna sageli esinev eksimus neil, kes on harjunud töötama USA inglise keeleseadetega), sõltub selle tõlgendus Exceli poolt konkreetsest väärtusest. Kui väärtus **vastab kuupäeva** lubatud **esitusviisile** (näiteks 13.5 või 12.68), siis see ka salvestatakse kuupäevana. Väärtust 13.5 käsitletakse päeva ja kuu numbritena ning lahtris kuvatakse 13. mai, väärtust 12.68 - kuu ja aasta numbritena ning kuvatakse - **dets**.68. Kui väärtust ei ole võimalik interpreteerida kuupäevana (näiteks 13.68) loetakse seda tekstiks.

Kui **lahtrile** on eelnevalt määratud **kuupäeva vorming** ning sellesse sisestatakse **suvaline arv**, siis käsitletakse viimast **kuupäevana** (täisosa päeva järjenumber, murdosa - kellaaeg) ning lahtris kuvatakse vastav kuupäev.

**Kuupäevade sisestamisel** (ka eesti keeleseade korral) **on lubatud** lisaks standarderaldajale kasutada ka märke / ja -. Näiteks 24.12.13, 24/12/13 ja 24-12-13 on samaväärsed.

| Märk    | Tähendus ja kasutamine                                                               |
|---------|--------------------------------------------------------------------------------------|
| - ja +  | Arvu märk. + ei ole vajalik ning seda ei kuvata: -562 +564                           |
| ,       | Murdosa eraldaja: 562,75 ,75 => 0,75 75, => 75                                       |
| e või E | Eksponendi eraldaja: 2,61e6 => 2,61 $\cdot$ 10 <sup>6</sup> 1e-8 => 10 <sup>-8</sup> |
| ()      | Negatiivse arvu alternatiivesitus: (562,75) => -562,75                               |
| =       | Valemi erijuht: =562,75 => 562,75 =-562,75 => -562,75                                |
| kr      | Rahavormingu tunnus: 562,75 kr                                                       |
| %       | Protsenditehe: 18% => 0,18. Eelnev väärtus jagatakse 100-ga                          |
| tühik   | Kolmikute eraldaja arvu täisosas: 3 456 562,75                                       |
| /       | Tavaline murd: 562 3/4 => 562,75                                                     |

Tabel 6.3 Arvudes lubatud numbritest erinevad märgid (Eesti standard)

Arvude ja kuupäevade kuvamiseks võib kasutada üsna mitmeid erinevaid vorminguid. Vormingud võib lahtritele määrata kas enne andmete sisestamist või pärast. Väärtuse sisestamise vorming ei pea langema kokku kuvamise vorminguga. Tabelis 6.4 on toodud peamised vormingut arvude jaoks. Kui lahtrile ei ole määratud mingit vormingut, siis kehtib tema jaoks vaikimisi võetav üldine vorming (General).

# Tabel 6.4 Arvude põhivormingud

| Nimetus ja<br>kood      | Tähendus, arvude esitusviis                                                                                                    | Näide                                   |
|-------------------------|----------------------------------------------------------------------------------------------------|-----------------------------------------|
| General                 | <b>Üldine.</b> Kehtib, kui lahtrile pole määratud mingit<br>teist vormingud. Väärtus kuvatakse sellisel kujul<br>nagu ta sisestatakse või saadakse valemist. | 3562,725                                |
| Number<br>0,00…         | <b>Püsikoma.</b> Võimaldab määrata murdosa jaoks<br>kindla pikkuse - <b>d</b> .                                                                              | d=2 3562,73<br>d=0 3563<br>d=4 562,7250 |
| Scientific<br>0,00E+00  | <b>Ujukoma-</b> ehk eksponent. Arv esitatakse mantissi ja eksponendi abil.                                                                                   | 3,5627E+03                              |
| Currency<br># ##0,00 kr | <b>Raha.</b> Arvu järele lisatakse kr, murdosas 2 kohta, kolmikud täisosas eraldatakse tühikutega.                                                           | 3 562,73 kr                             |
| Percentage<br>0,0%      | <b>Protsent.</b> Väärtus kuvatakse korrutatuna 100-ga, lõppu lisatakse %. Säilitatav väärtus ei muutu.                                                       | 18%                                     |
| Text<br>@               | <b>Tekst.</b> Kuvamisel arvu käsitletakse tekstina. Kui vorming on määratud enne sisestamist, siis säilitakse kõik märgid.                                   | 3562,725                                |
| Custom                  | Kasutaja vorming. Luuakse olemasoleva vormingu alusel. Näiteks vorming 0,00" cm" kuvab arvu järel sümbolid cm.                                               | 37,58 cm                                |

# 6.3 Valideerimine

Menüükorraldusega **Data/Validation** saab ühele või korraga mitmele lahtrile määrata teatud kriteeriume ja tingimusi, millele peab vastama sisestatav väärtus. Näiteks, et lahtris peab olema arv ja selle väärtus võib olla ainult etteantud piirides jmt. Täpsemalt vt töövihik <u>Exc\_Valideerimine</u>.

# 7 Valemid, avaldised ja sisefunktsioonid

# 7.1 Valemite struktuur ja põhielemendid

**Valem on korraldus** Excelile leida mingi väärtus ja salvestada see antud lahtris. Ta esitatakse kujul (vt töövihikud <u>Exc\_Valemid\_1.xls</u> ja <u>Exc\_Valemid\_2.xls</u>):

#### =avaldis

**Võrdusmärk** (=) on tunnuseks, et tegemist on valemiga. Suvalist sisendid, mis algab võrdusmärgiga, käsitleb Excel valemina. Kui see ei vasta valemite (avaldiste) esitamise reeglitele, siis väljastatakse veateade. Võrdusmärgi asemel võib olla ka pluss (+) või miinus (-). Viimast käsitletakse ühtlasi ka temale järgneva operandi märgina.

*avaldis* - määrab, millised tehted ja millises järjekorras peab täitma andmetega vajaliku väärtuse leidmiseks. Üldjuhul võib ta koosneda:

- operandidest,
- tehtemärkidest ja
- ümarsulgudest

**Operandideks** võivad olla:

- konstandid,
- viited lahtritele ja lahtriplokkidele: **aadressid** ja **nimed**,
- funktsiooniviited ehk lihtsalt **funktsioonid**.

Tehted jagunevad järgmistesse rühmadesse:

- aritmeetikatehted: + , , \* , / , ^ , %
- tekstitehe: & sidurdamine või ühendamine
- võrdlustehted: = , <> , < , <= , > , >=

Sõltuvalt kasutavatest tehetest ja neile vastavatest operandidest eristatakse sageli järgimisi avaldiste liike:

- aritmeetika- ehk arvavaldised
- loogikaavaldised
- ajaavaldised
- tekstiavaldised

Üldjuhul võib olla aga tegemist nö segaavaldistega, kus esinevad koos erinevat liiki tehted ja andmed.

**Ümarsulge** kasutatakse tehete järjekorra määramiseks ja argumentide piiramiseks funktsiooniviidetes.

Excelis eristatakse ka **skalaar-** ja **massiivavaldisi** (valemeid). Skalaaravaldise tulemiks on üks väärtus, massiivavaldise tulemiks on vektor või maatriks.

# 7.2 Operandid

# 7.2.1 Konstandid

Konstandi väärtus esitatakse vahetult valemis. Selle muutmiseks on vaja muuta valemit. Konstandi esitusviis sõltub andmetetüübist:

- Arvkonstandid: 13 345,781 2,1e6 => 2,1•10<sup>6</sup> 1e-8 => 10<sup>-8</sup>
- **Tekstkonstandid:** "N" "naine" "ei" "Peeter Kask" Tekstkonstandid paigutatakse jutumärkide vahele. Jutumärgid ise konstandi väärtusesse ei kuulu.
- Ajakonstandid: "26.10.91" "14:51:13" Ajakonstandid paigutatakse samuti jutumärkide vahele.
- Loogikakonstandid: on olemas ainult kaks väärtust TRUE ja FALSE.

Konstantide kasutamise näiteid

=3,14159 \* (7,35 + 6,48) / 3,55 =SQRT( 13,4 ^ 2 + 26,8 ^ 4) =2\*(a+b) =2\*PI()\*B6^2 =IF(palk <= 1700; 0; 0,24 \* (palk - 1700)) =IF(LEFT(isikukood; 1) = "3"; "mees"; "naine") =TODAY() - "21.03.89"

# 7.2.2 Viited lahtritele ja lahtriplokkidele

Lahtriviidad ehk muutujad osutavad lahtritele või lahtriplokkidele, kus asuvad valemi poolt kasutatavad andmed (väärtused). Kui neid väärtusi muudetakse, arvutab Excel valemi uue väärtuse. Viitamiseks lahtritele ja lahtriplokkidele võib valemites kasutada:

- aadresse ja
- nimesid.

Aadresside ja nimede esitamise reegleid ja nimede määramist lahtritele ja lahtriplokkidele on vaadeldud jaotises 5.2. Nende kasutamist tabelites käsitletakse järgnevates punktides, allpool on toodud mõned valemite näited.

=B2 \* (C3 - D8), =SQRT(A5 ^ 2 + 3 \* B6) =3 \* SIN(2 \* A13) + 4 \* COS(A13 / 2), =3 \* SIN(2 \* x) + 4 \* COS( x / 2) =(-B3 + SQRT(B3^2 - 4 \* B2 \* B4) / (2 \* B2) =(-b + SQRT(b^2 - 4 \* a \* c\_) / (2 \* a) =MAX(B3:E50) / SUM(B3:E50), =MAX(A) / SUM(A) =SUM(C2:C22; H13:H33; F13; E15:E25), =AVERAGE(palk) =Palgid!E45/F13\*E5, =SUM([palgad.xls]oktoober!H5:H25) =B3, =algus, =Sheet3!D5
# 7.2.3 Sisefunktsioonid

Exceli koosseisu kuulub üle 350 sisefunktsiooni. Enamasti **funktsioon leiab** ja **tagastab ühe väärtuse**. Kuid on ka funktsioone, mis täidavad operatsioone massiividega (andmekogumitega) ja mille tulemused kujutavad samuti massiive (maatriksite korrutamine, pöördmaatriksi leidmine jm).

#### **Pöördumine** funktsiooni poole esitatakse **funktsiooniviida abil**:

nimi (argument1; argument2; ...)

nimi - funktsiooni nimi: SIN, COS, SQRT, SUM, VLOOKUP, ...

*argument1*; *argument2*; ... argumendid - määravad väärtused, mille alusel leitakse funktsiooni väärtus. **Argumendid** peavad olema **alati sulgudes**. Tühjad sulud peavad olema funktsiooni nime järel ka siis, kui argumente pole üldse. **Argumentideks** võivad olla erijuhul **konstandid**, **aadressid** ja/või **nimed**, üldjuhul aga **avaldised**:

SIN(1,3), TAN(A3), LN(b), PI() \* SQRT( $a \land 2 + b \land 2$ )

Argumentide arv, tüüp ja järjekord sõltub funktsioonist ja on kindlalt määratud. Mõnedel funktsioonidel võivad argumendid puududa, sageli on neid ainult üks.

#### Funktsioonide näiteid

PI() -  $\pi$ , TODAY() - täna, RAND() - juhuslik arv: 0<= arv <1 LOG10(m), ASIN(B3/B5), SUM(E5:E25) ROUND(tariif \* tunde ; 2), LEFT(eesnimi; 1) IF(x < 0 ; 3 \* SIN(x / 2) + 5 ; COS(2 \* x) - 3) SQRT(SIN(2 \* x)^2 + COS(PI() \* x / 4)^4)) + TAN(PI() \* x / (x^2+3))

Informatsiooni Exceli sisefunktsioonide kohta saab abiinfosüsteemist ja funktsioonitargalt Paste Function, mille saab kuvada vastava tööriistariba nupuga. Funktsioonitark pakub ka abi funktsioonide sisestamiseks. Valiku hõlbustamiseks, on funktsioonid jagatud rühmadesse: matemaatika (Math & Trig), loogika (Logical), kuupäevad ja kellaajad (Date & Time), tekst (Text), statistika (Statistical), otsimine ja viitamine (Lookup & Reference) jne.

#### 7.3 Arvavaldised ja matemaatikafunktsioonid

Arvavaldiste operandideks võivad olla arvkonstandid, viited lahtritele, mis sisaldavad arve, ja funktsioonid, mille tagastavateks väärtuseks on arvud (vt ka töövihik <u>Exc\_Valemid\_1.xls</u>). Viimaste hulka kuuluvad eeskätt matemaatika-funktsioonid, kuid paljude teiste funktsioonide tulemiteks on samuti arvud.

| Prioriteet | Tehtemärk Tähendus                    |                                      |
|------------|---------------------------------------|--------------------------------------|
| 1          | %                                     | protsent: 15%*200 = 30               |
| 2          | ^                                     | astendamine: $(x+2)^{5} = (x+2)^{5}$ |
| 3          | * ja <b>/</b> korrutamine ja jagamine |                                      |
| 4          | <b>+</b> ja <b>-</b>                  | liitmine ja lahutamine               |

Tabel 7.1 Aritmeetikatehted ja nende prioriteedid

Aritmeetikatehted ja nende prioriteedid avaldise väärtuse leidmisel on toodud tabelis 7.1, valik matemaatikafunktsioonidest on tabelis 7.2. Võrdse prioriteediga tehteid täidetakse järjest vasakult paremale: eelmise tehte tulem on üheks operandiks järgmises tehtes. Enne tehete täitmist leitakse funktsioonide ja sulgudesse paigutatud alamavaldiste väärtused.

Tabel 7.2 Valik matemaatikafunktsioonidest a, b - arvavaldised

| ABS(a)                | Absoluutväärus                                         |
|-----------------------|--------------------------------------------------------|
| ACOS(a)               | Arkuskoosinus radiaanides1<= a <=1                     |
| ASIN(a)               | Arkussiinus radiaanides1<= a <=1                       |
| ATAN(a)               | Arkustangens radiaanides                               |
| COS(a)                | Koosinus. Argument radiaanides                         |
| DEGREES(a)            | Teisendab radiaanid kraadideks                         |
| EXP(a)                | e <sup>a</sup> , kus e=2,718 on naturaallogaritmi alus |
| FACT(a)               | Faktoriaal: al. 0<= a <= 170                           |
| INT(a)                | Ümardab arvu lähima täisarvuni, mis on väiksem kui a   |
| LN(a)                 | Naturaallogaritm (alus e=2,718). a>0                   |
| LOG(a ; <i>alus</i> ) | Logaritm antud alusega. Vaikimisi alus=10. a>0         |
| LOG10(a)              | Logaritm alusega 10. a>0                               |
| MOD(a;b)              | Jagatise a/b jääk                                      |
| MROUND(a; täpsus)     | Ümardab arvu etteantud täpsusega                       |
| PI()                  | $\pi = 3,141592654$                                    |
| POWER(a; b)           | Astendamine - a <sup>b</sup>                           |
| RADIANS(a)            | Teisendab kraadid radiaanideks                         |
| RAND()                | Genereerib juhusliku arvu: 0 <= arv < 1                |
| ROUND(a; n)           | Ümardab a väärtuse n koma- või kümnendkohani           |
| SIGN(a)               | Arvu märk: 1 - kui a>0, -1 - kui a<0, 0 - kui a=0      |
| SIN(a)                | Siinus. Argument radiaanides                           |
| SQRT(a)               | Ruutjuur. a>=0                                         |
| TAN(a)                | Tangens. Argument radiaanides                          |
| TRUNC(a)              | Arvu täisosa                                           |

**Arvavaldiste näiteid**. Viited lahtritele on esitatud nimede abil, nende asemel võivad olla ka aadressid.

$$\frac{x \cdot y}{a} \Rightarrow = x * y / a \qquad \frac{x}{a \cdot b} \Rightarrow = x / (a * b) \qquad = x / a * b \Rightarrow \frac{x}{a} \cdot b$$

$$\frac{x + y}{a + b} \Rightarrow = (x + y) / (a + b) \qquad = x + y / a + b \Rightarrow x + \frac{y}{a} + b$$

$$\frac{x \cdot y}{a \cdot b} \Rightarrow = x * y / (a * b) \qquad = x * y / a * b \Rightarrow \frac{x \cdot y}{a} \cdot b$$

$$\frac{3\sqrt{a + b}}{\sqrt{a + b}} \Rightarrow = (a + b)^{n} (1 / 3) \qquad = (a + b)^{n} 1 / 3 \Rightarrow \frac{(a + b)^{1}}{3} = \frac{a + b}{3}$$

$$\frac{4\sqrt{\left(\frac{x - y}{a + b}\right)^{3}}}{\sqrt{\left(\frac{x - y}{a + b}\right)^{3}}} \Rightarrow = ((x - y) / (a + b))^{n} (3 / 4) \quad v \overline{o} i = POWER((x - y) / (a + b); 3 / 4)$$

$$\ln \left| x^{3} + \sqrt{x^{2} + y^{2}} \right| \Rightarrow = LN (ABS (x^{n} + SQRT (x * x + y * y)))$$

$$\frac{\pi}{2 \cdot a} \log \left| \frac{a - e^{2x}}{a + x} \right| \Rightarrow = PI() / (2 * a) * LOG (ABS ((a - EXP (2 * x)) / (a + x)))$$

 $sin x + sin 2x + sin x^{2} + sin^{2}x \implies = SIN(X) + SIN(2 * x) + SIN(x^{2}) + SIN(x)^{2} = SIN(RADIANS(kraad+min/60+sek/3600))$ 

Leiab nurga siinuse. Nurk on antud kraadides, minutites ja sekundites.

radiaan1,2kraad1068,75494kraad68minut45=TRUNC(kraad10) - eraldab kraadid (täisosa)=TRUNC( (kraad10-kraad)\*60 )sek18=ROUND((kraad10-kraad)\*3600-minut\*60;0)

Radiaanide teisendamine kraadideks, minutiteks ja sekunditeks

=ROUND(a\*20; 0)/20 või TRUNC(a\*20 + 0,5)/20 või MROUND(a; 0,05) Viie sendi valemid ehk ümardamine täpsusega **0,05**.

=RAND()\*100 - juhuslik reaalarv vahemikus [0, 1):  $0 \le arv < 100$ 

=INT(RAND()\*100+1) - juhuslik täisarv vahemikus 1 kuni 100:  $1 \le arv \le 100$ 

Tabelis 7.3 on toodud valik funktsioone operatsioonideks massiividega. Massiivid (vektorid ja maatriksid) salvestatakse sidusatesse lahtriplokkidesse (piirkondadesse). Funktsioonide argumentideks on piirkonnad, mis sisaldavad vastavaid massiive. Erandjuhtumeil võivad olla ka üksikud lahtrid. Enamikus funktsioonides võib maksimaalselt olla 30 argumenti.

Funktsioonide TRANSPOSE, MMULT ja MINVERSE tulemiks on massiiv. Taoliste funktsioonide sisestamisel peab eelnevalt valima välja tulemi piirkonna, tippima aktiivsesse lahtrisse funktsiooni (valemi) ja sisestamiseks kasutama klahvikombinatsiooni Ctrl+Shift+Enter. Valem salvestatakse valitud piirkonna kõikidesse lahtritesse.

|                        | p, <i>p</i> 2, <i>p</i> 2 - piirkonnad (sidusad lahtriplokid) |
|------------------------|---------------------------------------------------------------|
| SUM (p1; p2; …)        | Piirkondade lahtrite väärtuste summa                          |
| COUNT (p1; p2;)        | Arvude arv piirkondades                                       |
| COUNTA (p1; p2;)       | Mittetühjade lahtrite arv piirkondades                        |
| AVERAGE (p1; p2;)      | Piirkondade väärtuste aritmeetiline keskmine                  |
| MAX (p1; p2;)          | Maksimaalne väärtus piirkondades                              |
| MIN (p1; p2;)          | Minimaalne väärtus piirkondades                               |
| MDETERM (p)            | Determinandi leidmine                                         |
| TRANSPOSE(p)           | Massiivi transponeerimine                                     |
| SUMPRODUCT(p1; p2)     | Vektorite skalaarkorrutis                                     |
| MMULT (p1 <i>;</i> p2) | Maatriksite korrutamine                                       |
| MINVERSE (p)           | Pöördmaatriksi leidmine                                       |

Tabel 7.3 Funktsioonid operatsioonideks massiividega (piirkondadega)

|    | A         | В        | С                       | D          | E            |                  |
|----|-----------|----------|-------------------------|------------|--------------|------------------|
| 1  |           | Maatriks | s A                     |            | Summa        |                  |
| 2  |           | 12       | 5                       | 4          | 21           | =SUM(B2:D2)      |
| 3  |           | 7        | 17                      | 2          | 26           | =SUM(B3:D3)      |
| 4  |           | 5        | 2                       | 13         | 20           | =SUM(B4:D4)      |
| 5  |           |          |                         |            |              |                  |
| 6  | Summa     | 67       | =SUM(E                  | 82:D4)     |              |                  |
| 7  | Arv       | 9        | =COUN                   | T(B2:D4)   |              |                  |
| 8  | Keskmine  | 7,44     | =AVERA                  | AGE(B2:E   | 04)          |                  |
| 9  | Maks      | 17       | =MAX(B                  | 32:D4)     |              |                  |
| 10 | Determin. | 1915     | =MDETI                  | ERM(B2:I   | D4)          |                  |
| 11 |           | Maatriks | s A <sup>-1</sup> - maa | triksi A p | öördmaatrik  | ζS               |
| 12 |           | 0,113    | -0,030                  | -0,030     | Piirkonna    | B12:D14 kõikides |
| 13 |           | -0,042   | 0,071                   | 0,002      | lahtrites of | n valem:         |
| 14 |           | -0,037   | 0,001                   | 0,088      | { =MINVE     | ERSE(B2:D4)      |

| Joonis 7.1 | Operatsioonid | massiividega |
|------------|---------------|--------------|
|------------|---------------|--------------|

## 7.4 Võrdlused, loogikaavaldised ja loogikafunktsioonid

Vt ka töövihik <u>Exc\_Valemid\_2.xls</u>.

**Võrdlus** kujutab endast elementaarset loogikaavaldist. Ta võimaldab võrrelda omavahel kahte samatüüpi väärtust (arvud, tekstid või ajaväärtused) ja fikseerida võrdluse tulem tõeväärtusega: TRUE - tõene, FALSE - väär. Võrdlus esitatakse kujul:

avaldis1 võrdlusmärk avaldis2

Siin *avaldis1* ja *avaldis2* on suvalised avaldised, *võrdlusmärgid* ja -tehted on toodud tabelis 7.4.

Tabel 7.4 Võrdlusmärgid ja -tehted

| = | võrdub  | \$ | ei võrdu           |
|---|---------|----|--------------------|
| < | väiksem | <= | väiksem või võrdub |
| > | suurem  | >= | suurem või võrdub  |

### Võrdluste näiteid

= A3 **=** 13

Kui lahtris A3 on arv 13, siis võrdlus on tõene (TRUE) vastupidisel juhul - väär (FALSE)

=B5\*C5 <= D5 - 1 Võrreldakse kahe avaldise väärtust

Võrdluses võib olla ainult üks võrdlustehe. Pole lubatud näiteks selline võrdlus  $15 \le d \le 30$ 

Iseseisvalt esinevad võrdlused harva, enamasti neid kasutatakse tingimuste esitamiseks loogikafunktsioonides.

**Loogikafunktsioonid** - IF, OR, AND ja NOT, võimaldavad esitada tingimuslikke valemeid. Taolises valemis saab tingimuste abil näidata, millist, mitmest võimalikust avaldisest, kasutatakse valemi (avaldise) väärtuse leidmiseks. Neist peamine on funktsioon IF.

## Funktsiooni IF üldkuju on järgmine:

IF(tingimus; avaldis1; avaldis2)

Siin *avaldis1* ja *avaldis2* on suvalised Exceli avaldised, nad võivad sisaldada omakorda IF-funktsiooni. Tingimus esitatakse lihtsamal juhul võrdluse abil, kuid selleks võib kasutada ka funktsioone OR, AND või NOT.

Funktsiooni täidetakse järgmiselt. Kõigepealt leitakse **tingimuse väärtus**, see saab olla ainul kas **tõene** (TRUE) või väär (FALSE). **Kui** tingimuse väärtus on **tõene**, kasutatakse funktsiooni väärtuse leidmiseks esimest avaldist (*avaldis1*), **vastupidisel juhul** - teist avaldist (*avaldis2*).

#### IF-funktiooni kasutamise näiteid

=IF(palk <= 1400; 0; 0,26 \* (palk - 1400))

Valem leiab tulumaksu väärtuse, arvestades palga suurust, mis on salvestatud lahtris nimega palk. Kui palk on väiksem 1400-st kroonist (maksuvaba miinimum kuus), siis tulumaksu väärtuseks võetakse 0, vastupidisel juhul leitakse tulumaks avaldise 0,26 \* (palk - 1400) järgi.

=**IF**(x < 0; SIN(2\*x) + 2; COS(3\*x) - 2)

Leiab funktsiooni

$$y = \begin{cases} \sin 2x + 3, & \text{kui } x < 0 \\ \cos 3x - 2, & \text{kui } x \ge 0 \end{cases}$$

väärtuse punktis x.

= IF ( x<= -2; x\*x+3; IF ( x<=2; 2\*x-5; 3\*SIN(2\*x) ) )

Leiab funktsiooni

$$y = \begin{cases} x^2 + 3, & \text{kui } x \leq -2 \\ 2x - 5, & \text{kui } -2 < x \leq 2 \\ 3\sin 2x, & \text{kui } x > 2 \end{cases}$$

väärtuse punktis x. Siin teine avaldis IF-funktsioonis (*avalis2*) kujutab endast samuti IF-funktsiooni.

Leida puidu hind, arvestades allpooltoodud tingimusi, kus d on läbimõõt.

| hind = $0,6$ ·baashind, | kui <b>d</b> <= 10 cm      |
|-------------------------|----------------------------|
| hind = 0,8⋅baashind,    | kui 10 < <b>d</b> <= 15 cm |
| hind = baashind,        | kui 15 < d <= 20 cm        |
| hind = 1,2⋅baashind,    | kui d > 20 cm              |

**Variant 1**. Tingimusi kontrollitakse järjest vasakult paremale. Kui leitakse esimene tõene tingimus, siis leitakse hind temale järgneva avaldise järgi. Kui ükski tingimus ei ole tõene, kasutatakse viimast avaldist - 1,2\*baas.

**=IF(**d<=10; 0,6\*baas; **IF(**d<=15; 0,8\*baas; **IF(**d<=20;baas;1,2\*baas) **)** 

Variant 2. Esimese taseme IF-funktsioon sisaldab kahte järgmise taseme IF-funktsiooni. Kui esimene tingimus (d<=15) on tõene, kasutatakse esimest funktsiooni (formaalselt *avaldis1* funktsiooni IF üldkujus), vastupidisel juhul - teist (*avaldis2*).

=IF(d<=15; IF(d<=10; 0,6\*baas; 0,8\*baas); IF(d<=20; baas; 1,2\*baas))

Lahtrites nimedega a ja b on salvestatud (juhuslikud) arvud, kasutaja sisestab lahtrisse vastus nende summa. Lahtris tulemus asub allpool toodud valem, mis kontrollib vastuse õigsust peale selle sisestamist:

=**IF**(vastus = ""; ""; **IF**(vastus = a + b, "Õige!"; "Vale!"))

Seni kuni lahter vastus on tühi (NB! Kaks kõrvuit asuvat jutumärki - "", tühikuid vahel ei tohi olla!), jääb ka lahter tulemus tühjaks: esimene tingimus on tõene ja kasutatakse avaldist "" (tühi). Kui lahtrisse vastus sisestatakse suvaline väärtus, võrreldakse seda a ja b summaga ja lahtris tulemus kuvatakse vastav tekst: Õige! või Vale!

Funktsioonid OR ja AND võimaldavad ühendada mitu tingimust tähenduses **või** - OR ning **ja** - AND. Nende üldkuju on järgmine:

```
OR(võrdlus1; võrdlus2; ...)
```

Funktsiooni väärtus on tõene (TRUE), kui on tõene vähemalt üks võrdlustest, vastupidisel juhul - väär (FALSE).

AND(võrdlus1; võrdlus2; ...)

Funktsiooni väärtus on tõene (TRUE), kui on tõesed kõik võrdlused, vastupidisel juhul - väär (FALSE).

## Mõned näited

Lahtritesse nimedega a, b ja c\_ on salvestatud kolm suvalist arvu. Valem

=IF ( **OR** (a + b <= c\_; a + c\_ <= b, b + c\_ <= a); "Pole kolmnurk!"; "")

kontrollib, kas nad moodustavad kolmnurga. Kui mingi võrdluse väärtus on **tõene** on ka funktsiooni OR väärtus tõene ning kuvatakse teade Pole kolmnurk!, vastupidisel juhul jääb lahter tühjaks. Sama asja saab panna kirja ka AND-funktsiooni abil:

=IF ( **AND** (a + b > c\_; a + c\_ > b, b + c\_ > a); "", "Pole kolmnurk!")

Kui kõik kolm võrdlust on tõesed, on ka funktsiooni AND väärtus tõene ja lahter jääb tühjaks, vastupidisel juhul kuvatase teade.

Valemis

=IF( **AND**(x >= a; x <= b); 2\*x+3; SIN(2\*x) - 1)

kasutatakse avaldist  $2^x+3$ , kui x on lõigus [a, b], vastupidisel juhul avaldist - SIN( $2^xx$ ) - 1

# 7.5 Ajaavaldised ja ajafunktsioonid

Kuna ajaväärtused on salvestatud lihtsalt reaalarvudena: täisosa - päeva järjenumber alates baasajast (01:01:1900), murdosa - kellaaeg keskööst päeva osades, saab nendega täita põhimõtteliselt suvalisi operatsioone, kuid praktilist tähendust omavad ainult mõned (vt ka töövihik <u>Exc\_Valemid\_1.xls</u>):

```
aeg2 - aeg1 =NOW()-"01.01.2000"
```

kuupäev2-kuupäev1=TODAY()-sünniaegkellaaeg2-kellaaeg1=finaeg-startaegkuupäev+arv=TODAY()+100kuupäev-arv=TODAY()-100

#### Tabel 7.5 Ajafunktsioonid kp - kuupäev

| TODAY()                                   | Jooksev kuupäev                      |
|-------------------------------------------|--------------------------------------|
| NOW()                                     | Jooksev aeg = kuupäev + kellaaeg     |
| DATE( <i>aa</i> ; <i>kk</i> ; <i>pp</i> ) | Moodustab kuupäeva                   |
| YEAR( <i>kp</i> )                         | Eraldab ajaväärtusest aasta          |
| MONTH( <i>kp</i> )                        | Eraldab ajaväärtusest kuu            |
| DAY( <i>kp</i> )                          | Eraldab ajaväärtusest päeva          |
| HOUR( <i>kp</i> )                         | Eraldab ajaväärtusest tunnid         |
| MINUTE( <i>kp</i> )                       | Eraldab ajaväärtusest minutid        |
| SECOND(kp)                                | Eraldab ajaväärtusest sekundid       |
| TIME( <i>tt</i> , <i>mm</i> ; ss)         | Moodustab kellaaja                   |
| WEEKDAY( <i>kp</i> )                      | Kuupäevale vastav nädalapäeva number |

#### Mõned näited

Allpool toodud valemid leiavad antud kuupäeva alguseni jäänud aja:

| kuupäev    | 31.12.2000 |                |
|------------|------------|----------------|
| vahe       | 287,17716  | =kuupäev-NOW() |
| päevi      | 287        | =TRUNC(vahe)   |
| tunde      | 4          | =HOUR(vahe)    |
| minuteid   | 15         | =MINUTE(vahe)  |
| sekundeid  | 6          | =SECOND(vahe)  |
| kokku sek. | 24 812 106 | =86400*vahe    |

On antud sünnikuupäev (skp). Leida vanus päevades (vp) ja aastates (va) antud kuupäeval ning kuupäev (kuup), kui ollakse vana etteantud arv päevi (päevi).

| skp   | 13.05.79 |                            |
|-------|----------|----------------------------|
| vp    | 7078     | =TODAY() - skp             |
| va    | 19       | =YEAR(TODAY()) - YEAR(skp) |
| päevi | 7500     | Etteantud vanus päevades   |
| kuup  | 24.11.99 | =skp+päevi                 |

#### 7.6 Tekstiavaldised ja tekstifunktsioonid

Tekstandmete jaoks on olemas ainult üks tehe - sidurdamine ehk tekstide ühendamine, mida tähistatakse märgiga **&**. Operatsioonideks tekstidega on olemas terve rida funktsioone. Valik tekstifunktsioonidest on toodud tabelis 7.6 (vt ka töövihik <u>Exc\_Valemid\_1</u>).

| Pnimi | Enimi | Nimi      |                  |
|-------|-------|-----------|------------------|
| Kask  | Jaan  | Jaan Kask | =Enimi&" "&Pnimi |
| Tamm  | Mari  | Mari Tamm | =Enimi&" "&Pnimi |

# Tabel 7.6 Tekstifunktsioonid

*ta* - tekstavaldis

| LEFT( <i>ta</i> ; <i>n</i> )             | Eraldab vasakult <i>n</i> märki                                                                                  |
|------------------------------------------|----------------------------------------------------------------------------------------------------|
| RIGHT( <i>ta</i> ; <i>n</i> )            | Eraldab paremalt <i>n</i> märki                                                                                  |
| MID( <i>ta</i> ; <i>m</i> ; <i>n</i> )   | Eraldab keskelt n märki, alates m-st                                                                             |
| LEN( <i>ta</i> )                         | Leiab teksti pikkuse märkides                                                                                    |
| CHAR(kood)                               | Leiab ASCII-koodile vastava märgi                                                                                |
| CODE(märk)                               | Leiab märgile vastava ASCII-koodi                                                                                |
| TRIM( <i>ta</i> )                        | Eemaldab kõik tühikud teksti eest ja järel ning korduvad tühikud vahepeal                                        |
| FIND( <i>tekst1</i> ; <i>tekst2</i> ; m) | Leiab positsiooni, millest alatest <i>tekst1</i> sisaldub <i>tekst2</i> -s. Otsimist alustatakse positsioonist m |

# **Mõned näited** (vt ka töövihik <u>Exc\_Valemid\_1</u>)

Leida isikukoodi järgi sugu ja sünnikuupäev

| kood     | 47905130315             |                                                    |
|----------|-------------------------|----------------------------------------------------|
| sugu     | naine                   | = <b>IF(MOD(LEFT</b> (kood;1);2)=0;"naine"; mees") |
| sünniaeg | <mark>↑</mark> 13.05.79 |                                                    |

=DATE (MID(kood; 2; 2); MID(kood; 4; 2); MID(kood;6; 2))

Antud nurk kraadides, minutites ja sekundites. Moodustada selle esitus kujul: kraad°min'sek"

| kraad | min | sek | nurk         |  |
|-------|-----|-----|--------------|--|
| 68    | 23  | 45  | ♠ 68°23'45'' |  |

=kraad & CHAR(176) & min &"'" & sek & "'''

# 7.7 Valemite kasutamine tabelites

Vt ka töövihik <u>Exc\_Tabelid.xls</u>.

Tabelite jaoks on väga tüüpiline, et selle ühes tulbas (veerus) või rivis (reas) kordub sama valem. Sellisel juhul ei pea valemeid sisestama igasse lahtrisse eraldi. Valemi võib sisestada tabeli tulba või rivi esimesse lahtrisse ja kopeerida (paljundada) selle teistesse lahtritesse. Valemite esitamiseks tabelites võib kasutada **aadresse** ja **nimesid**.

## 7.7.1 Aadresside kasutamine

Sõltuvalt aadresside esitusviisist (suht-, absoluut- või sega-aadress) ja kopeerimise sihtkohast, võivad aadressides reanumbrid ja veerutähised muutuda või jääda samaks.

**Suhtaadressis** (näiteks A1, E13) muutuvad reanumbrid ja/või veerutähised nii, et sihtkohas ta viitab lahtrile, mille suhteline asetus on sama, nagu see oli lahtril, millele antud aadress viitas lähtekohas. Enamasti valemit kopeeritakse kas pikki ühte veergu või pikki rida. Esimesel juhul muutub ainult reanumber, teisel juhul - veerutähis.

Absoluutaadress (\$A\$1, \$E\$13) kopeerimisel ei muutu ning jätkab viitamist samale lahtrile, millele ta viitas lähtekohas.

**Sega-aadressis** (A\$1, \$A1, E\$13, \$E13) võib muutuda ainult aadressi see osa, mille ees ei ole dollari (\$) märki. Seega viimane fikseerib ainult selle osa aadressist, mille ees ta vahetult paikneb.

Joonis 7.2 illustreerib suht- ja absoluutaadreside käitumise põhimõtteid kopeerimisel. Kui lahtris C2 olev valem =A1 + \$B\$1 kopeerida lahtrisse D4, siis suhtaadress A1 muutub sihtkohas B3-ks, absoluutaadress \$B\$1 jääb samaks. Kui lahtris C3 oleks valem =A1 + B1 ja see kopeeritaks lahtrisse D4, oleks valemil sihtkohas järgmine kuju: =A3 + C1.

|   | Α  | В                  | С          | D          |
|---|----|--------------------|------------|------------|
| 1 | 10 | <mark>↑</mark> 100 | •          |            |
| 2 | 20 | 200                | =A1+\$B\$1 |            |
| 3 | 30 | 300                | <b>↑</b>   |            |
| 4 | 40 | 400                |            | =B3+\$B\$1 |
| 5 |    |                    |            |            |

Joonis 7.2 Suht- ja absoluutaaressi käitumine kopeerimisel

Valemite kopeerimiseks (paljundamiseks) võib kasutada erinevaid võimalusi:

- lohistamine hiirega lahtri parempoolsest alumisest nurgast,
- riistariba nupud Copy ja Paste,
- pea- või objektimenüü korraldused Copy ja Paste,
- klahvikorraldused Ctrl+C ja Ctrl+V.

Näide 1. Antud ruumide pikkus ja laius (a ja b), leida iga ruumi pindala: S=a\*b ja ümbermõõt: P=2(a+b).

|   | А | В          | С            | D          | E          |  |
|---|---|------------|--------------|------------|------------|--|
| 1 |   | Ruumide pi | indalad ja ü | mbermõõdud |            |  |
| 2 |   | а          | b            | S          | Р          |  |
| 3 |   | 5          | 4            | =B3*C3     | =2*(B3+C3) |  |
| 4 |   | 7,2        | 4,8          | =B4*C4     | =2*(B4+C4) |  |
| 5 |   | 6,35       | 5,12         | =B5*C5     | =2*(B5+C5) |  |
| 6 |   | 7,39       | 6,23         | =B6*C6     | =2*(B6+C6) |  |
| 7 |   | 4,83       | 3,95         | =B7*C7     | =2*(B7+C7) |  |
| 8 |   | 7,20       | 5,75         | =B8*C8     | =2*(B8+C8) |  |
| 9 |   |            |              | •••        |            |  |

Joonis 7.3 Suhtaadresside kasutamine

Antud juhul on tegemist ainult suhtaadressidega. Pindala ja ümbermõõdu valemid sisestatakse tabeli (andmeosa) esimese rea lahtritesse (siin töölehe rida 3) ja sealt kopeeritakse alla. Kopeerimisel pikki veergu muutub reanumber automaatselt sammuga üks ja aadressid viitavad andmetele samas reas, kus asub valem. Valemeid võib kopeerida igas veerus eraldi või korraga mitmes kõrvuti asuvas veerus.

Näide 2. On antud ruumide mõõtmed, leida iga ruumi pindala ja maksumus, kui ruutmeetri hind on kõikide ruumide jaoks sama.

|    | Α | В           | С             | D                 | E           |
|----|---|-------------|---------------|-------------------|-------------|
| 1  |   | Ruumide pir | idalad ja mał | ksumused          |             |
| 2  |   |             |               |                   |             |
| 3  |   | Hind        | 1200          | Kr/m <sup>2</sup> |             |
| 4  |   |             |               |                   |             |
| 5  |   | pikkus      | laius         | Pindala           | Maksumus    |
| 6  |   | 6           | 5             | =B6*C6            | =\$C\$3*D6  |
| 7  |   | 7,2         | 4,9           | =B7*C7            | =\$C\$3*D7  |
| 8  |   | 5,24        | 4,8           | =B8*C8            | =\$C\$3*D8  |
| 9  |   | 6,47        | 5,23          | =B9*C9            | =\$C\$3*D9  |
| 10 |   | 8,5         | 7,4           | =B10*C10          | =\$C\$3*D10 |
| 11 |   | 6,2         | 4,45          | =B11*C11          | =\$C\$3*D11 |
| 12 |   |             |               |                   | •           |

Joonis 7.4 Absoluutaadresside kasutamine

Antud rakenduses peab olema ruutmeetri hind maksumuse valemis sama. Selleks, et hinnale viitava lahtri aadress C3 ei muutuks kopeerimisel esitatakse ta esimesel real absoluutsena - **\$C\$3** ja see jääb kõikides ridades samaks ka peale kopeerimist.

#### 7.7.2 Nimede määramine ja kasutamine tabelites

Excelis on ettenähtud erivõimalus nimede kasutamiseks korrapärastes tabelites. Nimed saab määrata korraga mitmele kõrvuti asuvale tabeli tulbale või rivile, kasutades ära tabeli päisesse varem sisestatud tekste (pealkirju). Viimased esinevad tavaliselt tabeli päises nii kui nii. Tulpade ja/või rivide nimesid saab kasutada valemite esitamisel tabeli piirkonnas. Kuna tabelid on enamasti vertikaalse orientatsiooniga ning ühesugused valemid esinevad tulpades, siis vaatleme neid võimalusi just taoliste tabelite jaoks. Horisontaalse orientatsiooniga tabelis toimub kõik analoogiliselt.

Nimede määramine tabeli tulpadele võib toimuda järgmiselt (vt. ka joonis 7.5)

- Sisestada tulpade nimedeks mõeldud tähistused tabeli päisesse. Antud näites
   a, b, Pind ja Maksumus.
- Valida välja piirkond, mis sisaldab päist (nimedeks mõeldud tähistusi) ja tulpasid, milledele määratakse nimed. Näites on selleks piirkond B5:E12.
- Valida menüüst korraldus Insert/Name/Create ja ilmuvas dialoogiboksis näidata ära nimede asukoht tulpade suhtes, millele määratakse nimed: ülal, vasemal, all, paremal. Siin asuvad nimed üleval.

Antud näites vastavus määratud nimede ja tulpade (lahtriplokkide) vahel on järgmine: a - B6:B12, b - C6:C12, Pind - D6:D12, Maksumus - E6:E12. **NB!** Päise lahtrid, milledes sisalduvaid tekste kasutatakse nimede määramiseks, nimede mõjupiirkonna ei kuulu! Lahtrile C3 nime Hind peab määrama eraldi.

|    | Α | В      | С         | D                 | E        |
|----|---|--------|-----------|-------------------|----------|
| 1  |   | Ruumid | e pindala | ed                |          |
| 2  |   |        |           |                   |          |
| 3  |   | Hind   | 1200      | Kr/m <sup>2</sup> |          |
| 4  |   |        |           |                   |          |
| 5  |   | а      | b         | Pind              | Maksumus |
| 6  |   | 6      | 5         |                   |          |
| 7  |   | 7,2    | 4,9       |                   |          |
| 8  |   | 5,24   | 4,8       |                   |          |
| 9  |   | 6,47   | 5,23      |                   |          |
| 10 |   | 8,5    | 7,4       |                   |          |
| 11 |   | 6,2    | 4,45      |                   |          |
| 12 |   |        |           |                   |          |
| 13 |   |        |           |                   |          |

Joonis 7.5 Nimede määramine tabeli tulpadele

Tulpade nimesid võib kasutada antud tabeli piirkonnas valemites (vt. joonis 7.6). Valemid sisestatakse tabeli esimese rea lahtritesse ja sealt kopeeritakse alla. Nimed kopeerimisel ei muutu. Tulpade nimede kasutamisel valemites kehtib järgmine reegel: nimi viitab lahtrile, mis asub antud nimega tulba ja valemit sisaldava rea ristumiskohas. **NB!** Lahtri **C3** nime Hind jaoks toodud reegel ei kehti, see viitab kõikides ridades samale lahtrile!

|    | Α | В            | С            | D                            | E              |
|----|---|--------------|--------------|------------------------------|----------------|
| 1  |   | Ruumid       | e pindala    | d ja maksumus                | sed            |
| 2  |   |              |              |                              |                |
| 3  |   | Hind         | 1200         | Kr./m²                       |                |
| 4  |   |              |              |                              |                |
| 5  |   | <b>a</b> , m | <b>b</b> , m | <b>Pind</b> , m <sup>2</sup> | Maksumus, Kr   |
| 6  |   | 6            | 5            | =a*b                         | =Hind*Pind     |
| 7  |   | 7,2          | 4,9          | =a*b                         | =Hind*Pind     |
| 8  |   | 5,24         | 4,8          | =a*b                         | =Hind*Pind     |
| 9  |   | 6,47         | 5,23         | =a*b                         | =Hind*Pind     |
| 10 |   | 8,5          | 7,4          | =a*b                         | =Hind*Pind     |
| 11 |   | 6,2          | 4,45         | =a*b                         | =Hind*Pind     |
| 12 |   |              |              |                              |                |
| 13 |   |              |              | =SUM(Pind)                   | =SUM(Maksumus) |

Joonis 7.6 Nimede kasutamine tabelis

Peale seda, kui nimed on tulpadele määratud, võib päises olevaid tekste muuta suvalisel viisil, nimedele see enam mingit mõju ei avalda. Näiteks võib lisada mõõtühikud, asendada lühikesed tähistused pikematega jmt. Ülaltoodud reegel tulpade nimede kasutamise kohta valemites kehtib ainult piirkonnas, mille jaoks nimed määrati, näiteks toodud näites - reani 12. Väljaspool seda piirkonda (sh ka teisel töölehel või teises töövihikus) käsitletakse neid nagu tavalisi lahtriplokkide nimesid: nimi viitab mitte üksikule lahtrile (nagu tabelis), vaid tervele lahtriplokile (tulbale). Näiteks valemid =SUM(Pind) ja =SUM(Maksumus) leiavad vastavate tulpade kõikide lahtrite väärtuste summad.

Kui piirkonnas, kus kehtivad nimede määrangud, lisaga või eemaldada ridu, suurenevad või vähenevad automaatselt ka nimedele vastavad lahtriplokid. Kui rakenduse koostamisel ei ole täpselt teada ridade arvu tabelis, siis on otstarbekas nimed tulpadele anda teatud tagavaraga. Vajaduse korral võib nimed määratleda uuesti, laiendades nendele vastavad piirkonda.

Tabelites võib kasutada valemite esitamiseks ka **märgiseid** (*labels*). Viimaste all mõistetakse tabeli päises asuvaid tähiseid (pealkirju). Tulpadele (rividele) pole vaja määrata nimesid, märgiseid võib kasutada otse valemites analoogiliselt sellega, nagu seda tehakse nimedega. Erinevalt nimedest, kehtivad märgised ainult antud tabeli piirkonnas ja nende abil ei saa viidata vastavatele lahtriplokkidele teiselt töölehelt või teisest vihikust. Märgiseid on otstarbeks kasutada valemites ainult lihtsamates rakendustes.

# 8 Andmeloendite kasutamine

Andmeloend (Data List) ehk andmebaasitabel on korrapärane tabel, mille ridadel (rividel) on ühesugune struktuur töövihik kõikide (vt ka Exc\_Loendid.xls). Ridu nimetatakse ka kirjeteks (record), iga kirje sisaldab tavaliselt ühe (info)objekti erinevate omaduste väärtusi. Veerg ehk väli (field) sisaldab ühe omaduse väärtusi erinevate kirjete (objektide) jaoks. Allpool on toodud näiteks müükide arvestamise tabel, mis kujutab endast tüüpilist andmeloendit. Igas kirjes (reas) on andmed ühe müügi kohta, igas väljas (veerus) ühe näitaja väärtused. Ridade (kirjete) arv taolises tabelis ei oma tähtsus. Töö käigus neid võib lisada ja eemaldada. Seda tabelit kasutatakse järgnevates andmeloendite kasutamisega näidetes seotud vahendite ja tehnikate illustreerimiseks.

| Müükide arvestus |        |       |      | November |       |
|------------------|--------|-------|------|----------|-------|
|                  |        |       |      |          |       |
| Kuupäev          | Kaup   | Kogus | Hind | Summa    | Müüja |
| 01.11.99         | riis   | 35    | 7,00 | 245,00   | Kask  |
| 01.11.99         | suhkur | 45    | 6,50 | 292,50   | Kask  |
| 01.11.99         | suhkur | 60    | 5,00 | 300,00   | Saar  |
| 02.11.99         | suhkur | 250   | 6,00 | 1500,00  | Tamm  |
| 03.11.99         | jahu   | 300   | 5,00 | 1500,00  | Paju  |
| 03.11.99         | suhkur | 140   | 7,00 | 980,00   | Tamm  |
| 04.11.99         | manna  | 75    | 7,50 | 562,50   | Kask  |
| 04.11.99         | manna  | 50    | 4,50 | 225,00   | Saar  |
| 04.11.99         | riis   | 120   | 8,50 | 1020,00  | Saar  |
| 07.11.99         | manna  | 45    | 5,00 | 225,00   | Paju  |
| 07.11.99         | jahu   | 400   | 6,00 | 2400,00  | Saar  |
| 07.11.99         | jahu   | 350   | 5,50 | 1925,00  | Saar  |
| 07.11.99         | manna  | 30    | 5,50 | 165,00   | Tamm  |
|                  |        |       |      |          |       |

Andmeloendite käsitlemiseks on Excelis spetsiaalsed vahendid (vastavad korraldused asuvad kõik menüüs Data), millede abil saab:

- Kasutada vorme kirjete läbivaatamiseks, redigeerimiseks, lisamiseks ja lihtsamate päringute esitamiseks (Data/Form)
- Sorteerida kirjeid (Data/Sort)
- Filtreerida kirjeid (Data/Filter)
- Teha kokkuvõtteid (Data/Subtotal)
- Koostada risttabeleid andmete analüüsiks (Data/Pivot Table Report)

Korralduste kasutamiseks peab tabel (loend) vastama järgmistele tingimustele:

- Kõikidel tulpadel (väljadel) peavad olema pealkirjad
- Tabelis ei tohi olla tühje ridu ja veerge
- Tabel **peab olema eraldatud** teistest andmetest **vähemalt ühe tühja rea ja veeruga**
- Enamasti peab aktiivne lahter (lahtrikursor) asuma tabeli piirkonnas

# 8.1 Vormide kasutamine

Korraldus Data/Form loob ja kuvab automaatselt vormi, mida on otstarbekas kasutada:

- kui kirje on pikk ja tabeli kujul ei mahu korraga ekraanile,
- kirjete lisamisel ja muutmisel tabelis, kus on valemeid. Valemite kopeerimine toimib vormiga lisamisel automaatselt, pole võimalik neid kogemata kustutada ja muuta.

Antud korraldusega loodud vormid:

- võimaldavad käsitleda kirjeid ühe kaupa,
- vaadata, redigeerida ja eemaldada kirjeid,
- valida antud kriteeriumile vastavaid kirjeid,
- lisada lõppu uusi kirjeid.

Antud korralduse kasutamiseks viia lahtrikursor tabeli piirkonna suvalisse lahtrisse ja valida menüüst korraldus Data/Form. Kuvatakse vorm:

| Müükide          | arvestus   |   | ? ×               |
|------------------|------------|---|-------------------|
| <u>K</u> uupäev: | 03.11.1999 |   | 6 of 35           |
| K <u>a</u> up:   | suhkur     | ] | Ne <u>w</u>       |
| K <u>og</u> us:  | 140        |   | <u>D</u> elete    |
| Hind:            | 7          |   | Restore           |
| <u>S</u> umma:   | 980,00     |   | Find Prev         |
| <u>M</u> üüja:   | Tamm       | ] | Find <u>N</u> ext |
|                  |            |   | ⊆riteria          |
|                  |            |   | Close             |
|                  |            | - |                   |

New - uue kirje lisamine lõppu Delete - kirje eemaldamine Restore - muudatuste tühistamine Find Prev - eelmine kirje Find Next - järgmine kirje Criteria - kriteeriumite (tingimuste) esitamine kirjete valimiseks Close - vormi sulgemine

Vormi vasakul poolel on jooksva kirje väljade väärtused, paremal - nupud tegevuste määramiseks, keskel - kerimisriba kirjete kerimiseks.

Liikumiseks kirjete vahel kasutatakse nuppe Find Prev (eelmine), Find Next (järgmine) või kerimisriba.

Liikumiseks väljade vahel (väljade aktiveerimiseks) võib kasutada klahve Tab (järgmine väli) ja Shift+Tab (eelmine) või klõpsata hiirega vastavat välja. Vajutus klahvile Enter kuvab järgmise kirje.

**Kirje väljade redigeerimine**: aktiveerida väli, parandada või asendada väärtus ning aktiveerida järgmine väli või vajutada klahvile Enter (muudatused kirjutatakse tabelisse ja kuvatakse järgmine kirje). Välju, mis sisaldavad valemeid, muuta ei saa.

Kriteeriumile (tingimustele) vastavate kirjete valimine (kuvamine):

- Klõpsata nuppu Criteria. Ilmub tühi vorm.
- Sisestada vastavatesse väljadesse väärtus või võrdlusmärk ja väärtus. Näiteks: Kaup - suhkur ja Summa >1000 ja Müüja - Kask,
- klõpsatused nupule Find Next või Find Prev kuvavad järjest vastavad kirjed

Uute kirjete lisamine tabeli lõppu:

- Klõpsata nuppu New. Ilmub tühi vorm.
- Sisestada väärtused ja klõpsata nuppu New või vajutada klahvile Enter.

Kirje lisatakse tabeli lõppu. Valemid (kui on) kopeeritakse automaatselt.

## 8.2 Sorteerimine

Sorteerimine andmeloendis seisneb selle kirjete (ridade) järjestamises ühe või mitme veeru väärtuste (**võtme**) järgi kasvamise või kahanemise järjekorda. Korraga saab anda kuni kolm tunnust (võtit). Tegevuse käivitamiseks:

- Viia lahtrikursor tabeli piirkonda
- Valida menüüst Data/Sort Ilmub dialoogiboks Sort:

| Sort                  | ? ×                        |
|-----------------------|----------------------------|
| Sort by               |                            |
| Then by               | <u>D</u> escending         |
| Kaup                  | Ascending     O Descending |
| Then by               |                            |
| Kaup                  | Ascending                  |
| (none)<br>My Kuupäev  | Descending                 |
| Kaup<br>Kogus<br>Hind | o header ro <u>w</u>       |
| Summa<br>Options      | OK Cancel                  |

Sorteerimise tunnused (veerud) **saab** valida ripploenditest:

Sort By (1. võti), Then By (2. ja 3. võti).

Nuppudega Ascending või Descending saab määrata kasvava või kahaneva järjekorra.

Sorteerimiseks ühe tunnuse (võtme) järgi võib kasutada ka riistariba nuppe Ascending (kasvav) ja Descending (kahanev). Viia lahtrikursor tabeli sellesse veergu, mille väärtuste järgi tahetakse sorteerida (n. Kuupäev) ja vajutada nupule Ascending või Descending. Allpool toodud Müükide tabel on sorteeritud järgmiselt:

- 1. võti Müüja kasvamise (alfabeedi) järjestuses,
- 2. võti Kaup kasvamise (alfabeedi) järjestuses,
- 3. võti Summa kahanemise järjekorras.

| Kuupäev  | Kaup   | Kogus | Hind | Summa   | Müüja  |
|----------|--------|-------|------|---------|--------|
| 09.11.99 | jahu   | 370   | 7,50 | 2775,00 | Kask   |
| 20.11.99 | jahu 🕥 | 245   | 6,00 | 1470,00 | Kask   |
| 25.11.99 | jahu 🗸 | 134   | 5,60 | 750,40  | Kask 1 |
| 19.11.99 | manna  | 367   | 5,30 | 1945,10 | Kask   |
| 04.11.99 | manna  | 75    | 7,50 | 562,50  | Kask   |
| 11.11.99 | riis   | 430   | 8,00 | 3440,00 | Kask   |
| 16.11.99 | riis   | 200   | 8,00 | 1600,00 | Kask   |
| 01.11.99 | riis   | 35    | 7,00 | 245,00  | Kask   |
| 18.11.99 | suhkur | 257   | 7,50 | 1927,50 | Kask   |
| 21.11.99 | suhkur | 150   | 7,50 | 1125,00 | Kask   |
| 14.11.99 | suhkur | 75    | 6,00 | 450,00  | Kask   |
| 01.11.99 | suhkur | 45    | 6,50 | 292,50  | Kask   |
| 19.11.99 | jahu   | 370   | 4,50 | 1665,00 | Paju   |
| 03.11.99 | jahu   | 300   | 5,00 | 1500,00 | Paju   |
| 14.11.99 | jahu   | 250   | 5,00 | 1250,00 | Paju   |
| 07.11.99 | manna  | 45    | 5,00 | 225,00  | Paju   |
| 17.11.99 | riis   | 45    | 8,00 | 360,00  | Paju   |
| 10.11.99 | suhkur | 210   | 6,00 | 1260,00 | Paju   |
| 17.11.99 | jahu   | 400   | 6,00 | 2400,00 | Saar   |
| 11.11.99 | jahu   | 500   | 4,50 | 2250,00 | Saar   |
|          |        |       |      |         |        |

## 8.3 Filtreerimine

Filtreerimine seisneb antud kriteeriumitele (tingimustele) vastavate kirjete eraldamises tabelist (andmebaasist)

Excelis saab rakendada kahte varianti:

- AutoFilter autofilter lihtsamad võimalused
- Advanced Filter arendatud filter üldisemad võimalused

## 8.3.1 Autofilter

• Viia kursor tabeli piirkonda

• Valida menüüst **Data/Filter/AutoFilter** 

| • Päis | se lahtritess | se ilmuvad | ripploer | dite nupud |
|--------|---------------|------------|----------|------------|
|--------|---------------|------------|----------|------------|

| Kuupäev▼ | Kaup 💌        | Kogus | Hind 💌 | Summa 💌 | Müüja 💌 |
|----------|---------------|-------|--------|---------|---------|
| 01.11.99 | (All)         | 35    | 7,00   | 245,00  | Kask    |
| 01.11.99 | (Top 10)      | 45    | 6,50   | 292,50  | Kask    |
| 01.11.99 | (Custom)      | 60    | 5,00   | 300,00  | Saar    |
| 02.11.99 | janu<br>manna | 250   | 6,00   | 1500,00 | Tamm    |
| 03.11.99 | Jana          | 300   | 5,00   | 1500,00 | Paju    |
| 03.11.99 | suhkur        | 140   | 7,00   | 980,00  | Tamm    |
| 04.11.99 | manna         | 75    | 7,50   | 562,50  | Kask    |
| 04.11.99 | manna         | 50    | 4,50   | 225,00  | Saar    |
| 04.11.99 | riis          | 120   | 8,50   | 1020,00 | Saar    |
| 07.11.99 | manna         | 45    | 5,00   | 225,00  | Paju    |
| 07.11.99 | jahu          | 400   | 6,00   | 2400,00 | Saar    |
| 17.11.99 | jahu          | 350   | 5,50   | 1925,00 | Saar    |
| 07.11.99 | manna         | 30    | 5,50   | 165,00  | Tamm    |
|          |               |       |        |         |         |

Klõpsatus tulba päises olevale nupule (n. Kaup) avab loendi, kus on kõik antud tulbas esinevad väärtused (n. jahu, manna, riis, suhkur, ...). Kui valida pakutavast loetelust vastav väärtus (n. suhkur), kuvatakse ainult need kirjed, kus esineb antud väärtus (teised read peidetakse). Valikut võib jätkata teistes tulpades. Näiteks allpool on eraldatud kirjed, kus Kaup on suhkur ja Müüja on Kask. Saadud valiku võib kopeerida teisele lehele, printida jm.

| Kuupäev 💌 | Kaup 💌 | Kogus 💌 | Hind 💌 | Summa 💌 | Müüja  💌 |
|-----------|--------|---------|--------|---------|----------|
| 01.11.99  | suhkur | 45      | 6,50   | 292,50  | Kask     |
| 14.11.99  | suhkur | 75      | 6,00   | 450,00  | Kask     |
| 18.11.99  | suhkur | 257     | 7,50   | 1927,50 | Kask     |
| 21.11.99  | suhkur | 150     | 7,50   | 1125,00 | Kask     |

Ripploendi valik (All) taastab antud tulbas tehtud valikule eelneva seisu. Valik (**Top 10...**) võimaldab kuvada etteantud arvu kirjeid (vaikimisi 10), milles on antud tulba suurimad (vaikimisi) või väikseimad väärtused. Näiteks võib lasta kuvada 10 suurima summaga kirjet. Valik (**Custom...**) võimaldab esitada filtreerimiseks täiendavaid tingimusi.

#### Täiendavate tingimuste määramine autofiltris

Valida ripploendi element (**Custom**). Ilmub dialoogiboks **Custom AutoFilter**, milles saab määrata tingimusi antud veeru jaoks. Vasakpoolsetest väljadest saab valida tingimusi (=, <, >=, ...), parempoolsetest - väärtusi. On võimalik kaks tingimust ühendada tähenduses ja (**And**) ning või (**Or**). Allpool on näidatud tingimuste määramine valiku jaoks, mis sisaldab müüjate Kask ja Saar (Müüja=Kask või Müüja=Saar) poolt tehtud müüke vahemikus 1.11.99 kuni 10.11.99 (Kuupäev>=1.11.99 ja Kuupäev<=10.11.99).

| Custom AutoFilter                                                                                                    |                     | ? ×          |
|----------------------------------------------------------------------------------------------------|---------------------|--------------|
| Show rows where:<br>Müüja<br>equals<br>C And C Or<br>equals                                                                                              | Kask                | OK<br>Cancel |
| Use ? to represent any single character<br>Use * to represent any series of charac                                                                       | ters                |              |
|                                                                                                    |                     |              |
| Custom AutoFilter                                                                                                    |                     | ? ×          |
| Custom AutoFilter<br>Show rows where:<br>Kuupäev<br>is greater than or equal to<br>And<br>is less than or equal to<br>v<br>is less than or equal to<br>v | 01.11.1999 <b>•</b> | OK<br>Cancel |

#### Päringu tulemuseks on taoline tabel

| Kuupäev  | Kaup   | Kogus | Hind | Summa   | Müüja |
|----------|--------|-------|------|---------|-------|
| 01.11.99 | riis   | 35    | 7,00 | 245,00  | Kask  |
| 01.11.99 | suhkur | 45    | 6,50 | 292,50  | Kask  |
| 01.11.99 | suhkur | 60    | 5,00 | 300,00  | Saar  |
| 04.11.99 | manna  | 75    | 7,50 | 562,50  | Kask  |
| 04.11.99 | manna  | 50    | 4,50 | 225,00  | Saar  |
| 04.11.99 | riis   | 120   | 8,50 | 1020,00 | Saar  |
| 07.11.99 | jahu   | 400   | 6,00 | 2400,00 | Saar  |
| 09.11.99 | jahu   | 370   | 7,50 | 2775,00 | Kask  |

#### 8.3.2 Arendatud filter

Arendatud filter võimaldab anda üldisema iseloomuga tingimusi, eraldada valikusse ainult vajalikud veerud ja paigutada valik teise piirkonda jm.

Enne korralduse kasutamist, peab valmistama ette **kriteeriumi piikonna** ning, kui valik paigutatakse eraldi piirkonda ja selle väljade struktuur erineb lähtetabeli omast, siis ka **tulemi piirkonna päise**. Need võivad asuda samal lehel lähtetabeliga, või paikneda teisel töölehel või teises töövihikus.

**Kriteeriumi piirkonna** (*Criteria*) esimeses reas peavad olema väljade nimed (tulpade pealkirjad) ja nende all kriteeriumid, mis esitatakse vastavate väljade kohta. Kriteerium võib olla esitatud:

- väärtusega (n. suhkur, Kask, 1000),
- väärtusega, millele eelneb võrdusmärk (n. >2000, <=15.11.99 jmt.),
- metasümboleid (\* suvaline hulk suvalisi sümboleid, ? üks suvaline sümbol) sisaldava malli abil (n. S\* - kõik väärtused, mis algavad tähega S)
- loogikavalemiga.

Väärtuste paigutus kriteeriumi piirkonnas määrab nende rakendamise reeglid. Kriteeriumid (tingimused), mis peavad kehtima samaaegselt (**Ja -And**), paigutatakse ühele reale. Tingimused, milledest peab kehtima ainult üks (**Või -OR**), paigutatakse üksteise alla. Väljanimed võivad kriteeriumipiirkonnas korduda, kui on vaja ühe välja kohta esitada mitu samaaegselt kehtivat tingimust. Mõned kriteeriumipiirkonna näited.

| Kaup   | Kirjed,               | Kaup | Müüja | Kaup on jahu        | Summa | Summa          |     |
|--------|-----------------------|------|-------|---------------------|-------|----------------|-----|
| suhkur | kus kaup<br>on suhkur | jahu | Saar  | ja Müüja on<br>Saar | >2000 | suurem<br>2000 | kui |

| Kaup | Müüja | Kaup on                    | Müüja | Kaup   | Summa | Kaup on suhkur,                        |
|------|-------|----------------------------|-------|--------|-------|----------------------------------------|
| jahu | Kask  | janu, muuja<br>on Kask või | Tamm  | suhkur | <1000 | Summa on väiksem<br>kui 1000. müüia on |
| jahu | Saar  | Saar                       | Paju  | suhkur | <1000 | Tamm või Paju                          |

| Kaup   | Kuupäev   | Kuupäev    | Sul |
|--------|-----------|------------|-----|
| suhkur | >=1.11.99 | <=15.11.99 | 1.1 |

Suhkru müügid vahemikus 1.11.99 kuni 15.11.99

Tulemipiirkonna saab määrata päise abil. See koosneb lähtetabeli väljade nimedest (tulpade pealkirjadest). Tulpade (väljade) arv ja nende järjestus ei pea olema sama nagu lähtetabelis. Tulemi piirkonna päise peab eelnevalt valmistama ette ainult siis, kui välju eraldatakse kirjetest valikuliselt. Kui eraldatakse kirjed tervikuna, siis seda pole vaja teha. Allpool on toodud paar võimalikku päise varianti.

| Müüja Summa Kuupäev | Kuupäev | Kaup | Kogus |
|---------------------|---------|------|-------|
|---------------------|---------|------|-------|

Tulemipiirkonda paigutatakse kriteeriumile vastavate kirjete väljade väärtused Müüja, Summa ja Kuupäev Tulemipiirkonda paigutatakse kriteeriumile vastavate kirjete väljade väärtused Kuupäev, Kaup ja Kogus

Korralduse Data/Filter/Advanced Filter käivitamisel, peab olema aktiivne tööleht, kuhu paigutatakse tulemid. Kuvatakse dialoogiboks Advanced Filter milles määratakse:

- Kas tulem näidatakse lähtetabeli (loendi) kohal Filter the list in-place,
- Või tulem paigutatakse eraldi piirkonda Copy to another location,
- Lähtetabeli (loendi) piirkond List range,
- Kriteeriumipiirkond Criteeria range,
- päringu tulemuste piirkonna alguslahter või päiserida Copy to,
- ainult unikaalsed kirjed, korduvad kirjed jäetakse välja Unique record only

| Advanced Filte                             | ſ                           |         | ? ×          |
|--------------------------------------------|-----------------------------|---------|--------------|
| Action<br>C Eilter the list<br>Copy to and | , in-place<br>ther location |         | OK<br>Cancel |
| List range:                                | \$B\$4:\$G\$39              | 3       |              |
| <u>C</u> riteria range:                    | \$I\$4:\$K\$5               | <u></u> |              |
| Copy <u>t</u> o:                           | \$I\$8:\$L\$8               | 3       |              |
|                                            | is only                     |         |              |

Piirkonnad näidatakse aadresside või nimede (kui on määratud) abil.

# 8.4 Kokkuvõtted

Korraldus Subtotals võimaldab lisada tabelisse vahekokkuvõtteid: summad, keskmised, min, max, jm. Lähtetabel peab olema sorteeritud selle veeru väärtuste järgi, mille väärtuse muutumisel on vaja saada kokkuvõtteid. Seega korralduse käivitamiseks tuleb täita järgmised tegevused:

- viia kursor tabeli piirkonda,
- sorteerida tabel veeru järgi, mille väärtuse muutumisel on vaja kokkuvõtteid (n. Kaup),
- valida menüüst Data/Subtotal.

Ilmub dialoogiboks Subtotal, milles määratakse:

- välja nime (tulba), mille väärtuse muutumisel leitakse kokkuvõtte, valitakse avanevas loendist **At Each Change in**,
- kasutatavad kokkuvõtte funktsiooni (Sum, Average, ...), , valitakse avanevas loendist Use Function,
- näidatakse väljad (tulbad), millede kohta tehakse kokkuvõtted Add Subtotal to,

- varem tehtud kokkuvõtted asendatakse uutega või mitte märkeruudu **Replace current subtotals** abil,
- printimisel iga grupp paigutatakse eraldi lehel või mitte Page break between groups,
- kokkuvõtted lisatakse andmeridade järele või ette Summary below data.

| Subtotal                  | ? ×                |
|---------------------------|--------------------|
| At each change in:        | ОК                 |
| Kaup 💌                    |                    |
| Use function:             | Cancel             |
| Sum                       | <u>R</u> emove All |
| Add subtotal to:          |                    |
| Kogus                     |                    |
| Summa                     |                    |
| Peolace current cubtotals |                    |
|                           |                    |
| Page break between groups |                    |
| Summary below data        |                    |

Järgnev fragment illustreerib kokkuvõtte näidet Kaupade lõikes.

| Kuupäev  | Kaup        | Kogus | Hind | Summa    | Müüja |
|----------|-------------|-------|------|----------|-------|
| 09.11.99 | jahu        | 370   | 7,50 | 2775,00  | Kask  |
| 20.11.99 | jahu        | 245   | 6,00 | 1470,00  | Kask  |
| 19.11.99 | jahu        | 370   | 4,50 | 1665,00  | Paju  |
|          |             |       |      |          |       |
|          | jahu Total  | 3219  |      | 17335,40 |       |
| 19.11.99 | manna       | 367   | 5,30 | 1945,10  | Kask  |
| 04.11.99 | manna       | 75    | 7,50 | 562,50   | Kask  |
| 07.11.99 | manna       | 45    | 5,00 | 225,00   | Paju  |
|          |             |       |      |          |       |
|          | manna Total | 642   |      | 3475,10  |       |
| 11.11.99 | riis        | 430   | 8,00 | 3440,00  | Kask  |
| 10.11.99 | riis        | 200   | 8,00 | 1600,00  | Kask  |
| 01.11.99 | riis        | 35    | 7,00 | 245,00   | Kask  |
|          |             |       |      |          |       |
|          |             |       |      |          | •••   |
|          | Grand Total | 6793  |      | 41260.50 |       |

Korralduse täitmisel lisatakse lähtetabeli andmeridade vahele kokkuvõtteread. Ekraani vasakus servas kuvatakse andmegruppide tasemete skeem ja nupud, mis võimaldavad peita ja kuvada erinevate taseme gruppe.

Kokkuvõtete eemaldamiseks kasutatakse nuppu **Remove All** dialoogiboksis Subtotal.

Ühel kokkuvõttereal saab kasutada ainult ühte funktsiooni. Teise funktsiooni või teise välja jaoks kasutatakse korraldus **Subtotals** uuesti, märgise puudumine valikus **Replace current subtotals** tagab varasemate kokkuvõtete alles jäämist.

Kokkuvõtteid saab teha ka filtreeritud andmete kohta, kasutades funktsiooni subtotal mingis tühjas lahtris:

=SUBTOTAL(nr; piirkond),

kus nr – statistikafunktsiooni number, piirkond – veerg või lahtriplokk, mille jaoks soovitakse kokkuvõtet.

Kui muuta korralduse AutoFilter või Advanced Filter tingimusi, siis muutub ka funktsiooni SUBTOTAL tulemus.

# 8.5 Risttabelid

**Risttabelid** ehk liigendtabelid (*Pivot Table*) võimaldavad teha lähteandmete alusel mitmesuguseid koondeid, analüüse ja aruandeid. Samade andmete põhjal võib teha suvalise hulga erinevaid risttabeleid. Näiteks on toodud paar koondtabelit, mis on tehtud müükide arvestuse tabeli alusel.

| Koondandmed müüjate lõikes |             |          |  |  |
|----------------------------|-------------|----------|--|--|
| Müüja                      | Kogus Summa |          |  |  |
| Kask                       | 2383        | 16583,00 |  |  |
| Paju                       | 1220        | 6260,00  |  |  |
| Saar                       | 2335        | 13560,00 |  |  |
| Tamm                       | 855         | 4857,50  |  |  |
| Kokku                      | 6793        | 41260,50 |  |  |

| Koondandmed kaupade lõikes |          |          |  |  |  |  |  |
|----------------------------|----------|----------|--|--|--|--|--|
| Kaup                       | Summa    |          |  |  |  |  |  |
| jahu                       | 3219     | 17335,40 |  |  |  |  |  |
| manna                      | 642      | 3475,10  |  |  |  |  |  |
| riis                       | 1625     | 11835,00 |  |  |  |  |  |
| suhkur                     | 1307     | 8615,00  |  |  |  |  |  |
| Kokku:                     | 41260,50 |          |  |  |  |  |  |

Risttabeli loomiseks:

- viia kursor tabeli piirkonda
- valida menüüst Data/Pivot Table Report

Kuvatakse risttabeli koostamise nõustaja (Pivot Table Wizard). Tegevused ja valikud on jagatud neljaks järjestikuliseks sammuks.

#### 1. Lähteandmete allika ehk liigi määramine

Lisaks Excel'i andmeloendite on võimalik kasutada andmeid ka teistest allikatest, näiteks erinevatest andmebaasidest (**Access, FoxPro jt**.). Vaikimisi pakutakse Exceli andmeloendit - **Microsoft Excel list or database** 

#### 2. Lähteandmete asukoha määramine

Exceli andmeloendi korral tuleb näidata lahtriplokk, mis sisaldab lähteandmeid. Kui kursor on andmeloendi piirkonnas, siis pakutakse seda piirkonda automaatselt.

## 3. Risttabeli koostamine

Risttabeli koostamise akna paremas servas asuvad nupud väljade nimedega (tulpade pealkirjadega). Risttabeli makett asub akna keskel. Siin saab näidata ära reavälja (Row), veeruvälja (Column), leheküljevälja (Page) ja analüüsitavad andmed (Data). Hiirega saab lohistada nupud väljade nimedega vajalikele kohtadele tabeli maketis.

Toodud kuval on makett tabeli jaoks (vt. allpool), mis sisaldab koondandmeid (summad) müükide koguse ja summa kohta müüjate (read - ROW) ja kaupade (veerud - COLUMN) lõikes.

Topeltklõps kohalelohistatud väljanime nupul, kuvab täiendava akna, kus saab valida (muuta) kokkuvõtte funktsiooni (summa - valitakse vaikimisi, keskmine, max jm.), väärtuste vormingu jm.

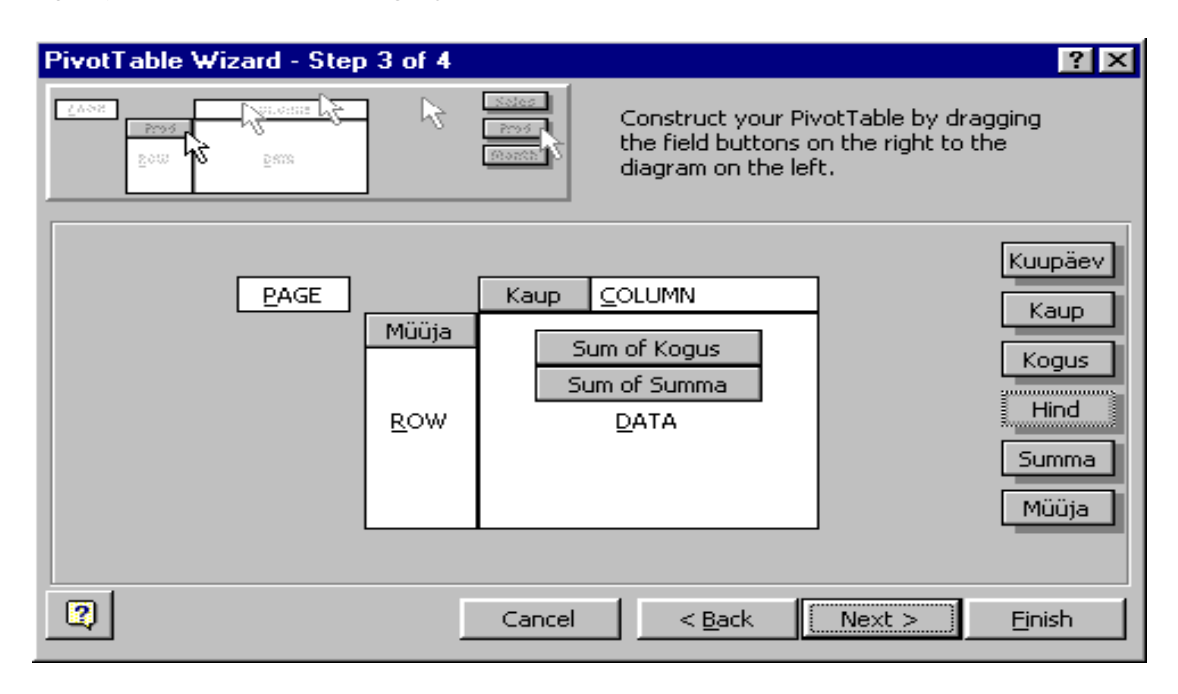

## 4. Tulemustabeli asukoht

Tulemustabel võib olla uuel töölehel või mõnel olemasoleval alates näidatud lahtrist.

Loodud tabel jääb seotuks lähtetabeliga. Kui muudetakse andmeid lähtetabelis, peab risttabeli "värskendama" korraldusega **Refresh Data**. Risttabelit ei saa redigeerida (lisada või eemaldada lahtreid, muuta lahtrite väärtusi jmt) tavalisel viisil, vaid selleks peab kasutama vastavaid erivahendeid risttabelite jaoks. Peamised redigeerimisvõimalused on järgmised.

Väljanimede nuppude lohistamise teel saab otse risttabelis muuta rea- ja veeruandmete paigutust, sh. muuta reaandmed veeruandmeteks ja vastupidi jm.

Topeltklõps väljanime nupul pakub võimalust muuta välja omadusi ja seadeid.

Riistariba Pivot Table sisaldab terve rea korraldusi tegevuste määramiseks risttabelitega: väljade valimine, väljade väärtuse grupeerimine, tabeli üldised seaded jm.

Nõustaja (PivotTable Wizard) aktiveerimine olemasoleva risttabeli jaoks võimaldab muuta tema struktuuri: saab lisada ja eemaldada välju tabeli maketis vastavalt vajadusele.

| Koondandmed müüjate ja kaupade lõikes |       |          |         |          |         |          |  |
|---------------------------------------|-------|----------|---------|----------|---------|----------|--|
|                                       |       | Kaup     |         |          |         |          |  |
| Müüja                                 |       | jahu     | manna   | riis     | suhkur  | Kokku    |  |
| Kask                                  | Kogus | 749      | 442     | 665      | 527     | 2383     |  |
|                                       | Summa | 4995,40  | 2507,60 | 5285,00  | 3795,00 | 16583,00 |  |
| Paju                                  | Kogus | 920      | 45      | 45       | 210     | 1220     |  |
|                                       | Summa | 4415,00  | 225,00  | 360,00   | 1260,00 | 6260,00  |  |
| Saar                                  | Kogus | 1250     | 110     | 915      | 60      | 2335     |  |
|                                       | Summa | 6575,00  | 495,00  | 6190,00  | 300,00  | 13560,00 |  |
| Tamm                                  | Kogus | 300      | 45      |          | 510     | 855      |  |
|                                       | Summa | 1350,00  | 247,50  |          | 3260,00 | 4857,50  |  |
| Kokku Ko                              | ogus  | 3219     | 642     | 1625     | 1307    | 6793     |  |
| Kokku Summa                           |       | 17335,40 | 3475,10 | 11835,00 | 8615,00 | 41260,50 |  |

# 9 Viitamis- ja otsimisfunktsioonid

Viitamis- ja otsimisfunktsioonid võimaldavad (vt ka töövihik Exc\_Otsifun.xls):

- viidata lahtrite ja lahtriplokkide omadustele
- teha päringuid ja väljavõtteid tabelites,
- luua seoseid tabelite vahel ja viia andmeid automaatselt ühest tabelist teisse,
- leida tabelitest andmeid, mis vastavad antud tingimustele jm.

Allpool on toodud peamised viitamis- ja otsimisfunktsioonid. Nurksulgudes näidatud elemendid ei ole kohustuslikud. Järgnevates jaotistes vaadeldakse olulisemaid neist täpsemalt.

# Viitamisfunktsioonid

- **INDEX** (*piirkond*; [ *riviindeks*; ] [ *tulbaindeks* ] ) Tagastab antud piirkonnast rivi- ja tulbaindeksiga määratletud lahtri väärtuse.
- **ROW**([lahtriplokk]), **COLUMN**([lahtriplokk]) Tagastavad antud lahtriploki esimesele rivile või tulbale vastava töölehe rea või veeru numbri. Kui lahtriplokk pole antud, tagavast selle lahtri töölehe rea või veeru numbri, kus asub antud valem.
- **ROWS**( lahtriplokk ), **COLUMNS**( lahtriplokk) Tagastavad vastavalt rivide ja veergude arvu antud lahtriplokis.

# Otsimisfunktsioonid

- **MATCH** (*otsitav*, *piirkond* [; *otsimisviis*]) Tagastab otsitava väärtuse järjenumbri antud piirkonnas (vektoris).
- VLOOKUP (*otsitav*; *piirkond*; *tulbanumber*[; *otsimisviis*]) Leiab otsitava väärtuse piirkonna 1. tulbast ning tagastab väärtuse leitud rivi tulbanumbriga määratud tulbast.
- **HLOOKUP** (*otsitav*; *piirkond*; *rivinumber* [; *otsimisviis*]) Leiab otsitava väärtuse piirkonna 1.rivist ning tagastab väärtuse leitud tulba rivinumbriga määratud rivist.
- LOOKUP (otsitav, vektor1; vektor2) Leiab otsitava väärtuse vektor1-s ja tagastab vastava väärtuse vektor2-st.

Mõnevõrra tinglikult, võib siia arvata ka funktsioonid COUNTIF ja SUMIF. Formaalselt nad kuuluvad matemaatikafunktsioonide hulka, kuid nad on seotud ka otsimisega:

- **SUMIF** ( *piirkond1*; *kriteerium* [; *piirkond2*]) Leiab kriteeriumile vastavate väärtuste summa piirkonnas1 või piirkonnas2
- **COUNTIF** ( *piirkond*; *kriteerium*) Leiab kriteeriumile vastavate väärtuste arvu piirkonnas

## 9.1 Funktsioon INDEX

Funktsioon INDEX tagastab (leiab) indeksitega (järjenumbritega) määratletud lahtri väärtuse antud lahtriplokist. Funktsioonil on kolm põhivarianti:

INDEX (piirkond; riviindeks; tulbaindeks) või
INDEX (rivi; tulbaindeks) või
INDEX (tulp; riviindeks)

Siin *piirkond* on riskülikukujuline ala - kahemõõtmeline massiiv (maatriks), mis koosneb rividest ja tulpadest, *rivi* - osa töölehe reast - ühemõõtmeline massiiv (vektor), *tulp* - osa töölehe veerust - ühemõõtmeline massiiv (vektor), *rivi*- ja *tulbaindeks* - rivi (tulba) järjenumber massiivi (lahtriploki) algusest.

#### Funktsiooni kasutamise näiteid

Leida antud kuupäevale vastav nädalapäeva nimi.

| kuupäev                              | 31.12.99 |                            |  |  |  |
|--------------------------------------|----------|----------------------------|--|--|--|
| number                               | 5        | =WEEKDAY(kuupäev; 2)       |  |  |  |
| nimi                                 | reede    | =INDEX(päevad; number) või |  |  |  |
| -INDEV(päovod: M/EEKDAV(kuupäov: 2)) |          |                            |  |  |  |

=INDEX(päevad; WEEKDAY(kuupäev; 2))

Funktsioon WEEKDAY leiab kuupäevale vastava nädalapäeva numbri: 1 - esmaspäev, 2 - teisipäev, ... 7 - pühapäev. Et esitada päeva nimi tekstina, peab moodustama abivektori (siin - päevad), mis sisaldab päevade nimesid. See võib asuda suvalises kohas töövihikus, ka teisel töölehel.

| päevad    |   |
|-----------|---|
| Esmaspäev | 1 |
| Teisipäev | 2 |
| Kolmapäev | 3 |
| Neljapäev | 4 |
| Reede     | 5 |
| Laupäev   | 6 |
| Pühapäev  | 7 |

Leida töötajate tariifid (tunnitasud) palgakategooria alusel, kui on antud kategooriatele vastavad tariifid. Oletame, et tariifide vektor on salvestatud lahtriplokis nimega Tariifid.

Tariifid

| Kategooriad | 1  | 2  | 3  | 4  | 5  | 6  | 7  | 8  | 9  | 10  |
|-------------|----|----|----|----|----|----|----|----|----|-----|
| Tariifid    | 13 | 20 | 27 | 35 | 42 | 55 | 65 | 72 | 85 | 100 |

| Jnr. | Nimi | Kat | Tariif | Tunde                 | Palk |  |
|------|------|-----|--------|-----------------------|------|--|
| 1    | Kask | 5   | 42     | =INDEX(Tariifid; Kat) |      |  |
| 2    | Saar | 7   | 65     | =INDEX(Tariifid; Kat) |      |  |
| 3    | Tamm | 5   | 42     |                       |      |  |
| 4    | Paju | 3   | 27     |                       |      |  |
|      |      |     |        |                       |      |  |

Töötajate palgakategooriad on salvestatud tulbas nimega Kat. Tulba Tariif iga lahtris on salvestatud valem =INDEX(Tariifid; Kat).

On antud tabel andmetega korterite kohta, mis võib asuda suvalisel töölehel. Eraldada antud numbriga korteri jaoks omaniku nime, pindala ja inimeste arv.

| Korter | Omanik   | Inimesi | Pindala |   |
|--------|----------|---------|---------|---|
| 1      | A. Kask  | 2       | 69,6    | 1 |
| 2      | H. Tamm  | 3       | 48,6    | 2 |
| 3      | R. Paju  | 3       | 61,7    | 3 |
| 4      | V. Saar  | 5       | 84,2    | 4 |
| 5      | P. Kuusk | 3       | 72,5    | 5 |
|        |          |         |         |   |
| n      |          |         |         | r |
|        | Kokku:   |         |         | Ţ |
| 1      | 2        | 3       | 4       |   |

Viitamiseks tabelis asuvatele andmetele INDEX-funktsiooni kasutamisel võib kasutada erinevaid variante, näiteks:

- üks kahemõõtmeline massiiv (maatriks)
- kolm ühemõõtmelist massiivi (tulpa)

**Kahemõõtmeline massiiv** - nimi korterid on määratud lahtriplokile, milles on n - rivi (n - korterite arv) ja 4 - tulpa. Viitamiseks andmetele peab kasutama kahte indeksit: riviindeksi tabelis korterid määrab korteri number lahtris krt, tulbaindeksid on esitatud konstantide abil.

| krt     | 4       |                          |
|---------|---------|--------------------------|
| Omanik  | V. Saar | =INDEX(korterid; krt; 2) |
| Pindala | 84,2    | =INDEX(korterid; krt; 4) |
| Inimesi | 5       | =INDEX(korterid; krt; 3) |

Kolm ühemõõtmelist massiivi. Tabeli tulpadele on määratud eraldi nimed: Omanik, Inimesi, Pindala. Viitamiseks andmetele kasutatakse ühte indeksit, milleks on korterinumber. Selle väärtus on salvestatud lahtris krt.

| krt     | 4       |                      |
|---------|---------|----------------------|
| Omanik  | V. Saar | =INDEX(Omanik; krt)  |
| Pindala | 84,2    | =INDEX(Pindala; krt) |
| Inimesi | 5       | =INDEX(Inimesi; krt) |

#### 9.2 Otsimisfunktsioonide kasutamise üldpõhimõtted

**Otsitav** väärtus võib olla tekst, arv, kuupäev, jm. Sellele vastavat väärtust otsitakse otsimistabeli võtmepiirkonnast.

**Otsimispiirkond** ehk otsimistabel - tabel või vektor (tulp, rivi), kust otsitakse antud väärtust ning sageli võetakse ka tagastatav väärtus.

**Võtmepiirkond** ehk võtmeväli - piirkond (tulp või rivi), kust otsitakse antud väärtusele vastavat väärtust. Sageli osa otsimispiirkonnast (tulp, rivi), võib olla ka omaette piirkond.

**Tagastatav väärtus** - otsitava väärtuse asukoht (järjenumber) võtmepiirkonnas või selle alusel valitud väärtus otsimispiirkonnas.

Kasutatakse kahte peamist otsimisviisi:

- täpne vastavus ehk võtmeotsing ja
- vahemiku otsimine.

Võtmeotsingu puhul eeldatakse et võtmepiirkonnas peab olema täpselt sama väärtus, mida otsitakse. Tavaliselt otsitav väärtus ning väärtused võtmepiirkonnas kujutavad endast mingeid koode või tunnuseid, mis üheselt identifitseerivad kirjeid (ridu) otsimistabelis (piirkonnas). Kui otsitav väärtus võtmepiirkonnas puudub, siis tagastatakse veateade. Väärtused võtmepiirkonnas võivad olla suvalises järjekorras.

Vahemiku otsimise puhul üldjuhul ei eeldata otsitava väärtusega võrdse väärtuse olemasolu võtmepiirkonnas. Kui võrdne väärtus puudub, siis loetakse otsitavale vastavaks lähim väärtus, mis on väiksem sellest. Väärtused võtmepiirkonnas peavad olema järjestatud kasvamise järjekorras. Tavaliselt otsitav väärtus ja väärtused võtmepiirkonnas kujutavad endast arve. Võtmepiirkonnas nad esitavad otsitava vahemiku alumist piiri.

# 9.3 Funktsioon MATCH

Funktsioon MATCH tagastab *otsitava* väärtuse **järjenumbri** (asukoha) antud *vektoris* (rivis või tulbas), tema üldkuju on järgmine:

```
MATCH (otsitav; vektor [; otsimisviis])
```

otsimisviis - ei ole kohustuslik. Võimalikud väärtused: 0 ja 1. Vaikimisi (kui puudub) võetakse 1.

**0** - täpne vastavus ehk võtmeotsing. Väärtused vektoris võivad olla suvalises järjekorras. Kui otsitavat väärtust vektoris ei ole, tagastatakse veateade - #N/A.

**1** - vahemiku otsimine. Väärtused vektoris peavad olema järjestatud kasvamise järjekorras. Kui otsitavat väärtust vektoris ei ole, siis loetakse sellele vastavaks lähim väiksem väärtus.

Iseseisvalt funktsiooni kasutatakse suhteliselt harva. Sageli kasutatakse teda koos funktsiooniga INDEX.

## Näiteid

Leida puidu liigi järgi hinnakirjast hind.

| Liigid | Hinnad |   |      |       | _                                   |
|--------|--------|---|------|-------|-------------------------------------|
| kask   | 450    | 1 | liik | kuusk |                                     |
| mänd   | 510    | 2 | nr   | 4     | =MATCH(liik; Liigid; 0)             |
| haab   | 390    | 3 | hind | 550   | =INDEX(Hinnad; nr) või              |
| kuusk  | 550    | 4 |      |       | =INDEX(Hinnad;MATCH(liik;Liigid;0)) |
| tamm   | 850    | 5 |      |       |                                     |
| saar   | 650    | 6 |      |       |                                     |

Puidu liiki otsitakse funktsiooniga MATCH vektorist Liigid. Funktsioon tagastab otsitava väärtuse järjenumbri antud vektoris (kask - 1, mänd - 2 jne). Kuna eeldatakse täpset vastavust, siis otsimisviisi tunnus on 0. MATCH'i poolt leitud järjenumbrit, kasutatakse funktsioonis INDEX viitamiseks vastavale elemendile vektoris Hinnad. Vektorid (tulbad) Liigid ja Hinnad ei pea olema kõrvuti, oluline on ainult väärtuste vastavus.

Leida puidu liik, mille hind on suurim

| Makshind | 850  | =MAX(Hinnad)                                   |
|----------|------|------------------------------------------------|
| Liik     | tamm | =INDEX(Liigid; MATCH(Makshind; Hinnad; 0)) või |
|          |      | =INDEX(Liigid; MATCH(MAX(Hinnad); Hinnad; 0))  |

Funktsioon MAX leiab maksimaalse väärtuse vektoris Hinnad. MATCH leiab selle järjenumbri vektoris Hinnad ning INDEX tagastab vastava numbriga nime vektorist Liigid.

Leida puidu hind sõltuvalt läbimõõdust, arvestades allpooltoodud hinnakirja.

| Hinr     | nakiri |   | Otsim  | istabel |
|----------|--------|---|--------|---------|
| Läbimõõt | Hind   | ] | Mõõdud | Hinnad  |
| < 10     | 440    | 1 | 0      | 440     |
| 10 – 14  | 480    | 2 | 10     | 480     |
| 15 - 19  | 520    | 3 | 15     | 520     |
| 20 – 24  | 550    | 4 | 20     | 550     |
| 25 – 29  | 580    | 5 | 25     | 580     |
| >= 30    | 565    | 6 | 30     | 565     |

Hindade otsimiseks võib kasutada funktsiooni MATCH koos funktsiooniga INDEX. Esimene peaks leidma antud läbimõõdule vastava vahemiku, teine peaks saadud järjenumbri alusel tagastama vastava hinna. Vasemal toodud **Hinnakiri** ei sobi otse otsimiseks funktsiooni MATCH jaoks. Peab koostama sobiva otsimistabeli (paremal). See koosneb kahest teineteisele vastavast vektorist: Mõõdud ja Hinnad. Otsimistabeli koostamisel arvestatakse, et funktsioon MATCH täpse väärtuse puudumisel loeb vastavaks lähimat väiksemat väärtust: vektoris Mõõdud on vahemikute alumised piirid (väärtused), vektoris Hinnad vastavate vahemikute hinnad.

Valem hinna leidmiseks on näidatud allpool

| d  | hind |                                  |
|----|------|----------------------------------|
| 15 | 520  | =INDEX(Hinnad; MATCH(d; Mõõdud)) |
| 22 | 550  | =INDEX(Hinnad; MATCH(d; Mõõdud)) |
| 32 | 565  | ]                                |

Võrdluseks on toodud võimalik IF-funktsioon hindade leidmiseks

=**IF**(d<10;440; **IF**(d<15;480; **IF**(d<20;520;**IF**(d<25;550;**IF**(d<30;580;565)))))

IF-funktsioon sisaldab konstante. Kui hinnakiri muutub, peab muutma valemeid. MATCH ja INDEX funktsioonide korral peab korrigeerima ainult otsimistabelit.

Leida puidu hind sõltuvalt liigist ja läbimõõdust.

Toodud näites esimene MATCH leiab liigi järjenumbri vektoris liigid (vastab rivinumbrile tabelis hinnad), teine - läbimõõdule (d) vastava väärtuse järjenumbri vektoris mõõdud (määrab tulbanumbri tabelis hinnad).

Puidu müümise tabel:

| liik | d  | hind         | kogus | Maksumus |
|------|----|--------------|-------|----------|
| kask | 15 | <b>↑</b> 410 | 56,6  |          |
| saar | 22 | 660          |       |          |

=INDEX(hinnad; MATCH(liik; liigid;0); MATCH(d; mõõdud))

INDEX tagastab leitud numbrite alusel vastava väärtuse tabelist hinnad.

#### mõõdud

| liigid | 0   | 10  | 15  | 20  | 25  | 30   |   |
|--------|-----|-----|-----|-----|-----|------|---|
| haab   | 180 | 250 | 290 | 360 | 380 | 370  | 1 |
| mänd   | 480 | 530 | 570 | 610 | 640 | 625  | 2 |
| kask   | 230 | 350 | 410 | 480 | 500 | 490  | 3 |
| kuusk  | 440 | 480 | 520 | 550 | 580 | 565  | 4 |
| saar   | 510 | 540 | 610 | 660 | 680 | 670  | 5 |
| tamm   | 600 | 680 | 750 | 850 | 900 | 1100 | 6 |
|        | 1   | 2   | 3   | 4   | 5   | 6    |   |

hinnad - tabel (6 \* 6), liigid - tulp (6), mõõdud - rivi (6)

### 9.4 Funktsioonid VLOOKUP ja HLOOKUP

Funktsioon VLOOKUP leiab otsitava väärtuse asukoha (rivi) piirkonna 1. tulbas ning tagastab väärtuse leitud rivi antud numbriga tulbast. Funktsiooni üldkuju on järgmine:

**VLOOKUP** (otsitav; piirkond; tulp [; otsimisviis])

Siin otsimisviis - ei ole kohustuslik. Esitatakse loogikaväärtuse True või False abil, vaikimisi - True.

True (sama, mis 1 MATCH'is) - vahemiku otsimine. Väärtused 1. tulbas (otsimispiirkonnas) peavad olema järjestatud kasvamise järjekorras. Kui võrdset väärtust ei ole, võetakse lähim väiksem väärtus.

False (sama, mis 0 MATCH'is) - täpne vastavus ehk võtmeotsing. Väärtused 1. tulbas võivad olla suvalises järjekorras. Kui otsitav väärtus ei leita väljastatakse veateade **#N/A**.

#### Näited

Leida koodi alusel hinnakirjast kauba nimetus ja hind

| Koodid | Kaup            | Hinnad |
|--------|-----------------|--------|
| SK01   | Suhkur FIN      | 7,50   |
| SK02   | Suhkur DEM      | 8,10   |
| SK13   | Suhkur UKR      | 6,80   |
| JAN01  | Jahu nisu 1. s  | 5,75   |
| JAN02  | Jahu nisu 2. s  | 4,60   |
| JAR01  | Jahu rukki 1. s | 5,20   |
|        |                 |        |
| 1      | 2               | 3      |

#### Hinnakiri

Müükide arvestuse tabel näeb välja järgmiselt:

| Kood  | Nimetus        |         |    | Hind          | Kogus |
|-------|----------------|---------|----|---------------|-------|
| JAN02 | Jahu nisu 2. s | <b></b> |    | <b>▲</b> 4,60 | 120   |
|       |                |         | 69 |               |       |

| SK13  | Suhkur UKR     | 6,80 | 78  |
|-------|----------------|------|-----|
| JAN02 | Jahu nisu 2. s | 4,60 | 230 |
| JAN01 | Jahu nisu 1. s | 5,75 | 300 |
|       |                |      |     |

=VLOOKUP (Kood; Hinnakiri; 3; False) =VLOOKUP (Kood; Hinnakiri; 2; False)

Leida puidu hind sõltuvalt läbimõõdust

| Mõõdud | Hinnad | - |  |
|--------|--------|---|--|
| 0      | 440    | 1 |  |
| 10     | 480    | 2 |  |
| 15     | 520    | 3 |  |
| 20     | 550    | 4 |  |
| 25     | 580    | 5 |  |
| 30     | 565    | 6 |  |
| 1      | 2      | - |  |

Otsimistabel hinnakiri (6 \* 2)

#### Puidu müükide arvestus

| d  | hind | Kogus      | Maksumus                |
|----|------|------------|-------------------------|
| 15 | 520  | =VLOOKUF   | P(d; hinnakiri; 2)      |
| 22 | 550  | võrdluseks |                         |
| 32 | 565  | =INDEX(Hir | nnad; MATCH(d; Mõõdud)) |
| 8  | 440  |            |                         |

Leida puidu hind sõltuvalt liigist ja läbimõõdust

|       |           | mõõdud             |                    |      |     |       |   |
|-------|-----------|--------------------|--------------------|------|-----|-------|---|
|       | 1         | 2                  | 3                  | 4    | 5   | 6     |   |
|       | 0         | 10                 | 15                 | 20   | 25  | 30    |   |
| haab  | 180       | 250                | 290                | 360  | 380 | 370   | 1 |
| mänd  | 480       | 530                | 570                | 610  | 640 | 625   | 2 |
| kask  | 230       | 350                | 410                | 480  | 500 | 490   | 3 |
| kuusk | 440       | 480                | 520                | 550  | 580 | 565   | 4 |
| saar  | 510       | 540                | 610                | 660  | 680 | 670   | 5 |
| tamm  | 600       | 680                | 750                | 850  | 900 | 1100  | 6 |
| 1     | 2         | 3                  | 4                  | 5    | 6   | 7     |   |
|       | • • • 1 1 | la tra la la tatat | $\circ \star \tau$ | 1, , |     | 4 * 0 |   |

Otsimistabel hinnakiri - 6 \* 7 ja vektor (rivi) - mõõdud - 1 \* 6

#### Müükide arvestuse tabel

| liik | d  | hind | kogus | Maksumus |
|------|----|------|-------|----------|
| kask | 15 | 410  | 56,6  |          |
| saar | 22 | 660  |       |          |

=VLOOKUP(liik; hinnakiri; MATCH(d; mõõdud)+1; FALSE)

Funktsioon VLOOKUP otsib liiki tabeli hinnakiri 1. veerust ning määrab rea, millest võtta tagastav väärtus. MATCH otsib läbimõõdule vastavat väärtust vektorist mõõdud. Saadud järjenumber pluss **1** määrab veerunumbri funktsiooni VLOOKUP jaoks.

Funktsioon HLOOKUP leiab *otsitava* väärtuse asukoha (tulba) *piirkonna* 1. rivis ning tagastab väärtuse leitud tulba antud numbriga rivist. Funktsiooni üldkuju on järgmine:

#### **HLOOKUP** (otsitav; piirkond; rivi [; otsimisviis])

Funktsiooni tööpõhimõtte on täiest analoogiline funktsiooniga VLOOKUP. Erinevus seisneb ainult otsimistabeli orientatsioonis.

## 9.5 Funktsioon LOOKUP

Funktsioon **LOOKUP** leiab otsitavale väärtusele vastava väärtuse järjenumbri *vektor1*-s (otsimispiirkond) ja tagastab sama numbriga väärtuse *vektor2*-st. Funktsiooni üldkuju on järgmine:

LOOKUP (otsitav; vektor1; vektor2)

Väärtused vektor1-s peavad alati olema järjestatud kasvamise järjekorras. Kui võrdset väärtust ei leidu, siis loetakse otsitavale vastavaks lähim väärtus, mis on temast väiksem.

#### Näide

Leida puidu hind sõltuvalt läbimõõdust.

Otsimispiirkonnad koosnevad kahest vektorist: Mõõdud ja Hinnad

| Mõõdud | Hinnad |   |
|--------|--------|---|
| 0      | 440    | 1 |
| 10     | 480    | 2 |
| 15     | 520    | 3 |
| 20     | 550    | 4 |
| 25     | 580    | 5 |
| 30     | 565    | 6 |
| 1      | 2      |   |

Puidu müümise tabel:

| d  | hind | Kogus      | Maksumus                |
|----|------|------------|-------------------------|
| 15 | 520  | =LOOKUP(   | d; Mõõdud; Hinnad)      |
| 22 | 550  | võrdluseks |                         |
| 32 | 565  | =VLOOKUF   | P(d; hinnakiri; 2)      |
| 8  | 440  | =INDEX(Hii | nnad; MATCH(d; Mõõdud)) |

# 9.6 Funktsioonid COUNTIF ja SUMIF

Funktsioone COUNTIF ja SUMIF kasutatakse sageli koondite tegemiseks.

Funktsioon COUNTIF leiab *kriteeriumile* vastavate väärtuste arvu antud *piirkonnas*. Funktsiooni üldkuju on järgmine:

#### **COUNTIF**(*piirkond; kriteerium*)

Funktsioon SUMIF leiab *kriteeriumile* vastavad väärtused *piirkonnas1* ning liidab kokku samades positsioonides olevad väärtused *piirkonnas2*. Funktsiooni üldkuju on järgmine:

```
SUMIF(piirkond1; kriteerium[; piirkond2])
```

Kui piirkond2 puudub, siis liidetakse piirkonna1 vastavad väärtused.

Kriteeriumiks võib olla:

- konstant: 13, "kask"
- lahtrinimi või -aadress: kood, B15
- võrdlusega kujul "võrdlusmärk väärtus": "<0", ">=5000"

```
=COUNTIF(liigid; "kask")
```

leiab sõna kask arvu piirkonnas liigid.

```
=COUNTIF(liigid; liik)
```

Leiab mitu korda esineb lahtris liik olev väärtus piirkonnas liigid

```
=SUMIF(arvud; ">0")
```

Leiab positiivsete arvude summa piirkonnas arvud

```
=SUMIF(arvud; ">0") / COUNTIF(arvud; ">0")
positiivsete arvude aritmeetiline keskmine piirkonnas arvud
```
Teha müükide arvestamise tabeli alusel koondtabelid müüjate ja puidu lõikes.

### Müükide arvestus

### November

| Kuupäev  | Kaup   | Kogus | Hind | Summa   | Müüja |
|----------|--------|-------|------|---------|-------|
| 01.11.99 | riis   | 35    | 7,00 | 245,00  | Kask  |
| 01.11.99 | suhkur | 45    | 6,50 | 292,50  | Kask  |
| 01.11.99 | suhkur | 60    | 5,00 | 300,00  | Saar  |
| 03.11.99 | jahu   | 300   | 5,00 | 1500,00 | Paju  |
| 03.11.99 | suhkur | 140   | 7,00 | 980,00  | Tamm  |
| 04.11.99 | manna  | 75    | 7,50 | 562,50  | Kask  |
| 04.11.99 | riis   | 120   | 8,50 | 1020,00 | Saar  |
| 07.11.99 | manna  | 45    | 5,00 | 225,00  | Paju  |
| 07.11.99 | jahu   | 400   | 6,00 | 2400,00 | Saar  |
| 07.11.99 | jahu   | 350   | 5,50 | 1925,00 | Saar  |
| 07.11.99 | manna  | 30    | 5,50 | 165,00  | Tamm  |
|          |        |       |      |         | •••   |

Koondandmed müüjate lõikes

| isik                                    | kogused | s                                       | ummad    | n | nüüke    |                     |  |  |
|-----------------------------------------|---------|-----------------------------------------|----------|---|----------|---------------------|--|--|
| Kask                                    | •       |                                         | <b>↑</b> | 4 | <b>↑</b> |                     |  |  |
| Paju                                    |         |                                         |          |   |          |                     |  |  |
| Saar                                    |         |                                         |          |   |          |                     |  |  |
| Tamm                                    |         |                                         |          |   |          |                     |  |  |
|                                         |         |                                         |          |   | =CC      | )UNTIF(Müüja; isik) |  |  |
|                                         |         | <sup> </sup> =SUMIF(Müüja; isik; Summa) |          |   |          |                     |  |  |
| <sup>∣</sup> =SUMIF(Müüja; isik; Kogus) |         |                                         |          |   |          |                     |  |  |

Koondandmed kaupade lõikes:

| toit                     | ŀ | kogused  | S                                      | summad   | n | nüüke |                   |  |
|--------------------------|---|----------|----------------------------------------|----------|---|-------|-------------------|--|
| jahu                     |   | <b>↑</b> |                                        | <b>↑</b> |   |       |                   |  |
| manna                    |   |          |                                        |          |   |       |                   |  |
| riis                     |   |          |                                        |          |   |       |                   |  |
| suhkur                   |   |          |                                        |          |   |       |                   |  |
|                          | • |          |                                        |          |   | =CC   | UNTIF(Kaup; toit) |  |
|                          |   |          | <sup> </sup> =SUMIF(Kaup; toit; Summa) |          |   |       |                   |  |
| SUMIF(Kaup; toit; Kogus) |   |          |                                        |          |   |       |                   |  |

# 10 Diagrammid

Diagramm (**Chart**) peegeldab graafiliselt tabeli andmeid (vt. ka töövihik <u>Exc\_Diagrammid.xls</u>). Saab teha eritüüpi diagramme (tulp, joon, ring jne.). Samade andmete pealt saab teha suvalise hulga erinevaid diagramme. Diagramm võib paikneda otse töölehel (hõlmatud diagramm - **Embedded chart**) või asuda eraldi diagrammilehel (**Chart1, Chart2**, jne.).

Diagrammide loomine toimub Diagrammitarga (Chart Wizard) abil.

#### 10.1 Põhimõisted

Andmeelement ehk andmepunkt (*Data Point*) - ühe lahtri väärtus (n. 340), mis peegeldub diagrammil tulbana, punktina, ringi sektorina jmt.

Andmeseeria (*Data Seeria*) - tabeli ühe rea või veeru väärtused (andmepunktide kogum), mida käsitletakse ühe suuruse järjestikuste väärtustena. Näiteks järgmises tabelis moodustavad 1. seeria liha läbimüügid erinevatel aastatel (340, 302, 390), 2. - piima, 3. - jahu.

| Kaup | 1995 | 1996 | 1997 |
|------|------|------|------|
| Liha | 340  | 302  | 390  |
| Piim | 245  | 260  | 230  |
| Jahu | 175  | 150  | 190  |

Toiduainete läbimüük

Diagrammil on seeria jaoks üks joon, tulpade seeria jmt. Andmeeseeria väärtused seotakse tavaliselt vertikaalse teljega (Y- telg).

**Reaseeriad või veeruseeriad** (*Data Series in Rows or in Columns*). Kasutaja saab määrata, kas seeriatena käsitletakse tabeli ridade või veergude väärtusi.

**Legendid** (*Legends*) - selgitavad teksid (seeriate nimed või tähistused). Tavaliselt selleks on ridade (reaseeriad) või veergude (veeruseeriad) päised.

**Andmekategooria** (*Categories of Data*) - andmeseeria(te) erinevatele väärtustele vastavad väärtused (argumendid) või märgendid. Praegu moodustuvad andmekategooriad aastate numbritest. Tavaliselt andmekategooria seotakse X-teljega.

**Kategooriate märgendid** (*Category (X-axis) Labels*) - X-teljele paigutatavad märgendid. Tavaliselt võetakse esimesest reast (reaseeriad) või veerust (veeruseeriad).

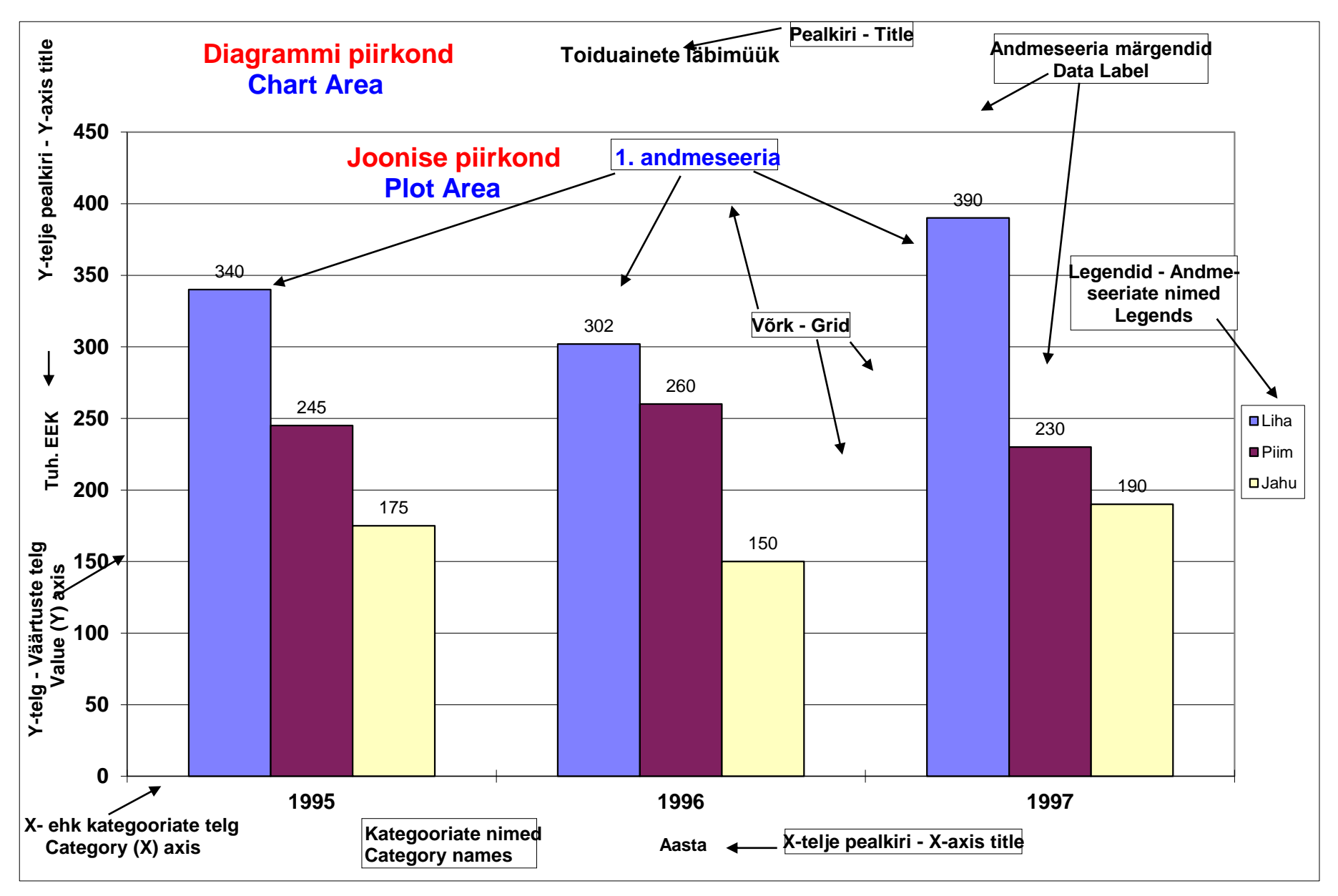

Näiteks on toodud erinevat tüüpi diagrammid, mis on loodud sama tabeli alusel.

| Kaup | 1995 | 1996 | 1997 |  |  |  |  |  |
|------|------|------|------|--|--|--|--|--|
| Liha | 340  | 302  | 390  |  |  |  |  |  |
| Piim | 245  | 260  | 230  |  |  |  |  |  |
| Jahu | 175  | 150  | 190  |  |  |  |  |  |

Toiduainete lähimüük

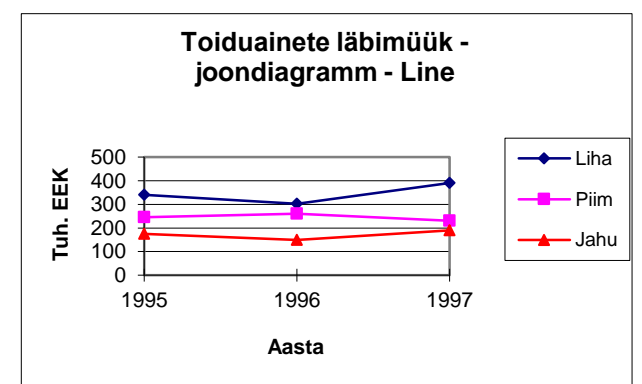

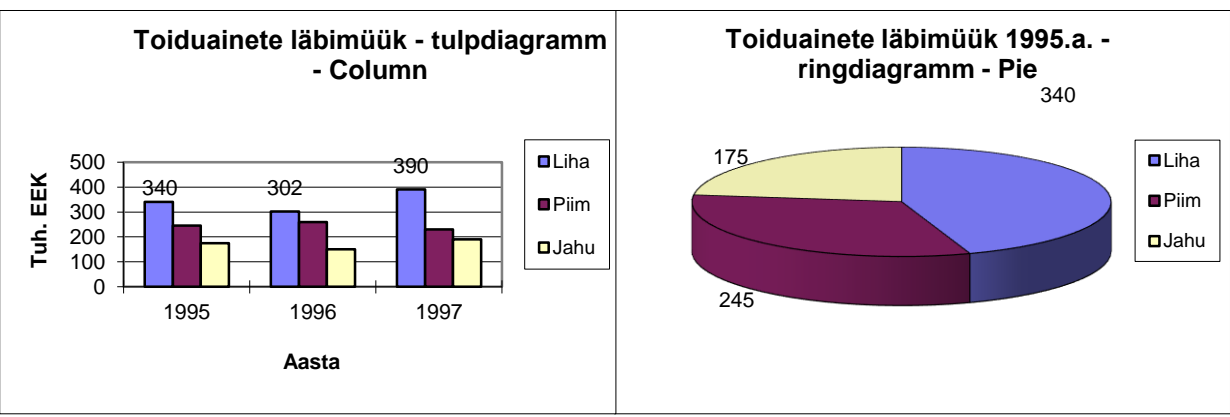

Kui andmete väärtused tabeli veergudes või ridades on väga erinevad suurusjärgu poolest, näiteks aktsiate hinnad ja viimaste muutused, siis diagrammi tüübiks on kasulik valida vahelehelt **Custom Types** diagrammid kahe teljega: **Lines on 2 Axes** või **Line –Column on 2 Axes**.

| .Tallinna Börs        |       |          |  |  |  |  |  |
|-----------------------|-------|----------|--|--|--|--|--|
| Väärtpaberid          | Hind  | Muutus % |  |  |  |  |  |
| Merko Ehitus          | 26,70 | 4,41     |  |  |  |  |  |
| Norma                 | 44,40 | 0,91     |  |  |  |  |  |
| Baltika               | 21,75 | -1,14    |  |  |  |  |  |
| Pro Kapital           | 41,00 | 0        |  |  |  |  |  |
| Tallinna<br>Kaubamaja | 43,10 | -4,01    |  |  |  |  |  |

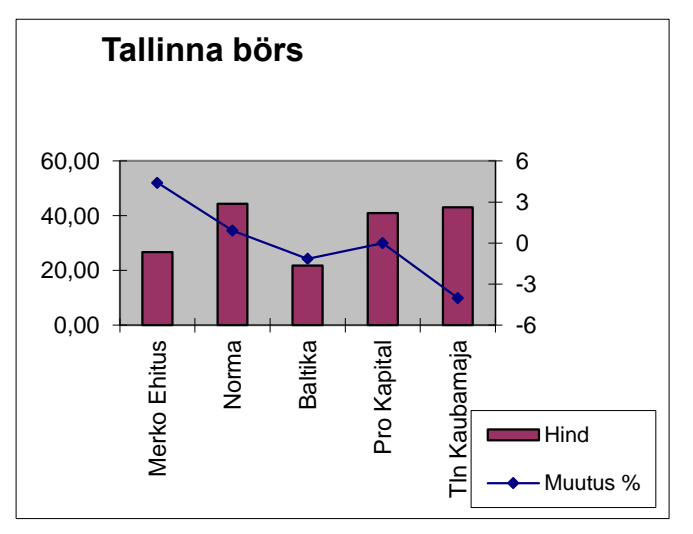

#### 10.2 Diagrammide loomine

Diagrammi loomiseks:

- Valida (märgistada) andmed. Tavaliselt märgistatakse ka veeru päised, kust tulevad legendid.
- Klõpsata nuppu Chart Wizard (Diadrammitark) või valida menüüst korraldus Insert/Chart.

Järjestikku ilmuvatest dialoogibokside abil saab teha järgmist:

1. Valida diagrammi tüübi (Chart type): Line, Bar, Column,... ja alamtüübi (Chart sub-type)

2.1 Täpsustada andmete valikud (**Data range**) ning andmeseeriate suunda (**Series in Row /Column**)

- 2.2 Määrata X-telje väärtused: vahelehel Series tekstiväljas Category (X) axes labels
- 3. Määrata pealkirjad (**Titles**) ja muud diagrammi omadused: legendid (**Legends**), võrk (**Gridlines**) jm.
- 4. Valida diagrammi asukoht: samal töölehel (As object in), eraldi diagrammileht (As new sheet).

#### 10.3 Diagrammide redigeerimine ja vormindamine

Diagrammi **redigeerimiseks** klõpsata hiire parempoolse nupuga diagrammi ja valida vajalik tegevus:

- diagrammi tüübi muutmiseks Chart type.
- lähteandmete muutmiseks Source Data
- diagrammi omaduste muutmiseks **Chart Options**. saab muuta: pealkirju (**Titles**), legende (**Legends**), võrku (**Gridlines**) jm.
- diagrammi asukoha muutmiseks Location

Diagrammi **vormindamiseks** klõpsata hiire parempoolse nupuga diagrammi vastavat elementi ja valida **Format** elemendi nimetus:

- Format Chart Area diagrammi piirkonna vormindamine saab muuta tausta värvust ja mustrit (Patterns) ja kirju (Font)
- **Format Plot Area** joonise piirkonna vormindamine, saab muuta tausta värvust ja mustrit (**Patterns**)
- Format Axis telje vormindamine saab muuta maastaapi (Scale), värvust (Patterns), kirju (Font) jm.
- Formar Data Series... andmeseeriate vormindamine saab muuta värvust, järjestust jm.

## 11 MS Office joonestusvahendid

### 11.1 Üldised põhimõtted

MS Office koosseisu (vt. ka töövihik Exc\_Joonistamine.xls) kuulub joonestamise alamsüsteem **MS Drawing**, mille kasutamine toimub praktiliselt ühtemoodi kõikides programmides (Word, Excel, PowerPoint jt.). Mõningad erinevused tulenevad dokumentide iseärasustes erinevates programmides. Ühes programmis loodud joonist saab viia üle teisse programmi ning vajadusel korral töödelda seal edasi. Joonestusvahendite kasutamine toimub riistariba Drawing vahendusel. Riistariba saab kuvada ja peita standardriistariba nupuga Drawing või View-menüü korraldusega Toolbars/Drawing.

Joonestussüsteemi koosseisu kuuluvad vahendid erinevate **kujundite** (*Shapes*) ehk **objektide** (*Objects*) joonestamiseks (sirgjoone lõik, kõverjoon, nooled, ristkülik, kaar, ovaal, hulknurk jm.) ning vahendid mitmesuguste tegevuste määramiseks nendega: mõõtmete muutmine, teisaldamine, kopeerimine, pööramine, grupeerimine, vormindamine (värvuste ja mustrite määramine jm.).

Mitmed kujundite joonestamise ja tegevuste määramise nupud asuvad riistaribal Drawing. Nupp AutoShapes võimaldab valida täiendavaid kujundeid, nupp Draw - täiendavaid tegevusi. Tegevusi kujundiga saab valida ka tema objektimenüüst, mis ilmub siis, kui klõpsata kujundit hiire parempoolse nupuga või peamenüüst.

#### 11.2 Alusvõrgu määramine

Joonise paigutamise hõlbustamiseks võib töölehe veergude laiused ja ridade kõrgused määrata nii, et moodustuks kindla sammuga võrgustik (n. 5\*5 või 10\*10 mm)

Ridade kõrgus määratakse punktides (points). Punkt on 1/72 tolli, siit tuleneb: 5 mm = 14,25 punkti, 10 mm = 28,5. Veergude laius määratakse kirja märkides ning see sõltub kasutatava kirja tüübist ja suurusest. Kui kirjaks on Arial 12, siis 5 mm = 1,35 märki, 10 mm = 3,45.

Alusvõrgu määramiseks valida välja töölehe kõik lahtrid: klõpsata reapäise vaskpoolset nurka ning järjestiku valida menüüst:

- Format/Rows/Height ja määrata kõrgus
- Format/Column/Widht ja määrata laius.

| Ki  | ri . | Ari            | al  | 12  | >  |    |     |      |           |
|-----|------|----------------|-----|-----|----|----|-----|------|-----------|
| 170 | . 1  | <b>–</b>       | -   |     |    |    |     |      |           |
| VC  | ork  | 5              | 5   | mı  | n  |    |     |      |           |
| Ve  | er   | <del>u 1</del> | ait | IS: | 1, | 35 | m   | ärl  | <u>ci</u> |
| Re  | ·a 1 | ٢Õ١            | ·σι | c.  | 1⊿ | 2  | 5 r | hiir | n k t     |

| Kiri / | Arial  | 12             |               |       |
|--------|--------|----------------|---------------|-------|
| Võrk   | 10*    | 10 m           | m             |       |
| Veer   | u laiu | ıs: <b>3</b> , | 45 m          | ärki  |
| Rea l  | kõrgu  | ıs: 28         | , <b>5</b> pt | ınkti |
|        |        |                |               |       |
|        |        |                |               |       |
|        |        |                |               |       |
|        |        |                |               |       |

#### 11.3 Jooniste põhielemendid

Line - sirglõik, Arrow - noolega sirglõik

- Klõpsata riistaribal nuppu Line või Arrow
- Klõpsata lõigu alguse punkti, hoida all hiire nupp, vedada joon lõpupunkti ja lasta nupp lahti.

Horisontaalse või vertikaalse joone korral on kasulik hoida vedamise ajal all klahvi Shift.

Joone värvust, paksust, stiili ja otste kuju saab valida riistaribalt Drawing või dialoogiboksi Format Autoshape vahelehelt Colors and Lines.

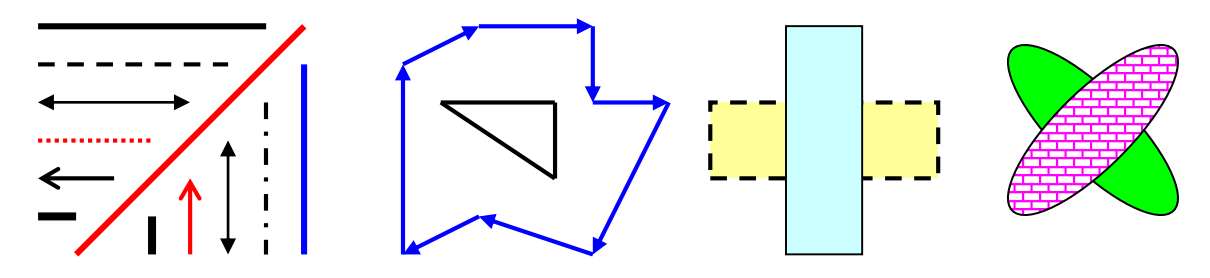

#### Rectangle - ristkülik

Klõpsata riistaribal nuppu **Rectangle.** Klõpsata esimese nurga asukohta ja vedada teise nurka. Kui vedamise ajal hoida all klahvi **Shift**, siis saadakse ruut.

Kujundi võib täita värviga (**Fill Color**) ja valida mustri (**Pattern**). Saab muuta äärise joone paksust, värvust jm. Selleks võib kasutada riistariba Drawing (põhivõimalused) või dialoogiboksi Format Autoshape vahelehte Colors and Lines (kõik võimalused).

Kujundit saab pöörata: riistariba nupp Rotate (pööramine hiire abil), tekstikast Rotate vahelehel Size dialoogiboksis Format Autoshape (saab anda nurga kraadides), korraldus Draw / Rotate or Flip / Rotate Left või Right (pööre 90 kraadi vasakule või paremale).

**Oval** – ovaal. Võimaldab joonestada ovaale (ellipseid) ja ringe. Ringi joonestamiseks hoida all klahvi Shift. Kujundiga saab teha samu tegevusi nagu ristkülikuga.

**Curve** – kõverjoon. Klõpsata järjest punkte, mida peab läbima joon. Lõpus topeltklõps.

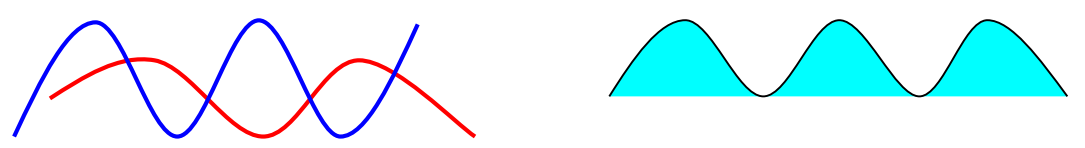

**Freeform** – vabakäejoon ja hulknurk. Võimaldab joonestada suletud ja sulgemata hulknurke ning teha vabakäe jooni. Hulknurga joonestamisel klõpsata järjest punkte, kus peavad olema tipud. Lõpus topeltklõps. Hiire nuppu klõpsatuste vahel mitte hoida.

Vabakäe joone tegemiseks hoida all hiire vasakpoolset nuppu ja vedada joont. Kujundiga hõlmatavat ala saab täita värviga, ka siis kui joon pole suletud. Tippude asukohta saab muuta. Klõpsata kujundit hiire parempoolse nupuga ja valida menüüst Edit Points.

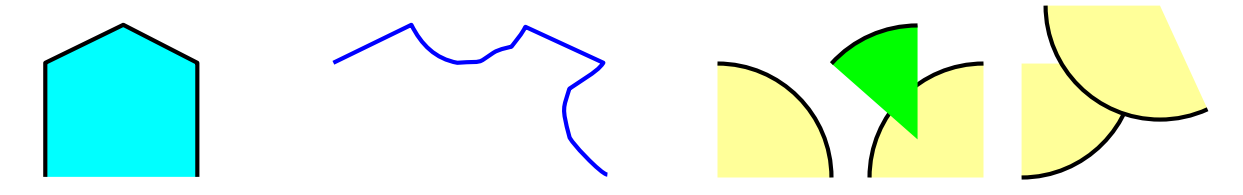

**Arc** – kaar. Võimaldab joonestada kaari ja sektoreid. Algselt tehakse veerand ovaalist, mis pole täidetud. Kui hoida all klahvi <Shift>, siis tehakse veerand ringist. Saadud kujundi saab täita värviga, teda saab pöörata nagu teisi kujundeid. Surudes kokku või venitades kaart saab teha suvalise nurgaga sektori. Veerandringidest saab vajaduse korral moodustada poolringi, kasutades kujundite grupeerimist (Group).

**Text Box** – tekstikast. Võimaldab paigutada töölehele, diagrammile, joonisele mitmesuguseid selgitusi, tähistusi jm. Kasutamine analoogiline ristkülikuga. Teksti sisestamisel toimub automaatne reavahetus.

#### 11.4 Põhitegevused kujunditega

Kujundite (objektide) valimine (aktiveerimine)

Kujundi valimiseks (aktiveerimiseks) klõpsata teda hiire vasakpoolse nupuga. Mitme suvalise kujundi valimiseks klõpsata esimest kujundid, hoida all klahvi Shift ja klõpsata teisi kujundeid.

Mitme kujundi valimine valikukasti abil:

• klõpsata riistaribal Drawing valiku noolt (Select Objects),

- tõmmata valikukast ümber objektide.
- Kujundi(te) teisaldamine

Hiirega - valida välja kujund(id) ja lohistada. Korraldused Cut – Paste: valida välja objekt(id), anda korraldus Cut, valida sihtkoht ja anda korraldus Paste.

Korraldusi Cut ja Paste saab valida peamenüüst (Edit), objektimenüüst (klõpsata objekti hiire parempoolse nupuga) või Standard-riistaribalt.

Kujundi(te) kopeerimine

Hiirega - valida välja kujund(id) ja lohistada, hoides all klahvi Ctrl. Korraldused Copy - Paste: valida välja objekt(id), anda korraldus Copy, valida sihtkoht ja anda korraldus Paste.

Kujundi(te) eemaldamine

Valida välja kujund(id) ja vajutada klahvile Delete või anda korraldus Cut.

#### 11.5 Kujundite vormindamine

Kõiki vormindamisega seotud tegevusi saab määrata dialoogiboksist Format AutoShape (Text Box). Selle kuvamiseks klõpsata objekti (kujundit) hiire parempoolse nupuga ja ilmuvast objektimenüüst valida Format AutoShape või valida peamenüüst korraldus Format/AutoShape. Vormindamisega on seotud järgmised tegevused.

Mõõtmete määramine (muutmine) -Size

Dialoogiboksi Format AutoShape vahelehel Size saab täpselt määrata kujundi kõrguse (Height) ja laiuse (Width) sentimeetrites. Kujundi mõõtmeid saab muuta ka hiirega, vedades vastavatest pidemetest.

Pööramine - Rotate

Dialoogiboksi Format AutoShape vahelehe Size tekstiväljas Rotation saab täpselt määrata kujundi pöördenurga kraadides. Klõpsatus riistariba Drawing nuppule Free Rotate lisab kujundi nurkadesse spetsiaalsed pööramise pidemed. Kasutades neid saab pöörata kujundit hiire abil. Riistariba Drawing menüü Draw korraldused Rotate Left ja Rotate Right võimaldavad pöörata k kujundit 90<sup>0</sup> vastu- ja päripäeva.

Täitevärv - Fill Color

Dialoogiboksi Format AutoShape vahelehe Colors and Lines boksist Fill saab valida kõike võimalike täitevärvi, mustreid ja muid omadusi. Riistariba Drawing nupuga Fill Colors saab määrata täitevärvi põhivariandid.

Joon - Line

Dialoogiboksi Format AutoShape vahelehe Colors and Lines boksidest Color, Style, Dashed ja Weght saab valida kujundi äärisjoone värvuse, stiili,

esitusviisi ja paksuse. Kui kujundiks on lihtsalt joon (Line, Arow, Curve, Freeform, Arc), siis saab valida ka otste kuju (nool, ring, romb).

Joone omaduste põhivariandid saab määrata ka riistariba Drawing nupudega: Line Color, Line Style, Dash Style ja Arow Style.

Kirja omadus, paigutus ja servad - Font, Alignment, Margins

Neid omadusi saab valida tekstikasti ja teksti sisaldatavate kujundite jaoks dialoogiboksist Format AutoShape.

Üldomadused - Properties

Dialoogiboksi Format AutoShape vahelehel Properties saab määrata kujundi käitumist töölehe omaduste muutumisel (ridade kõrguse ja veergude laiuse muutmine, ridade ja veergude lisamine ja eemaldamine jm.):

Move and size with cells - liigub ja muudab suurust koos lahtritega.

Move but don't size with cells - liigub koos lahtritega, kuid ei muuda suurust.

Don't move or size with cells - ei liigu koos lahtritega ega muuda suurust.

#### 11.6 Grupeerimine ja degrupeerimine

Mitu suvalist kujundit (objekti) saab ühendada ehk grupeerida üheks liitkujundiks. Viimast saab käsitled ühe objektina. Teda saab valida, teisaldada, kopeerida, vormindada tervikuna nagu tavalist objekti. Teda võib lülitada ka järgmise taseme gruppi jne. Kui joonis on valmis, siis on otstarbekas moodustada sellest üks objekt. Vajadusel muuta liitobjekti kujundeid saab objekti jagada tagasi alamobjektideks (degrupeerida), teha muudatused ja uuesti grupeerida.

Grupeerimine

- Valida välja vajalikud objektid (võb kasutada valikukasti või hoida Shift klahvi ja klõpsata järjest kujundeid),
- Valida riistaribalt Drawing korraldus Draw/Group

#### Degrupeerimiseks

- Klõpsata liitobjekti (muuta aktiivseks)
- Valida riistaribalt Drawing korraldus Draw/Group

### 11.7 Kujundite järjestamine

Kujundid võivad paikneda mitmes kihis ja katta osaliselt või täielikult üksteist. On võimalik muuta kujundite kihtide järjekorda, kasutades korraldust Draw/Order.

Kujundi toomine esiplaanile - Bring to Front

Kujundi saatmine tagaplaanile - Send to Back

Kujundi tõstmine ühe kihi võrra ülespoole - Bring Forward

Kujundi saatmine ühe kihi võrra allapoole - Send Backward

Kui kujund on paigutatud teksti peale, siis võib teda tuua teksti suhtes:

- esiplaanile Bring in Front of Text
- tagaplaanile Send Behind text

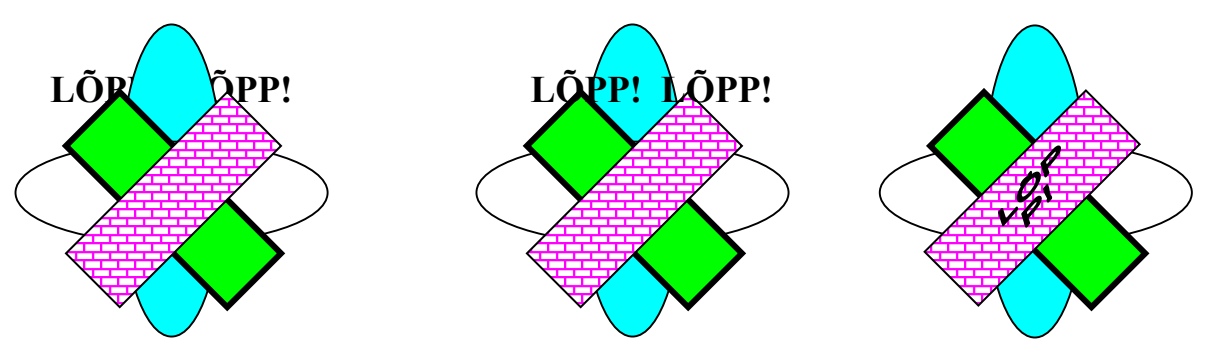